# LETRAMENTO DIGITAL

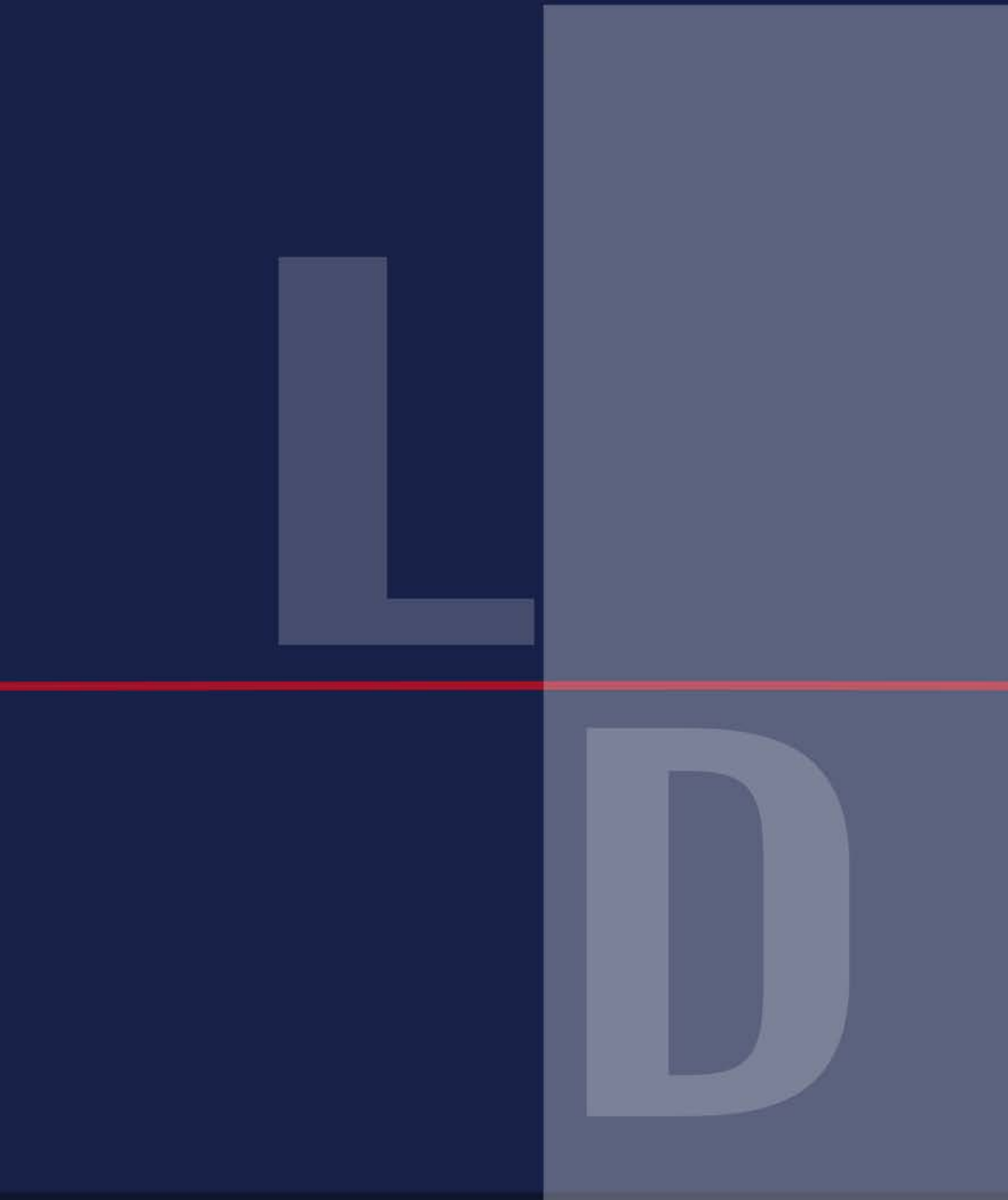

| A11 | 1 1 |
|-----|-----|
| AU  | LA  |

### **CURSO** Especialização em Letramento Digital

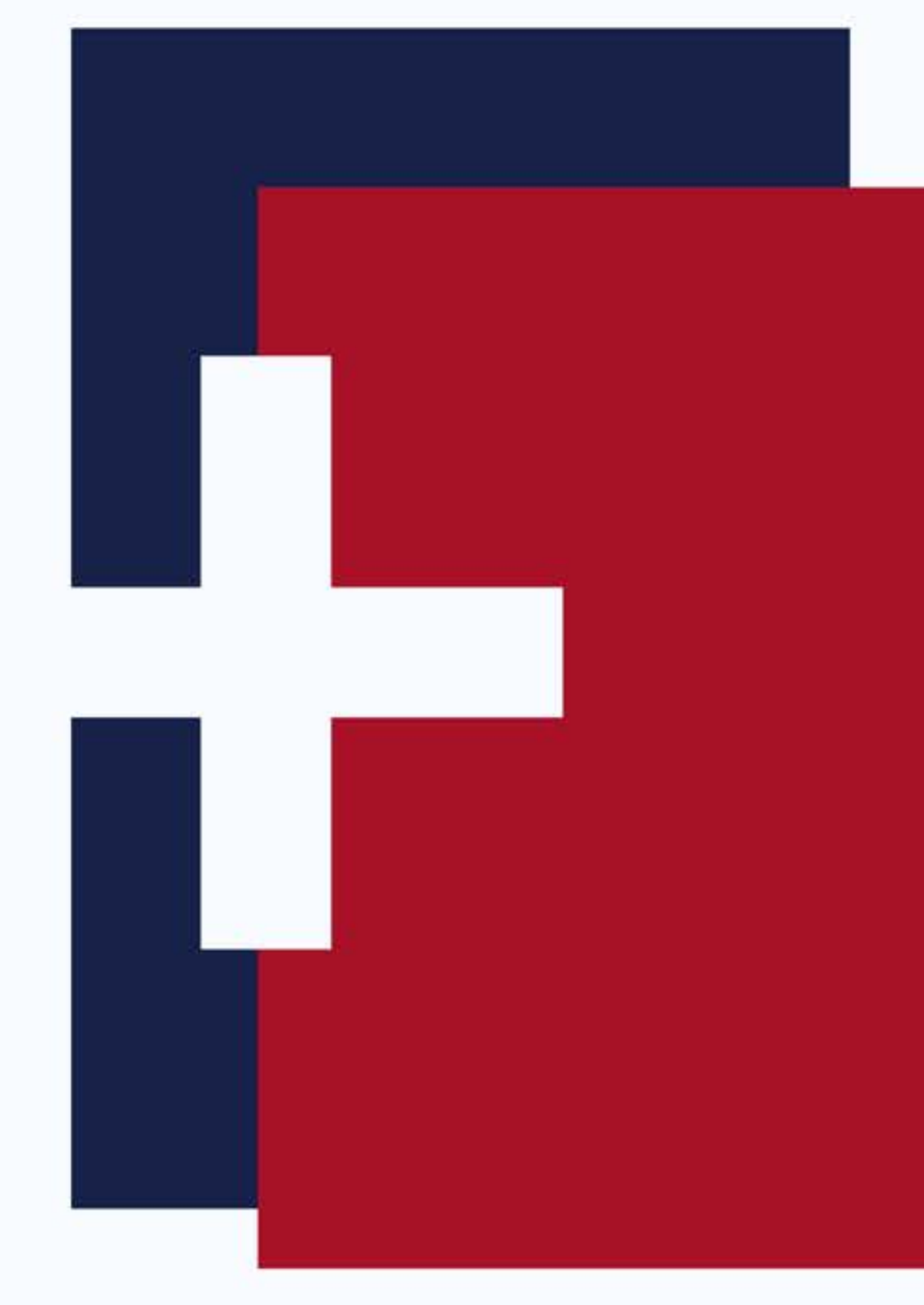

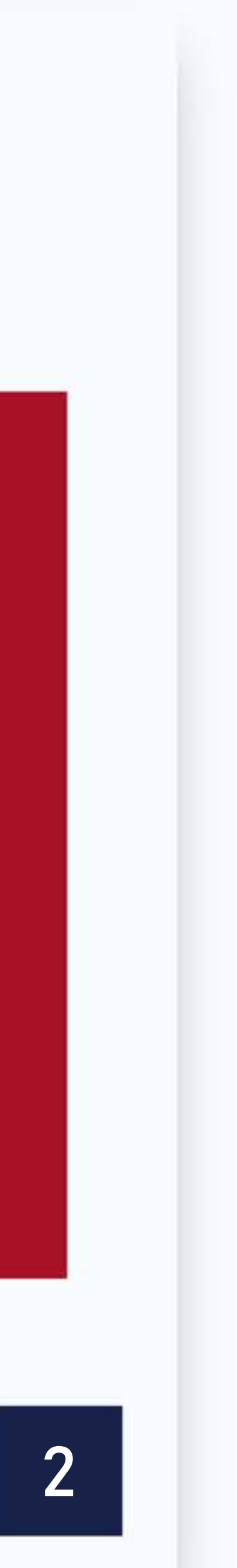

# PÓS-GRADUAÇÃO LETRAMENTO DIGITAL LATO SENSU **Disciplina:** Tecnologias Digitais e práticas pedagógicas na educação

**Professor: Prof. MSc. Almir Junior** 

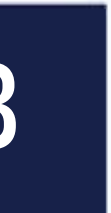

# O que iremos ver nesta aula? Aula 02 – O uso do vídeo como ferramenta pedagógica

- Manhã Fundamentos da Edição de vídeo;
  - Atividade 03: Produção de Curta-metragem
- Tarde Stop Motion: Aplicações no Ensino;
  - Atividade 04: Produção de animação

### Dia: 09/02/2019 – 10 horas/aula

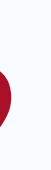

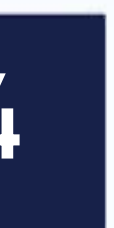

## Quantas avaliações nesta aula? Aula O3 – Manhã – Produção de Curta-metragem (O a 5,O) Aula O4 – Tarde – Produção de animação (O a 5,O)

### Tarefa para casa: Post O2 (0 a 1,0)

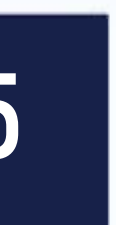

## Como estará organizada a nossa aula? Aula 2/Manhã – Fundamentos da Edição de vídeo

8h às 9:30 - Aula9:30 às 10:00 – DLI – Atividade 03 10h às 10:10 - Intervalo10:10 às 11:00 – DLI - Cont. Atividade 03 11h às 12h – Interatividade

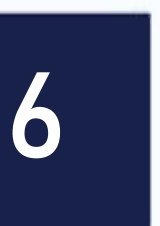

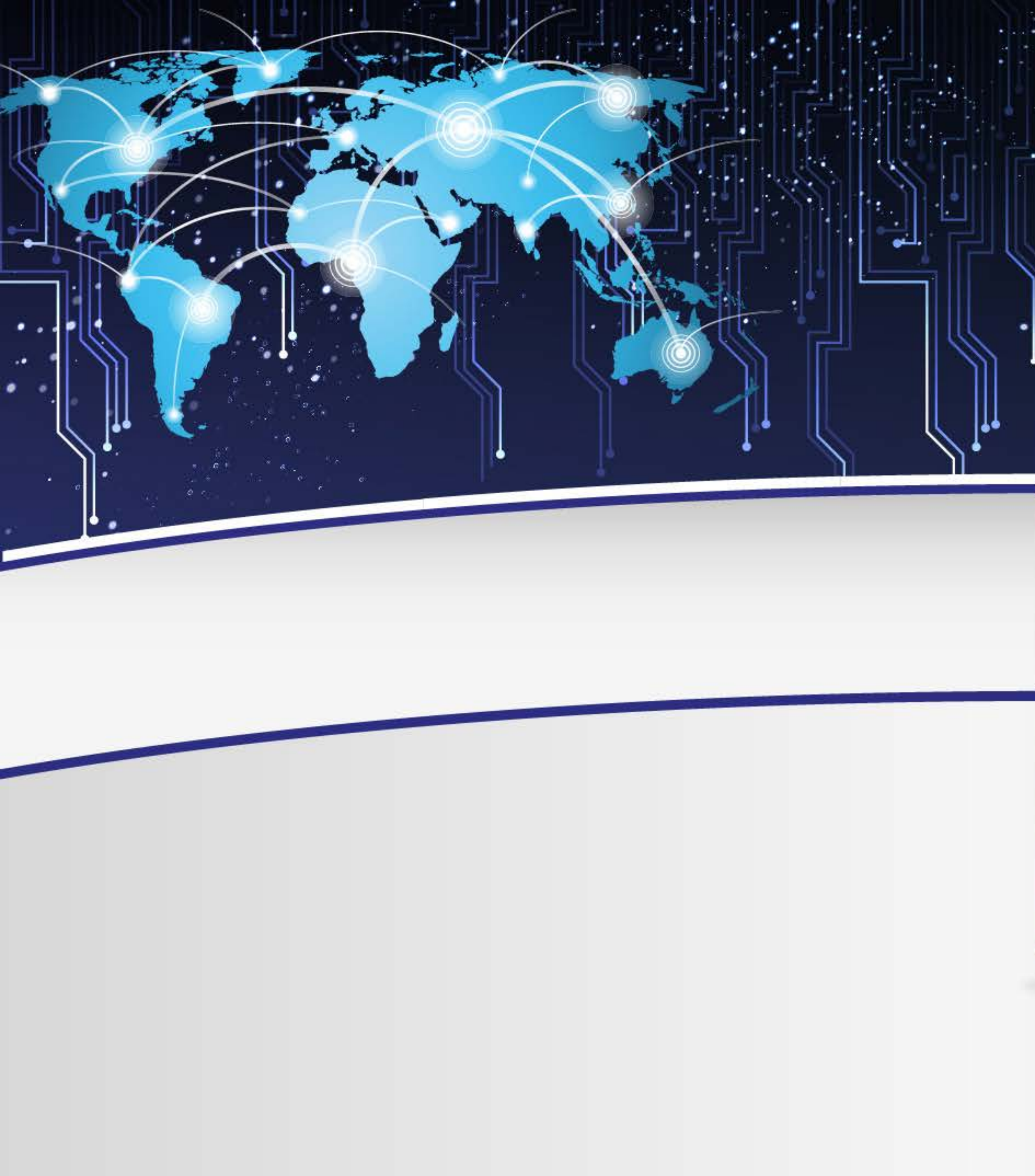

### Vídeo: O que é?

O vídeo, do latim eu vejo, é uma tecnologia de processamento de sinais eletrônicos, analógicos ou digitais, para capturar, armazenar e transmitir ou apresentar uma sucessão de imagens com impressão de movimento.

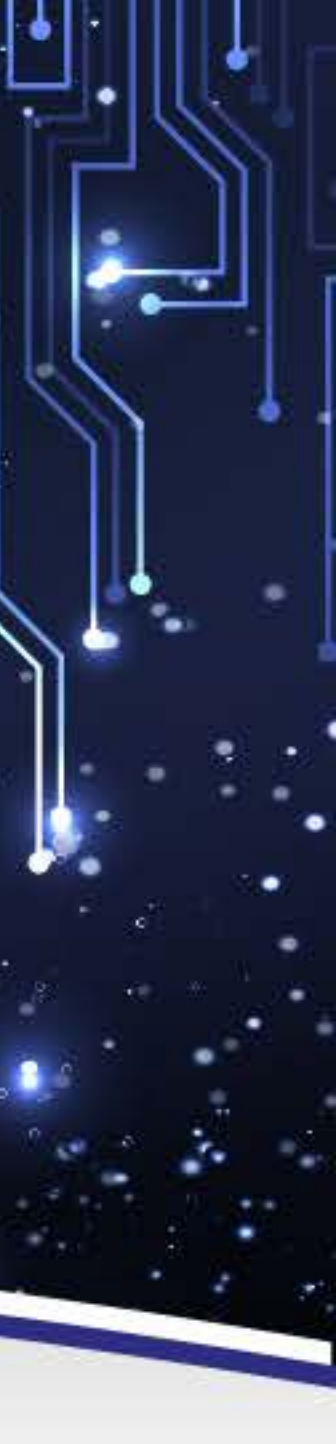

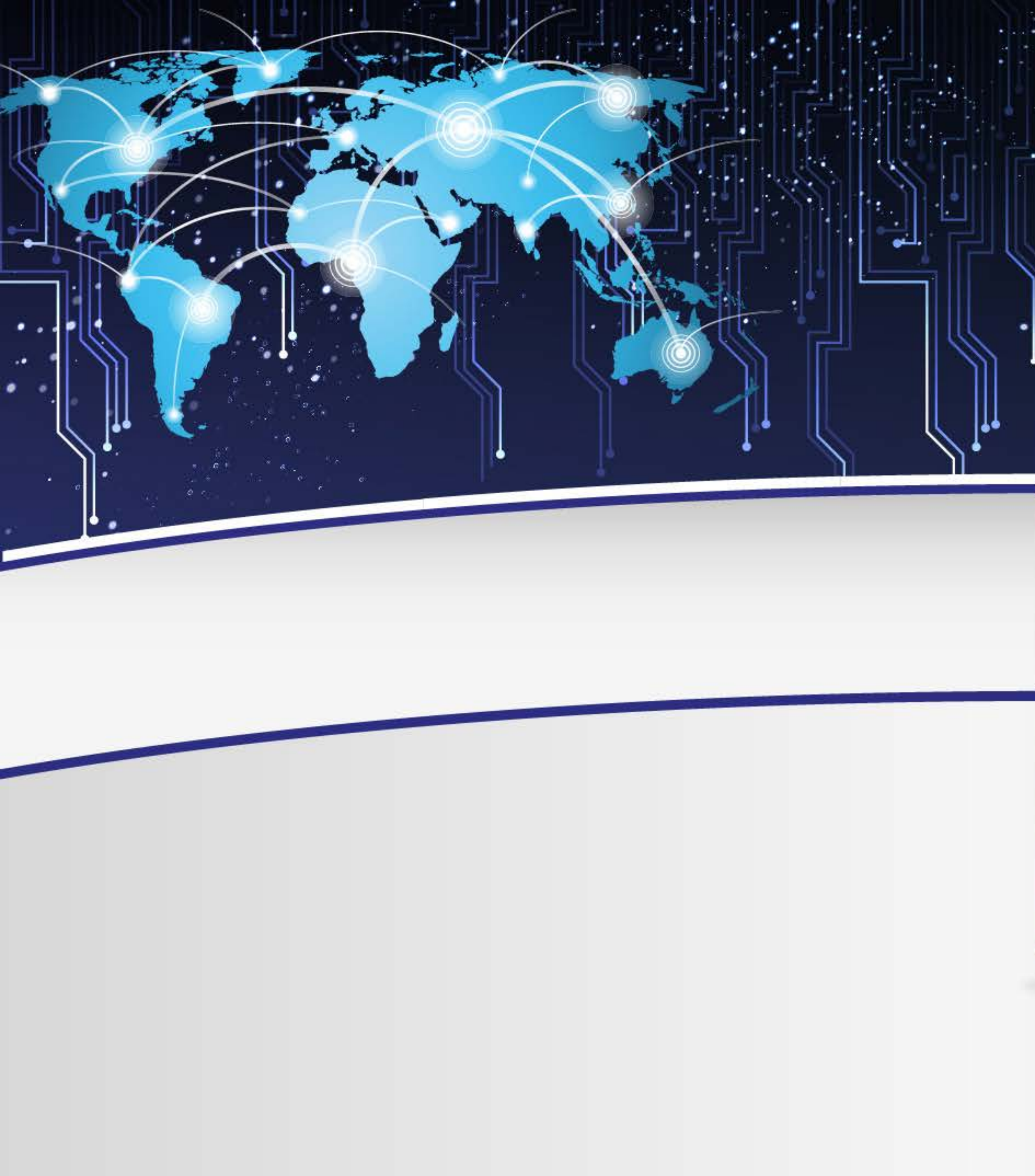

### Para que usar o vídeo na escola?

- Incorporar o vídeo na ação docente;
- Decodificação da linguagem televisiva;
- Análise do discurso midiático do vídeo como fonte de debates;
  - Reconhecer a importância da cultura midiática, inserindo-a no conteúdo escolar.

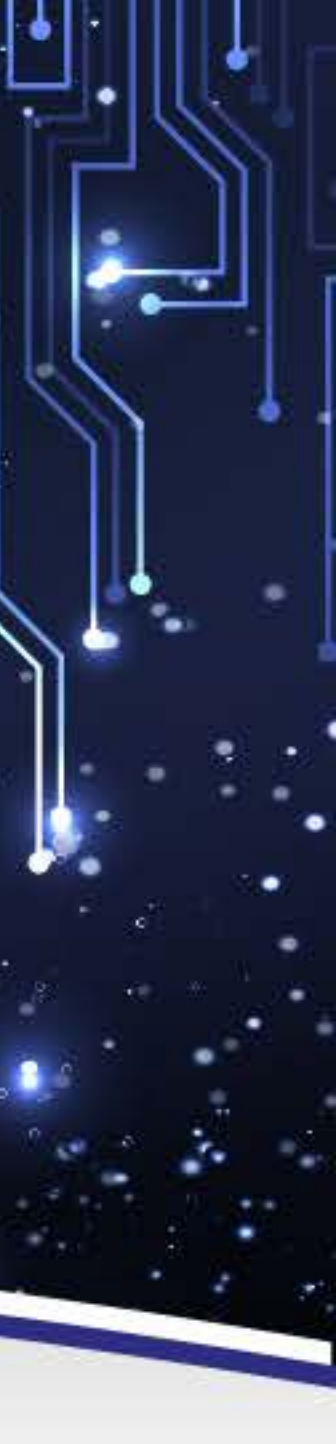

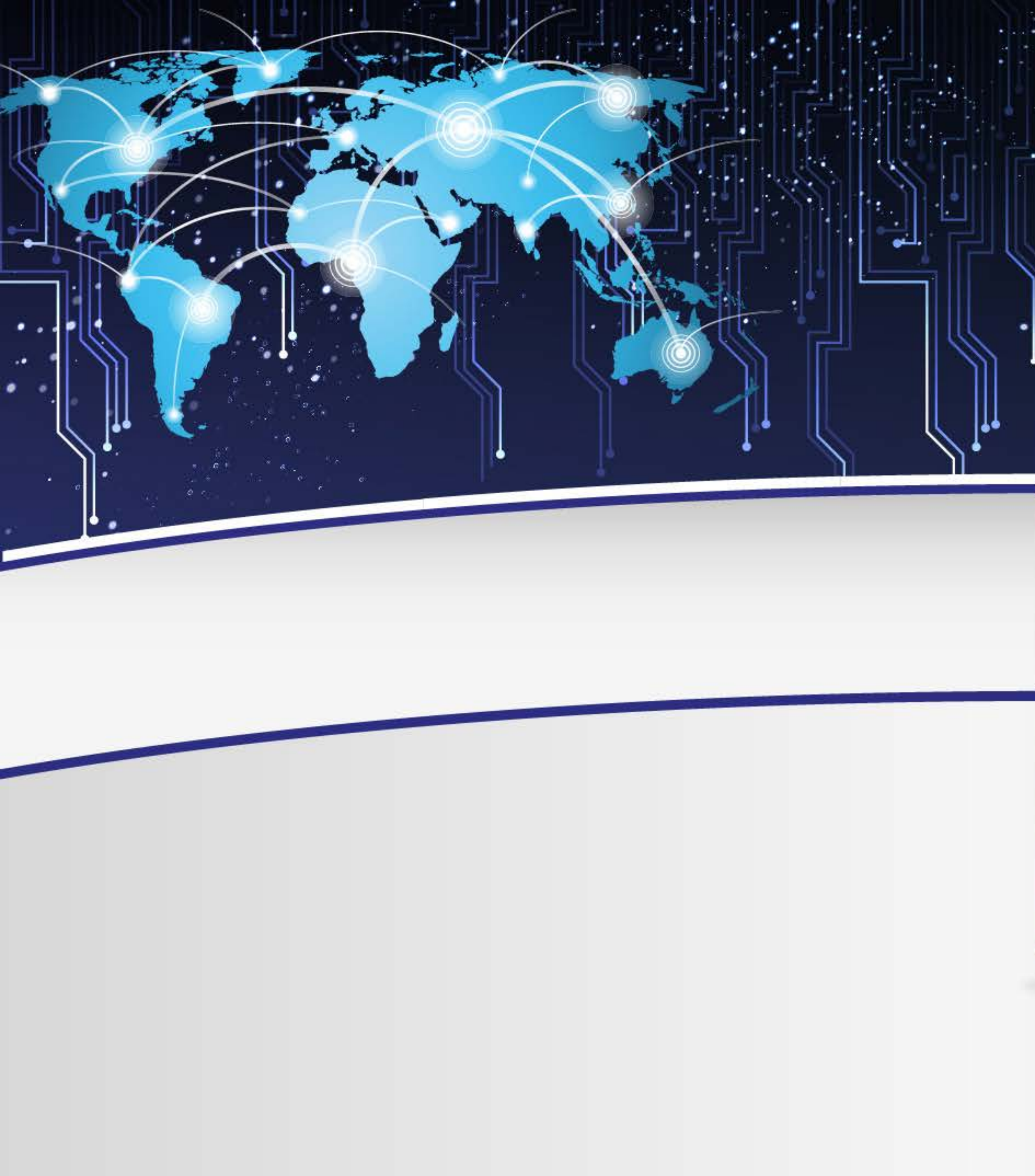

# O que alunos acham de aulas com vídeos?

O vídeo está ligado à televisão e ao lazer;

Vídeo Significa "matar aula"

Hora de dormir!

A oportunidade de terminar o meu trabalho

Hora de jogar no celular!

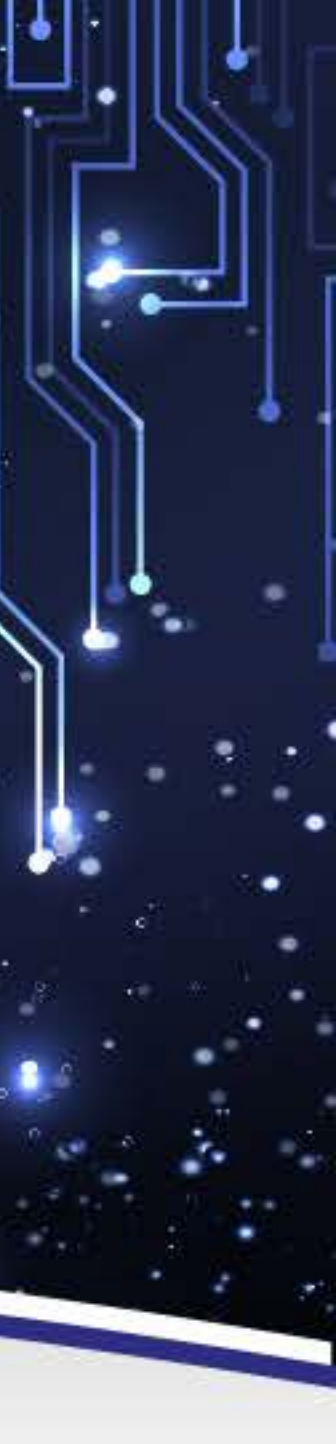

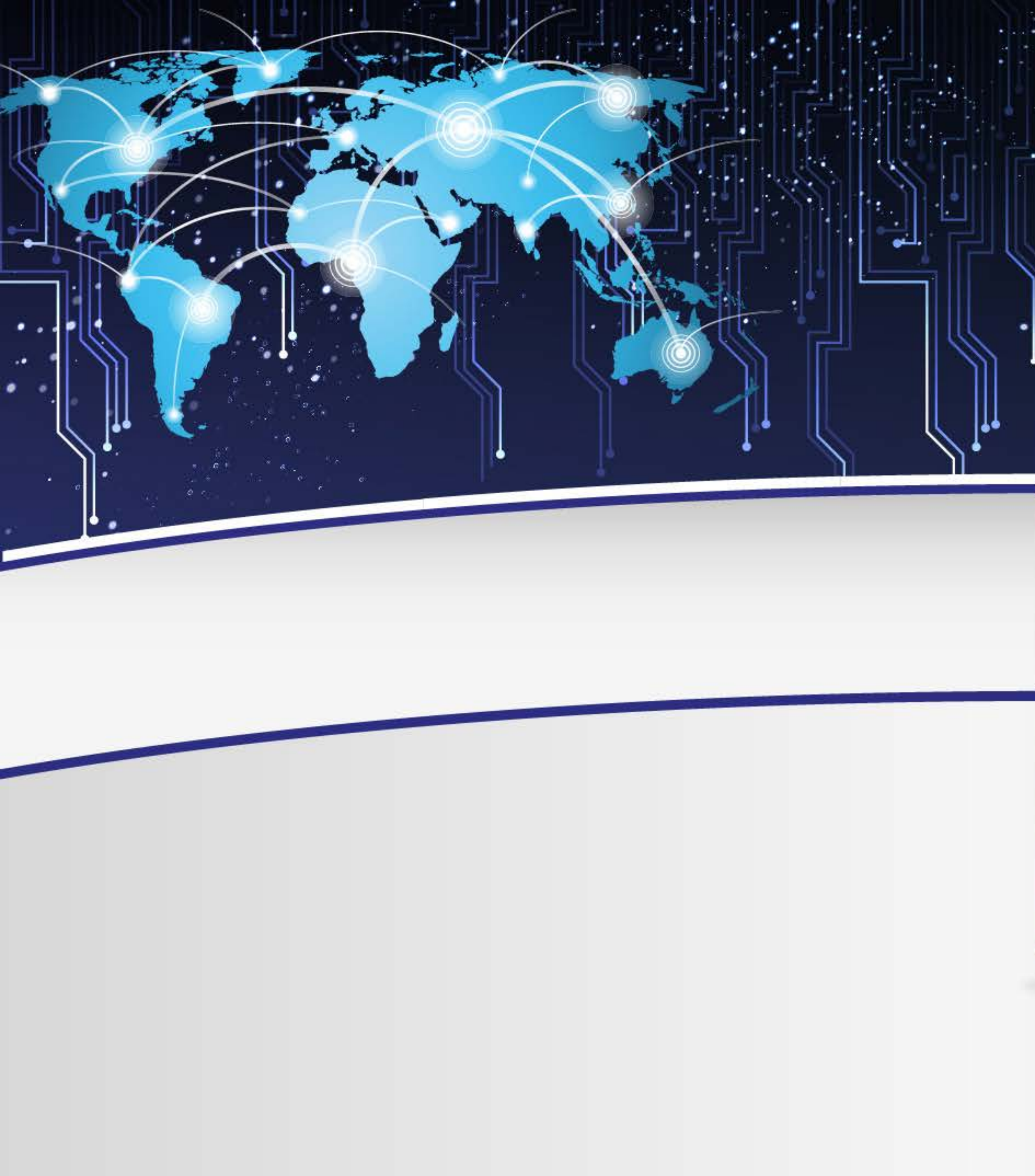

# Como o vídeo tem sido usado em sala de aula?

- Vídeo-tapa buraco;
- Vídeo-enrolação;
- Cinema na escola;
- Só vídeo;

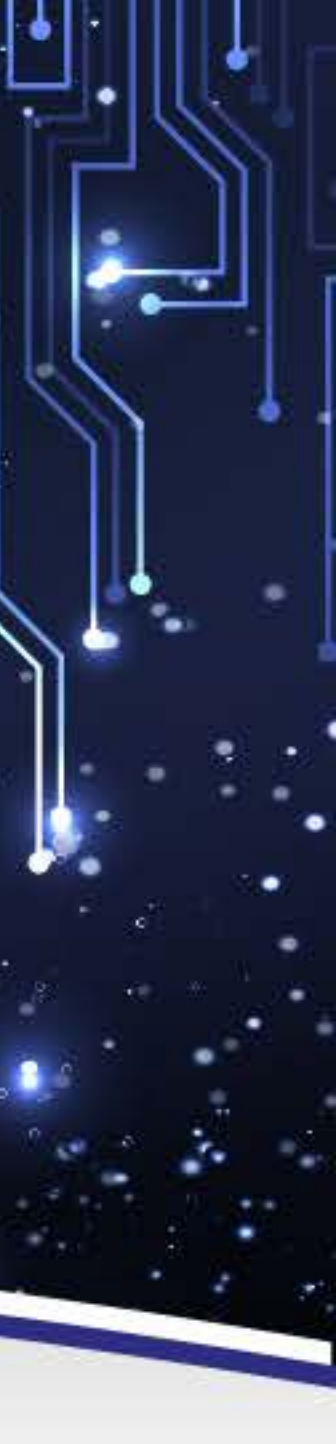

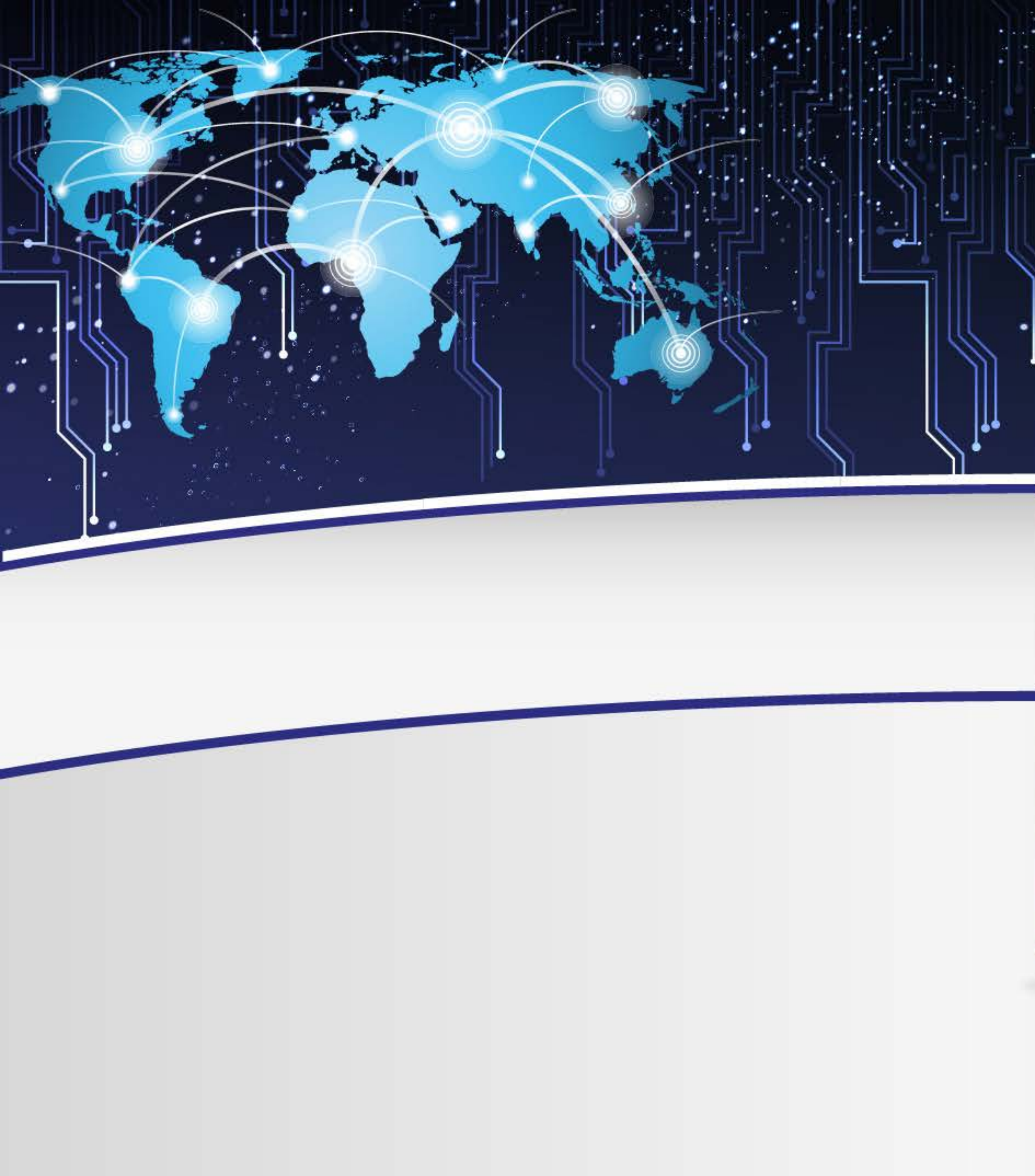

### Como é usado?

#### Antes da exibição

- O aluno já deve ter conhecimento prévio dos assuntos abordados futuramente;
- Informar somente aspectos gerais do vídeo;
- Não pré-julgar.

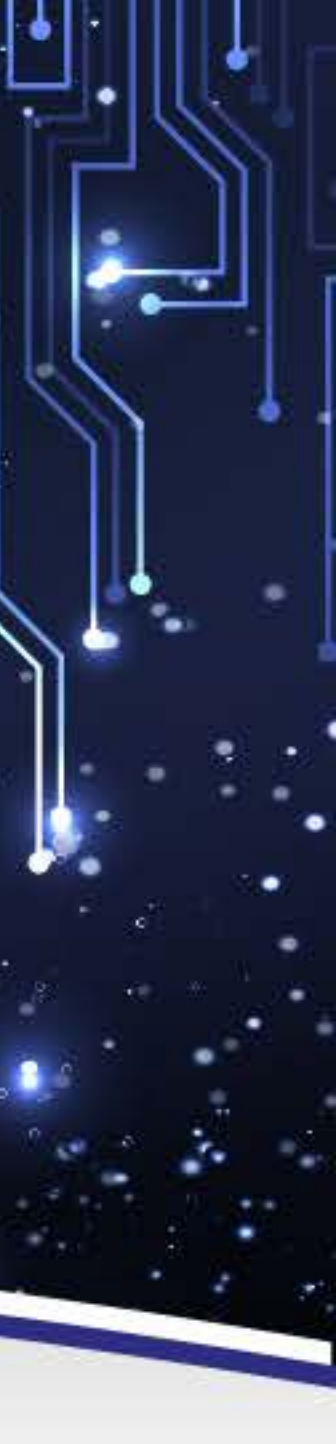

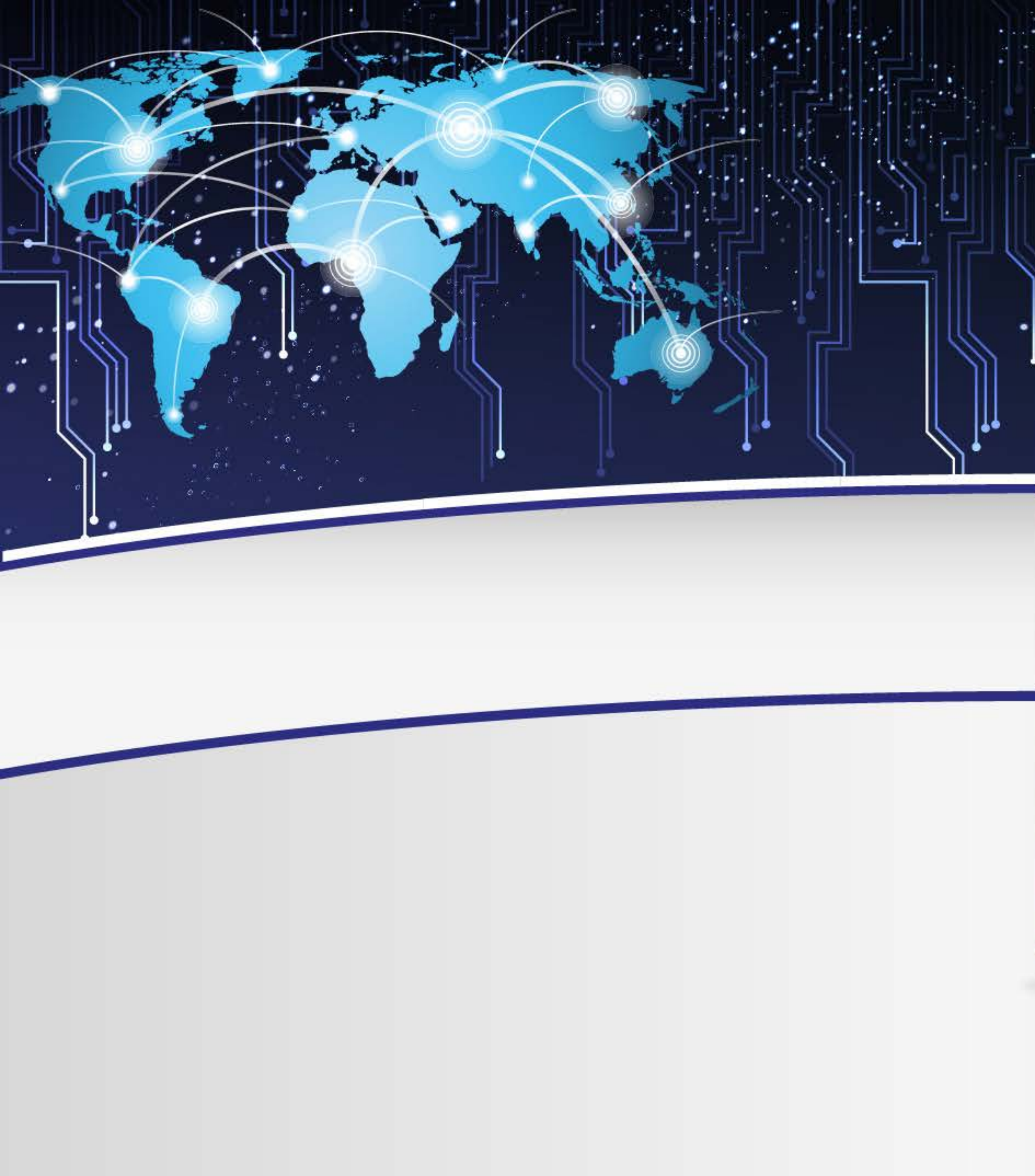

### Como é usado?

#### Durante a exibição

- Pausas curtas;
- Anotar as cenas mais importantes;
- Observar as reações.

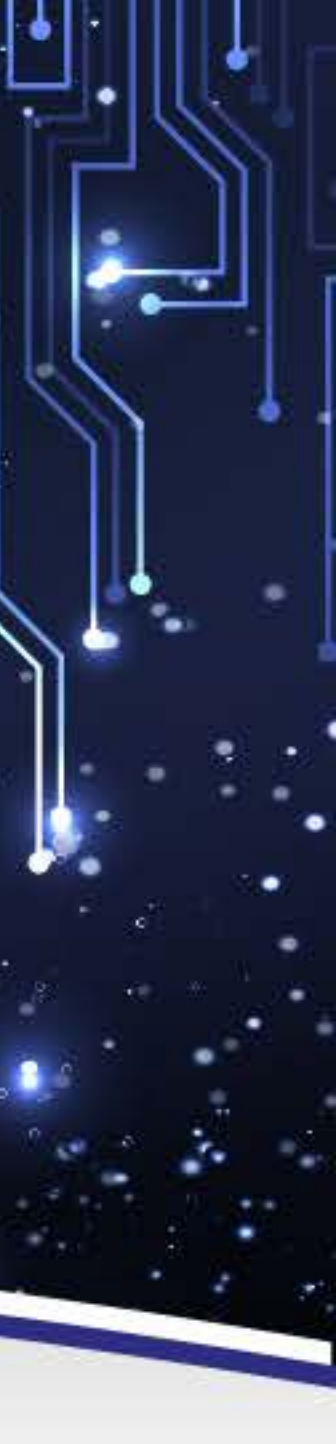

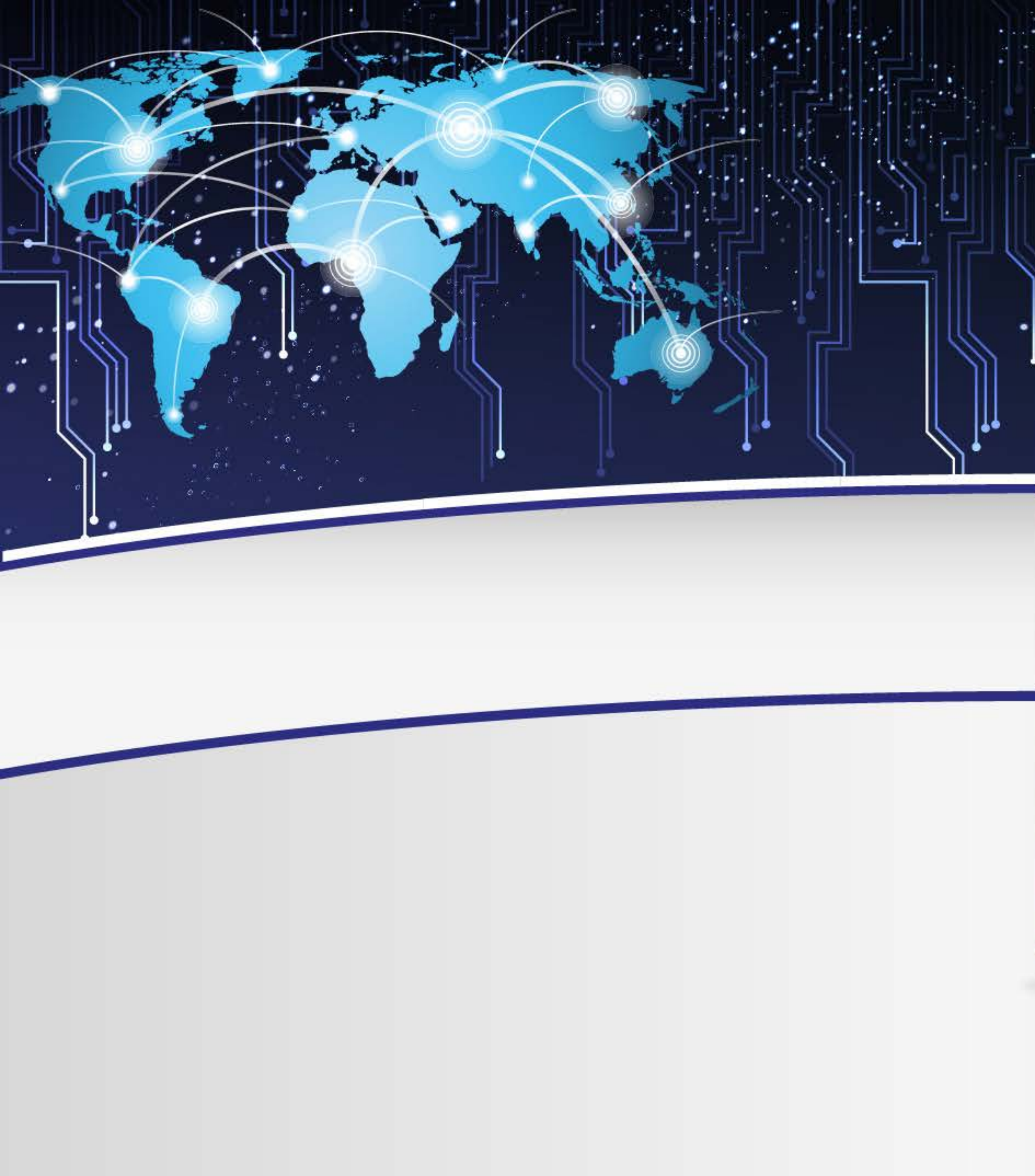

### Como é usado?

#### Depois da exibição

- Voltar ao começo;
- Rever as cenas mais importantes;
- Propor alguns caminhos para a análise.

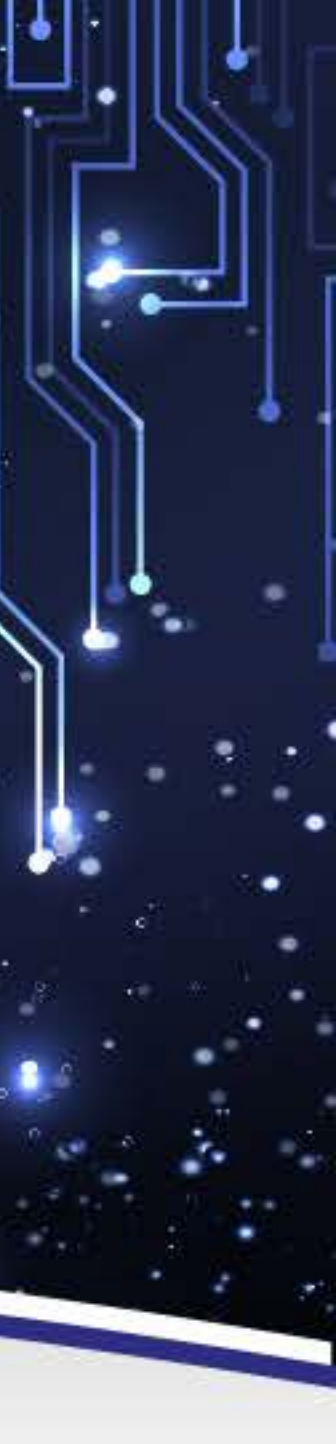

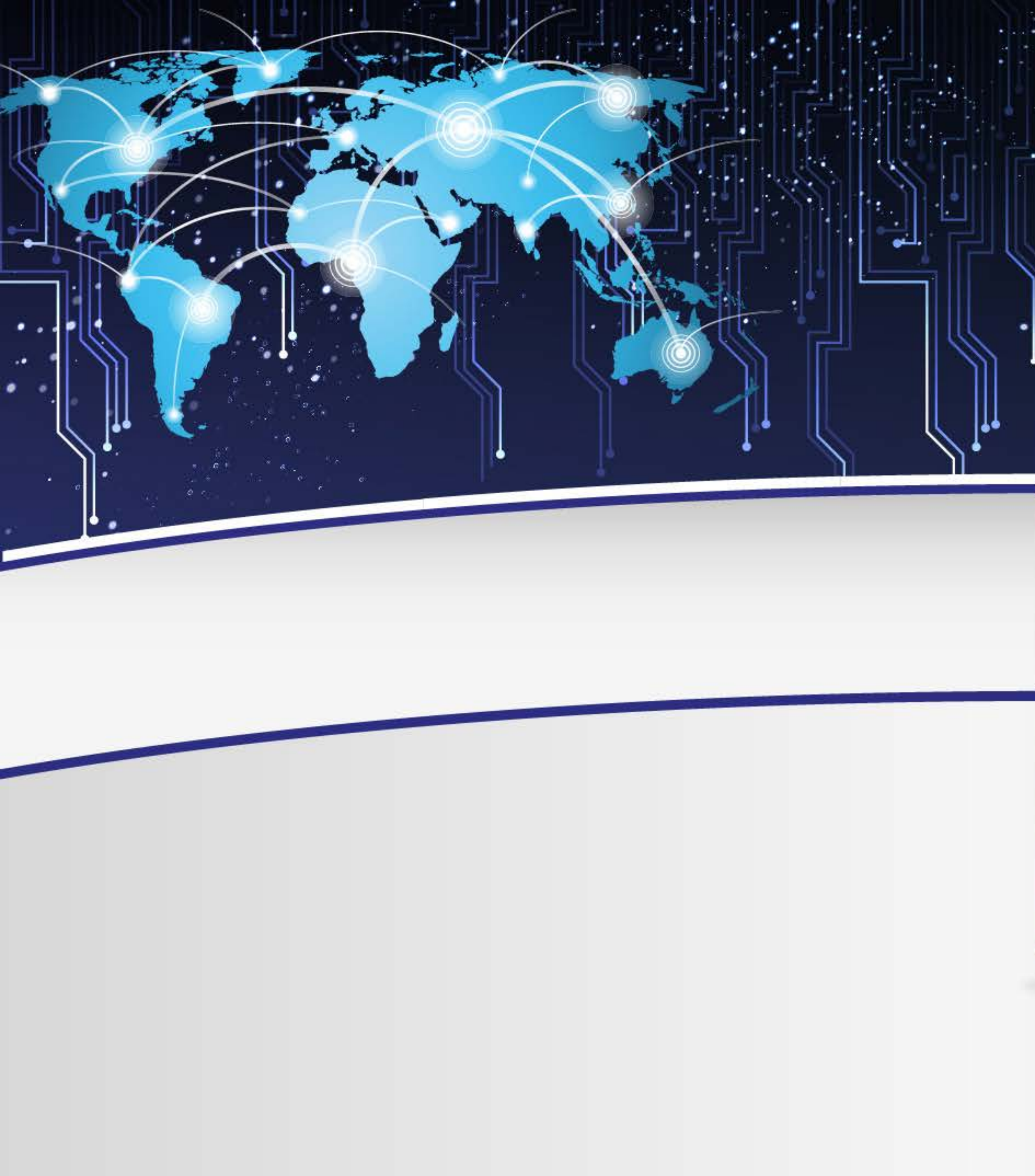

### O que se pergunta do aluno ao final?

- Qual o tema central do vídeo?
- Quais assuntos podem ser abordados na aula?
- Qual a mensagem do filme?
- Qual a moral da história?

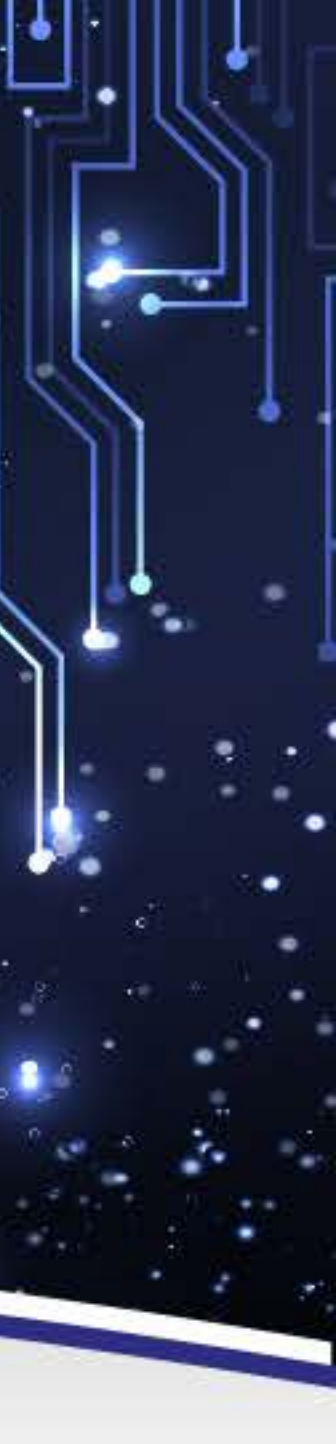

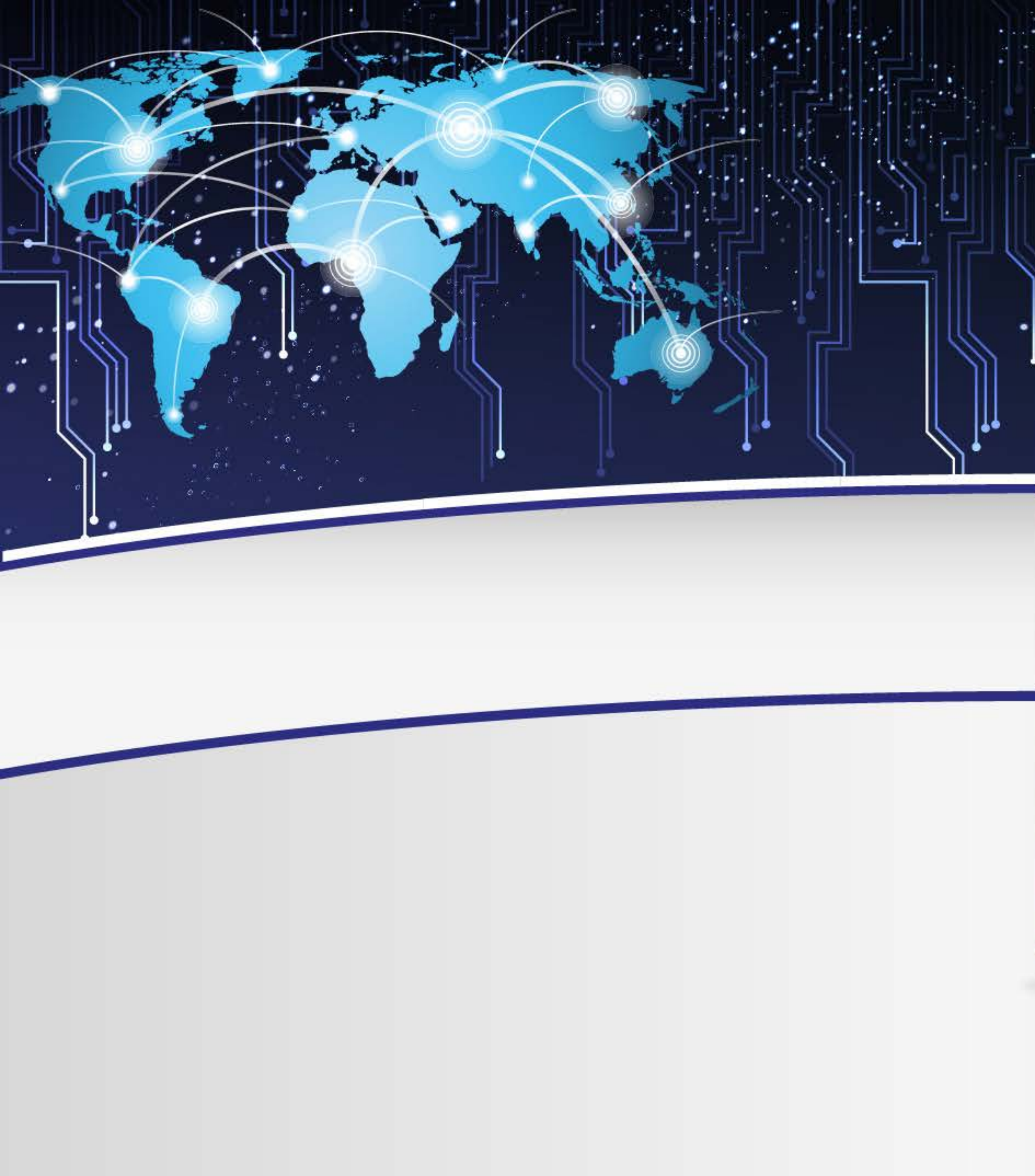

### Vídeo como Recurso de Ensino

1. Incentivo à pesquisa

2. Etapa exploratória

3. Exibição do vídeo

#### 4. Desenvolvimento das atividades

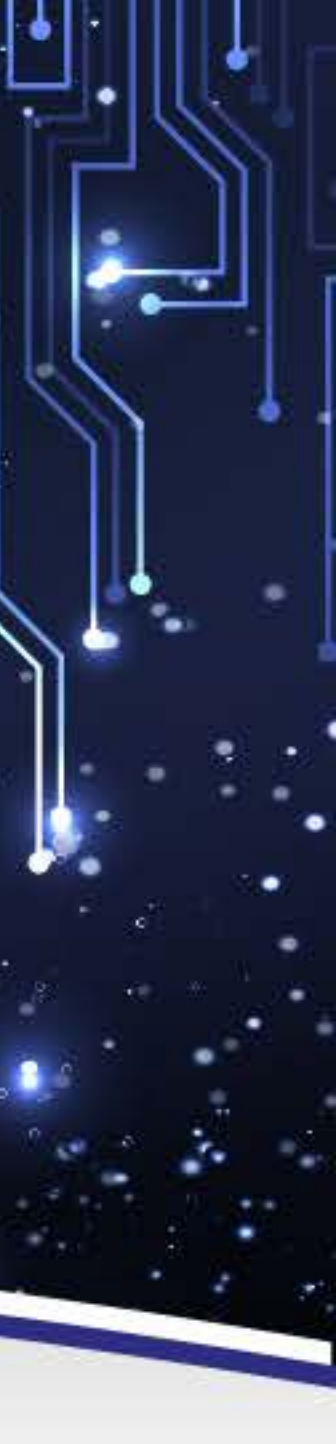

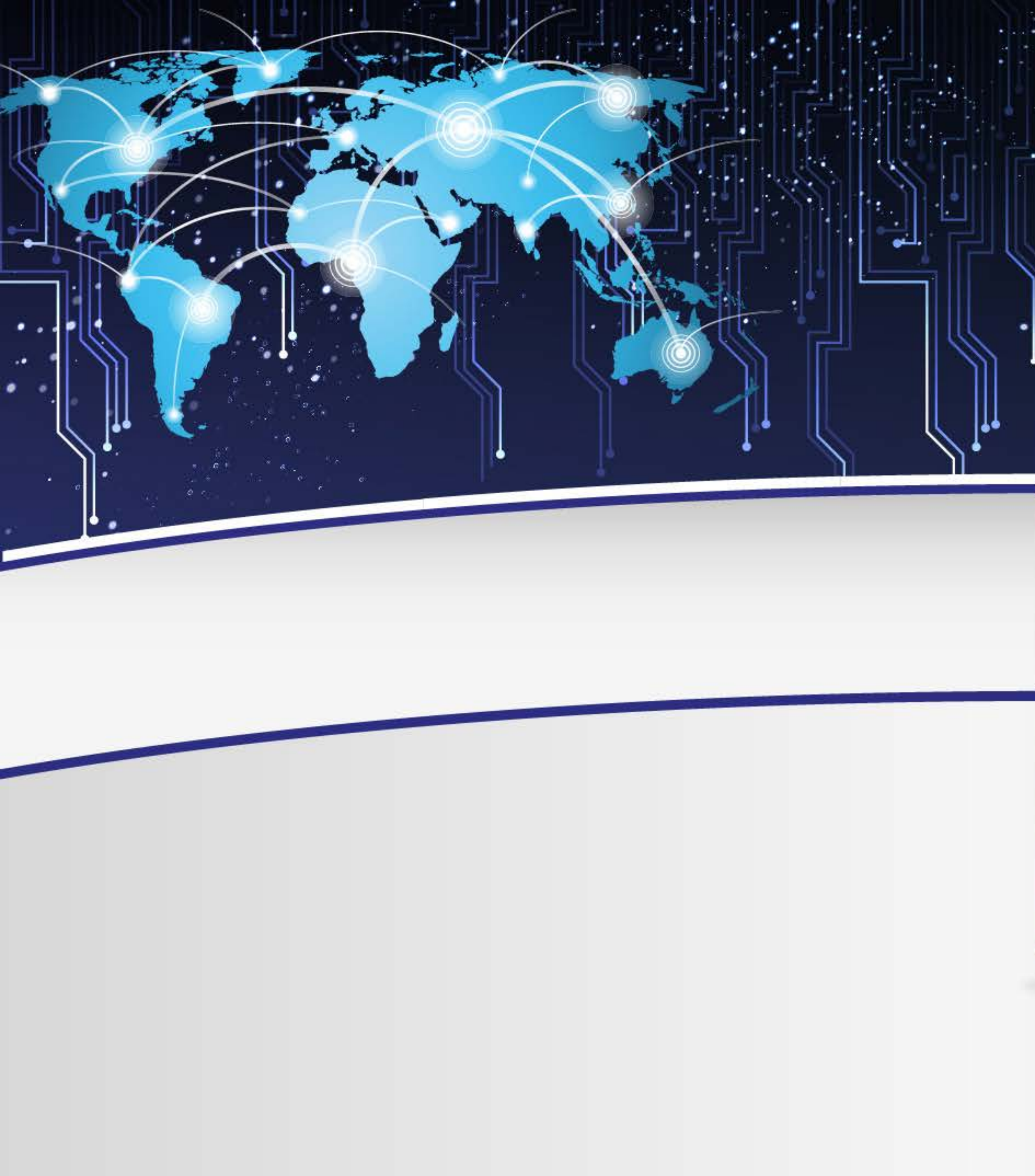

# Como os alunos ficam participando destas aulas?

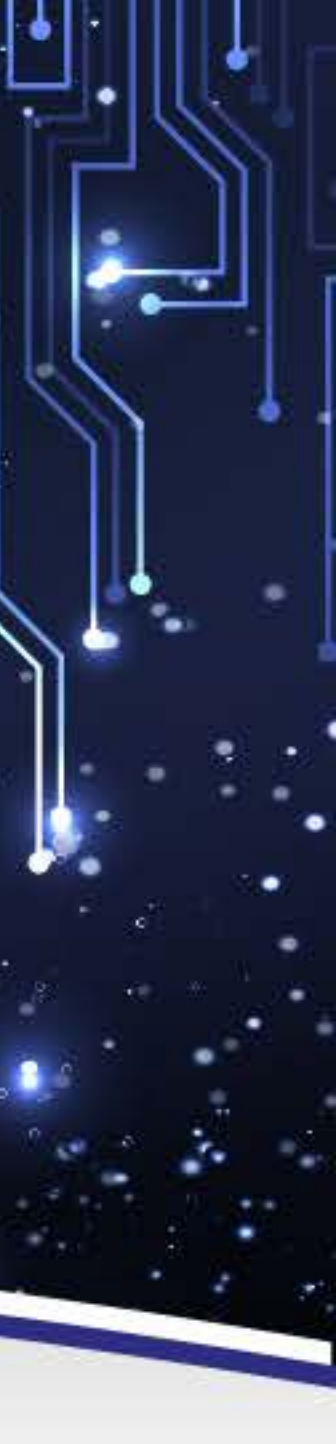

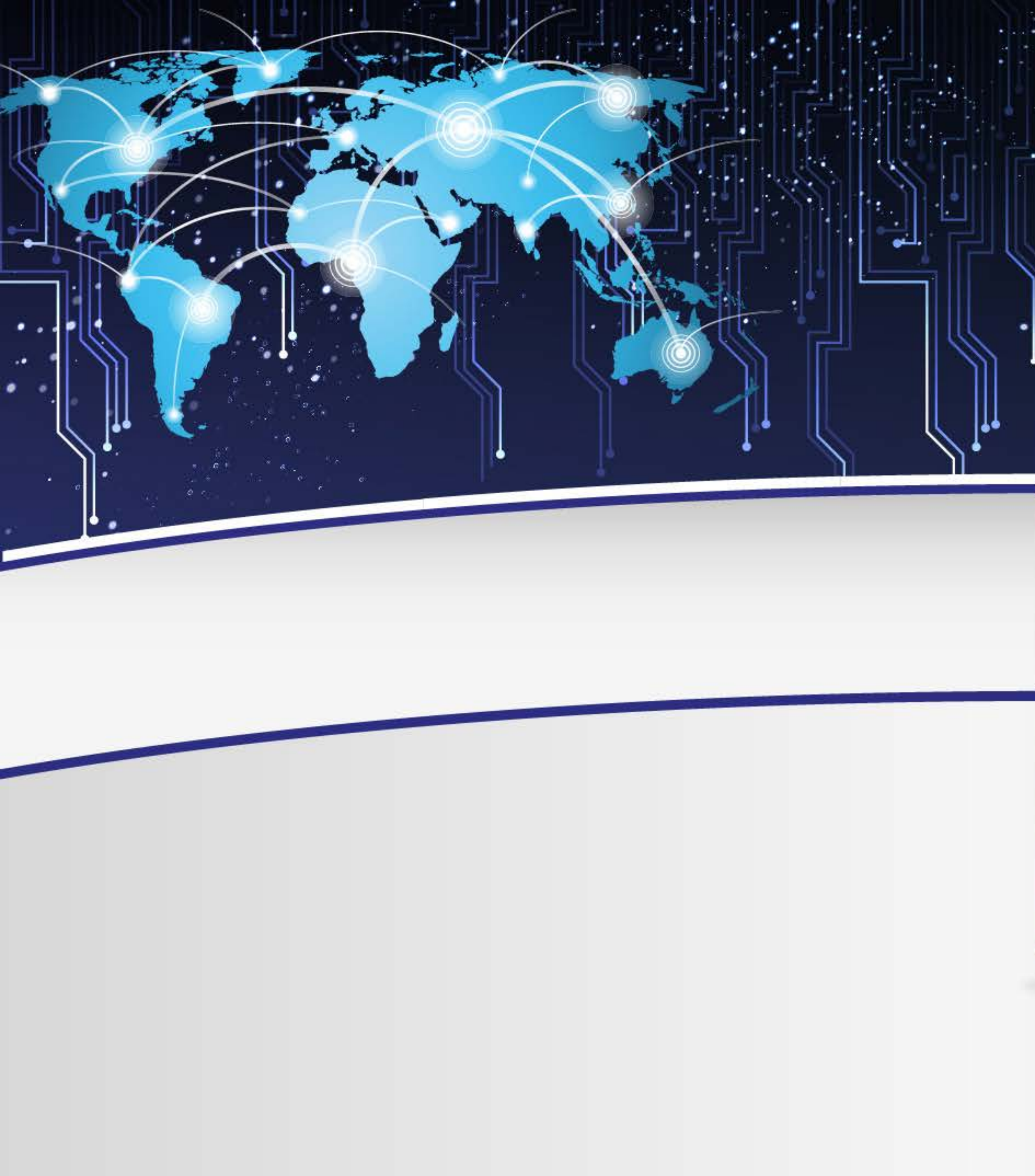

### Como fazer com que os alunos trabalhem com vídeos de forma ativa?

PROD.NO. SCENE TAKE SOUND

DIRECTOR CAMERAMAN DATE EXT. INT

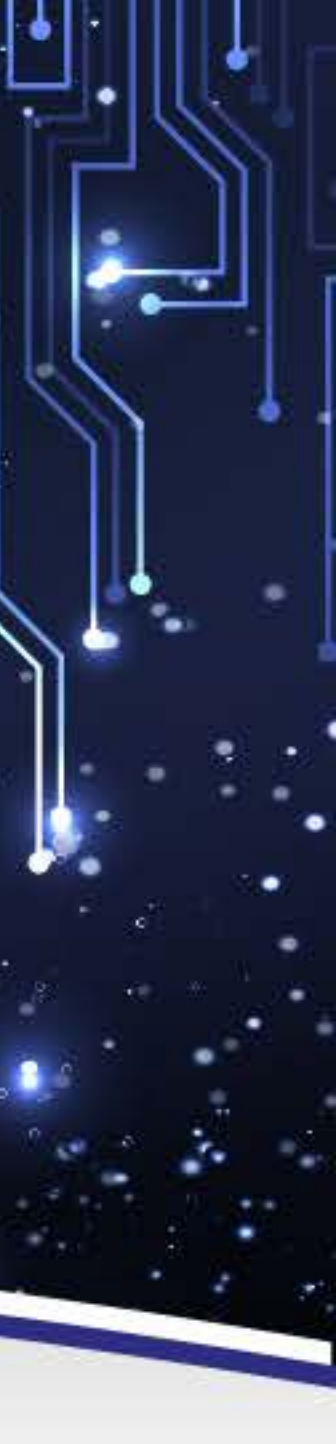

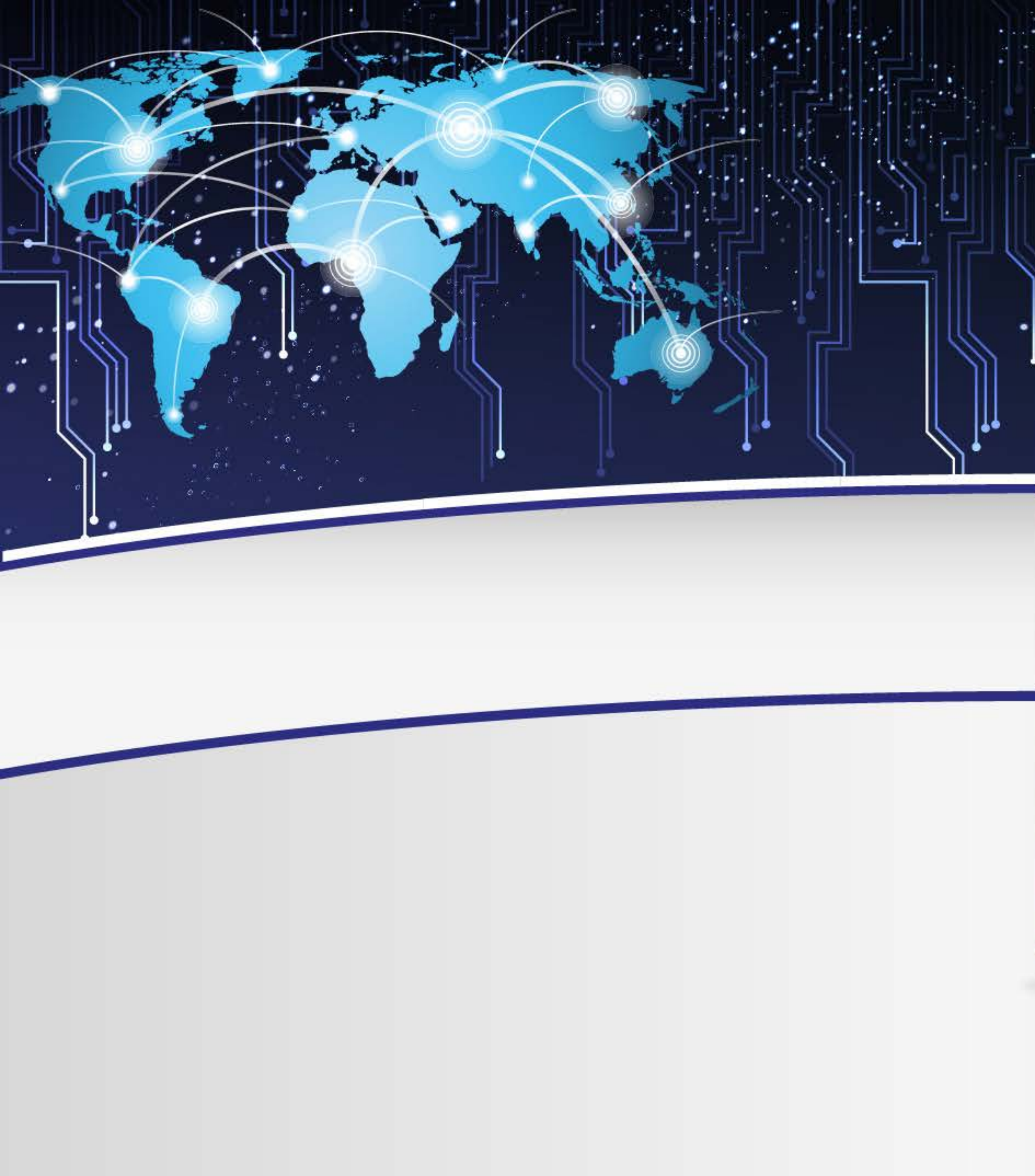

# Como desenvolver atividades de produção de vídeo?

- Definir o tipo de vídeo que será desenvolvido pelos alunos;
- Documentário, entrevista, filmes, etc.
- Definir o tema a ser abordado no vídeo;
- Realizar pesquisas sobre o tema a ser abordado;
- Elaborar um roteiro para o vídeo;

Realizar oficinas formativas sobre os recursos que serão utilizados para a captura e tratamento do material audiovisual a ser desenvolvido;

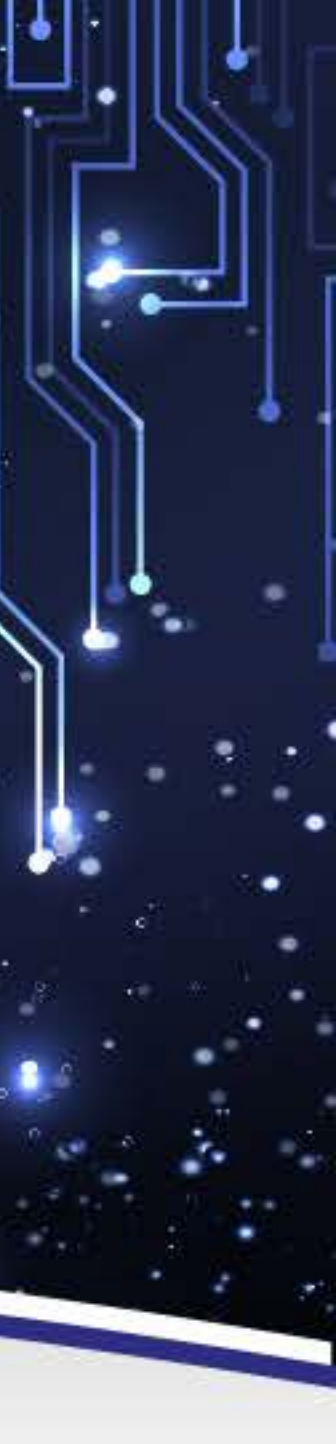

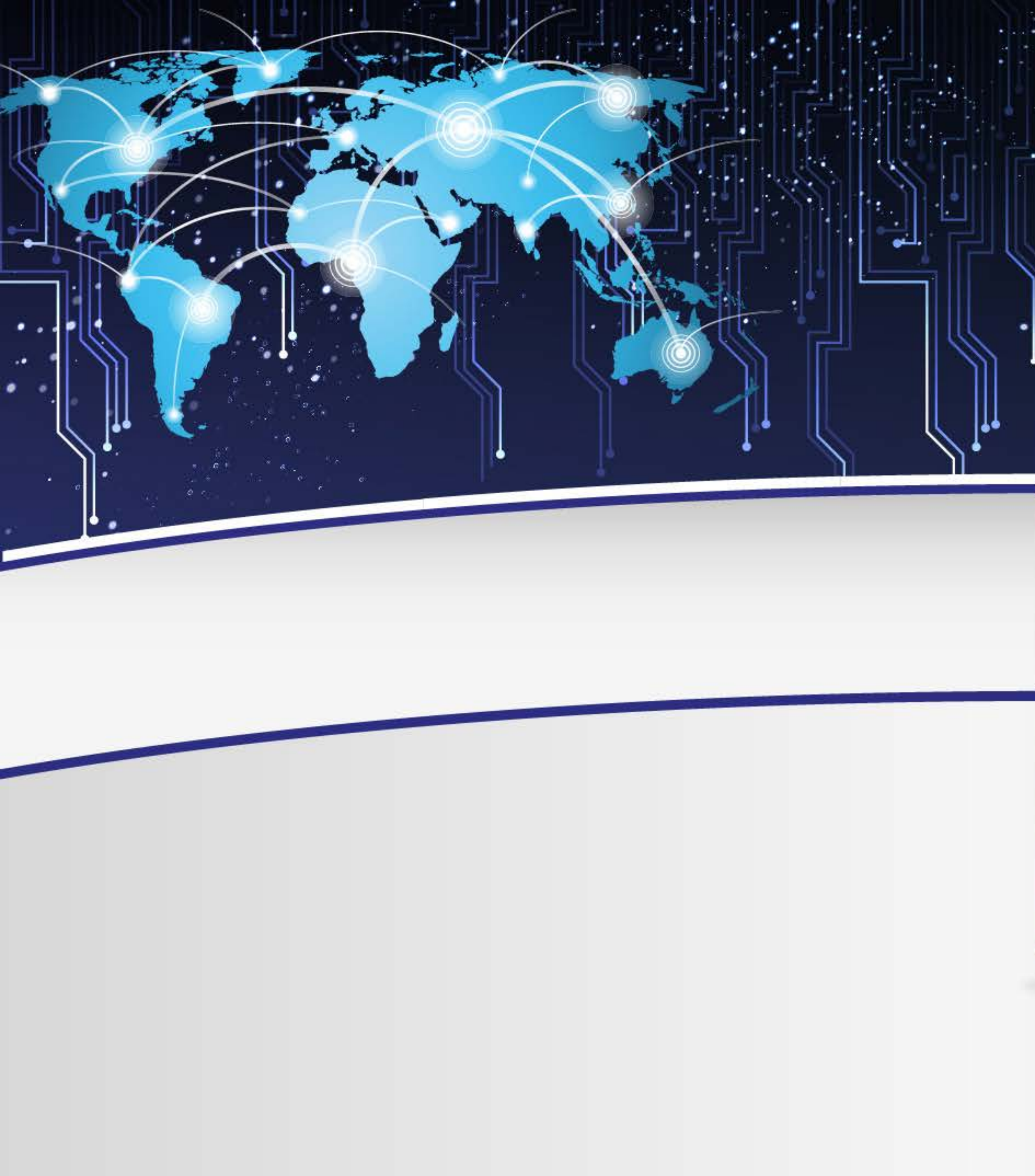

- Softwares, hardwares, etc.
- Realizar o processo de captura do material audiovisual;
- Realizar o tratamento do material utilizando os recursos definidos;
- Apresentar o material produzido pelos os alunos em uma exposição audiovisual.

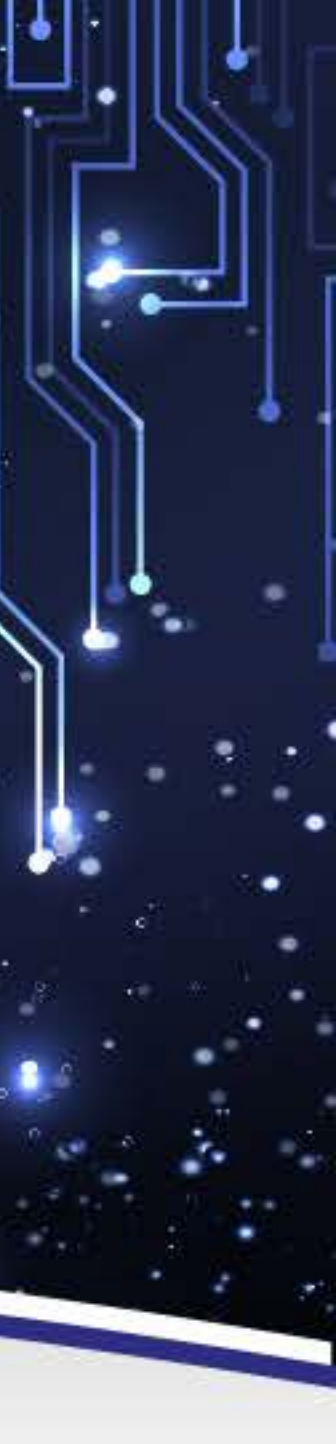

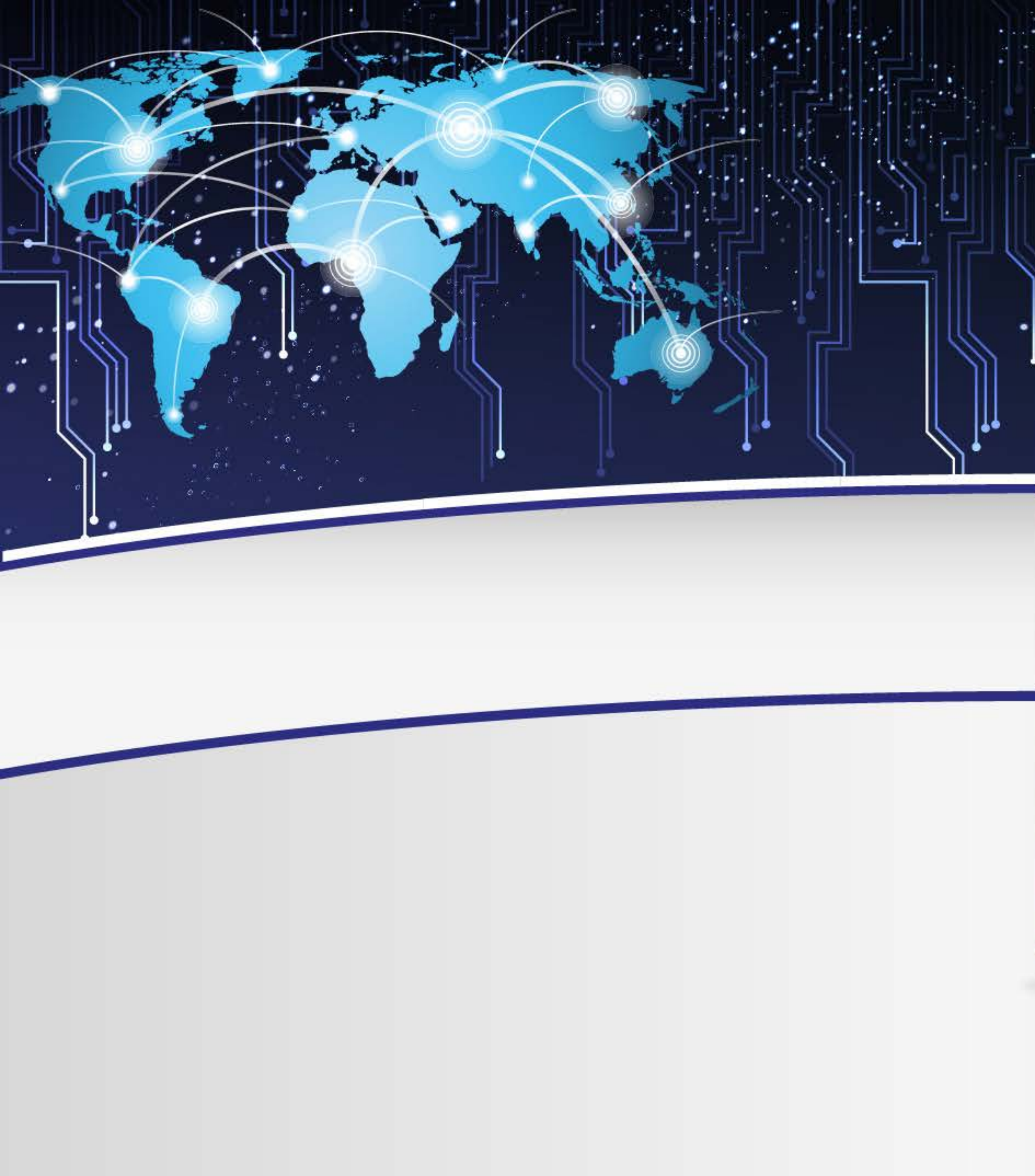

### Vamos trabalhar com edição de vídeos?

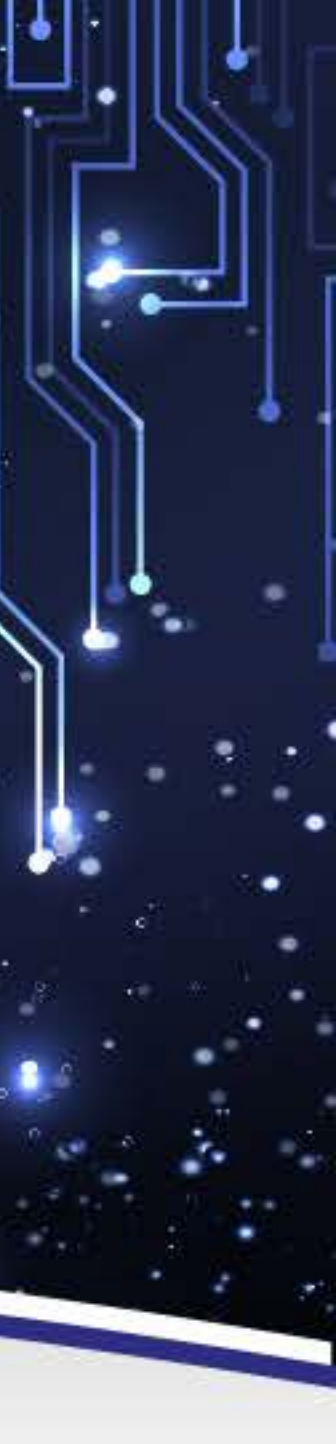

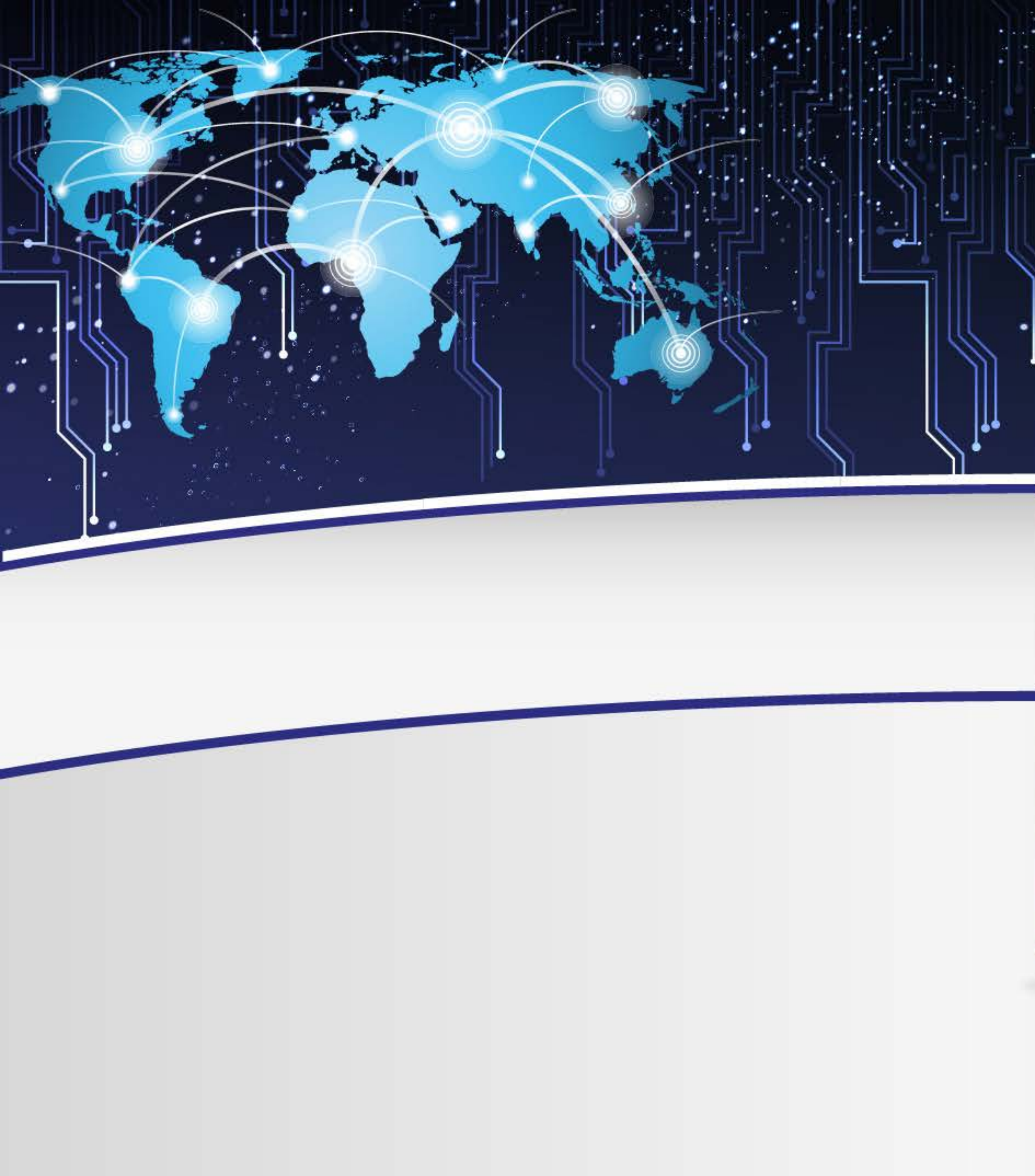

# Que Softwares eu posso utilizar para editar vídeos?

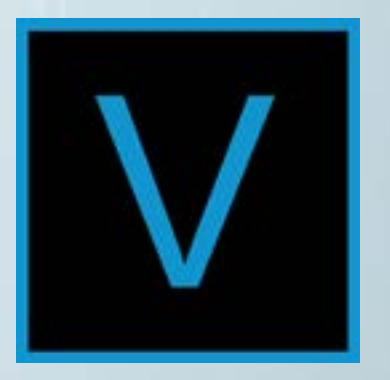

**Editor Vegas** 

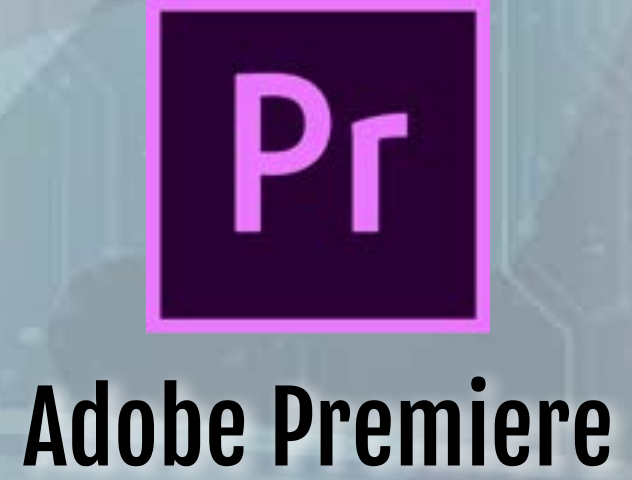

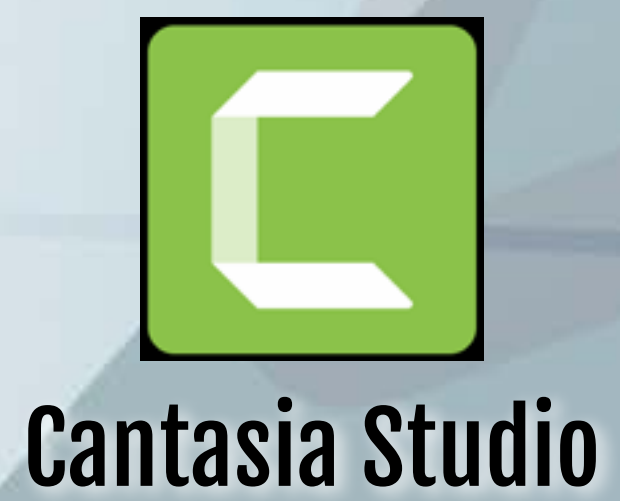

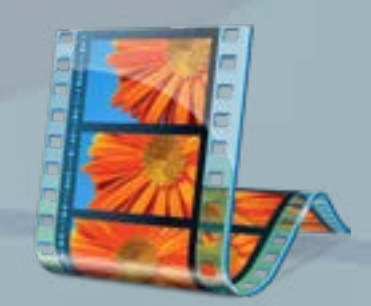

#### Windows Movie Maker

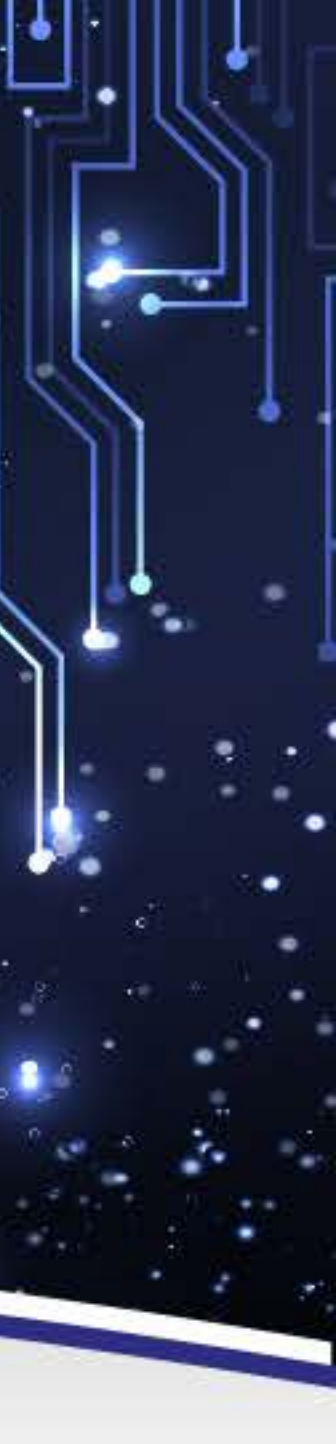

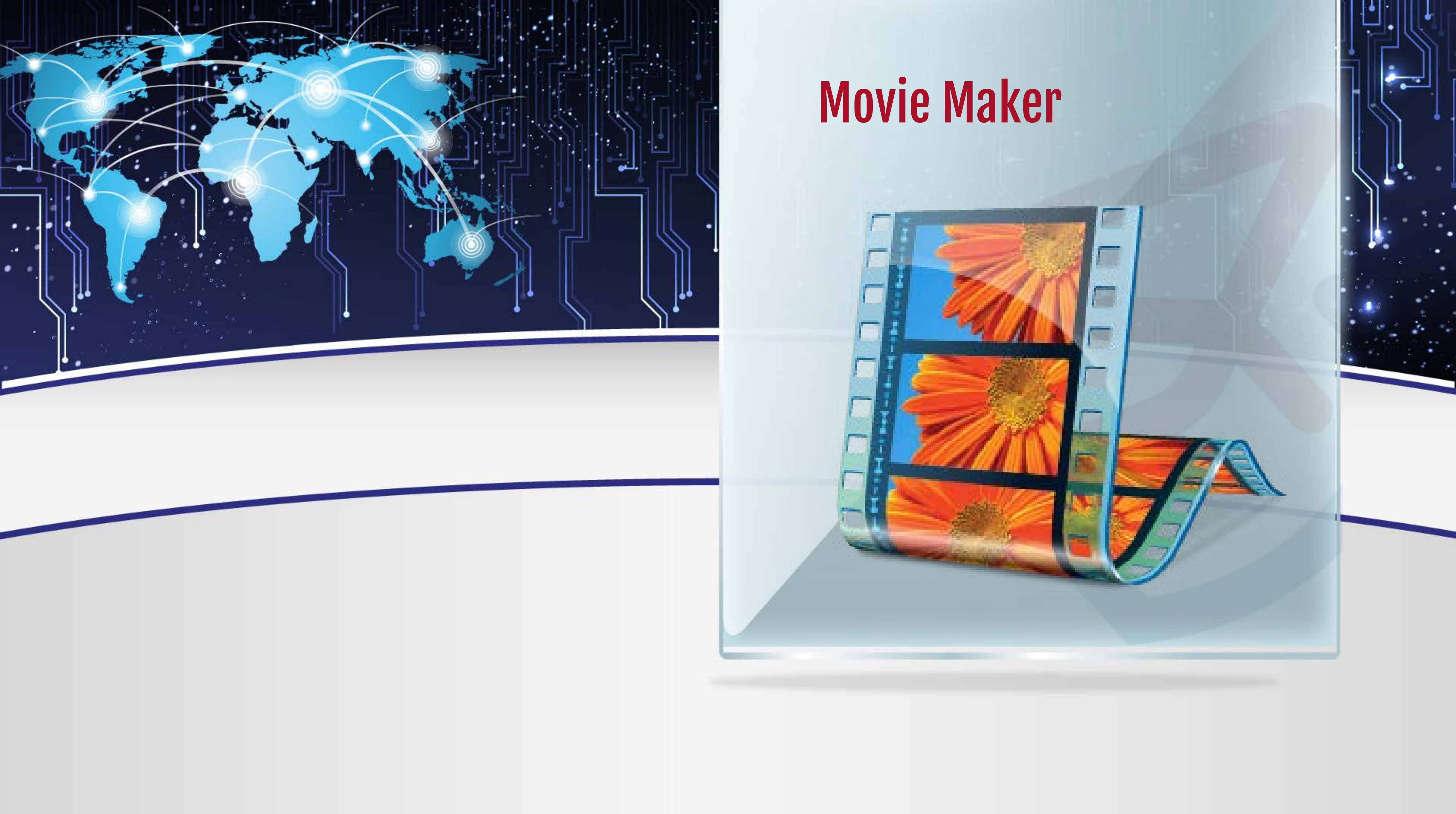

# Aprendendo a utilizar o Movie Maker

Windows Movie Maker foi um software de edição de vídeos da Microsoft. Fez parte do pacote Windows Essentials. É um programa simples e de fácil utilização, o que permite que pessoas sem muita experiência em informática possam adicionar efeitos de transição, textos personalizados e áudio nos seus filmes.

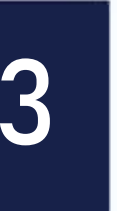

1.

### **Conhecendo o Movie Maker**

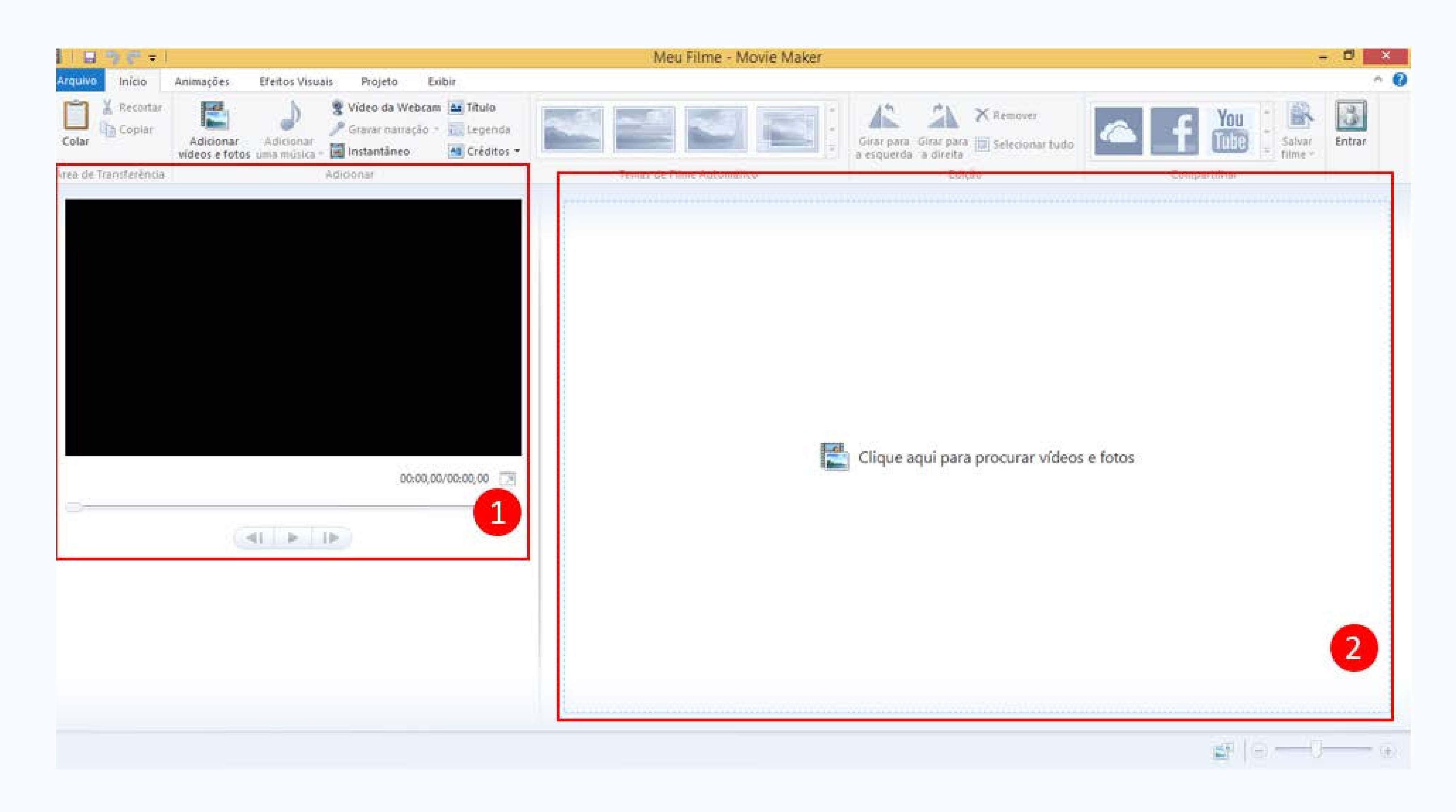

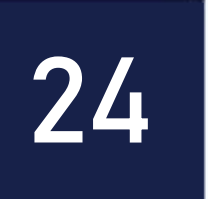

- Monitor de exibição do "filme" que está sendo editado. Nele é possível visualizar em tempo real todas as modificações que você realiza antes de salvar o filme.
- 2. Nesta área (linha do tempo) você pode inserir e organizar os arquivos de mídia que serão utilizados em seu projeto. Após inserir os arquivos, as informações ficam organizadas em forma de "linha do tempo". Obs. A linha do tempo também pode ser chamada de Storyboard.

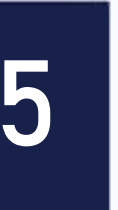

# Na aba "Inicio" você vai encontrar as seguintes opções: Inicio>> Área de Transferência

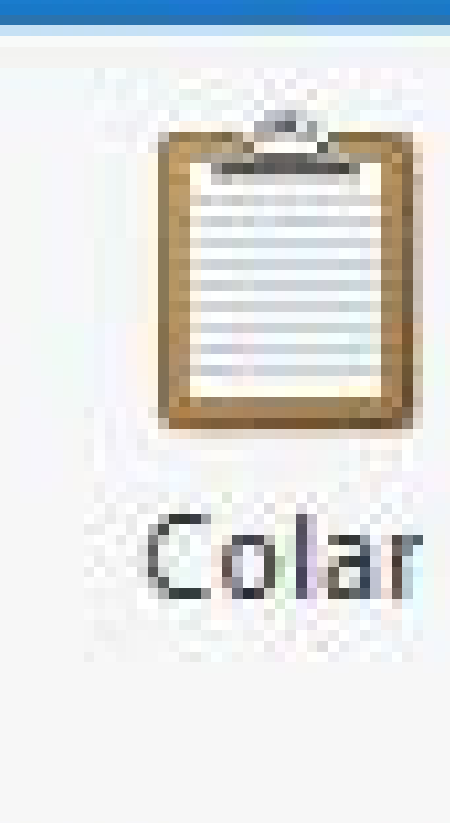

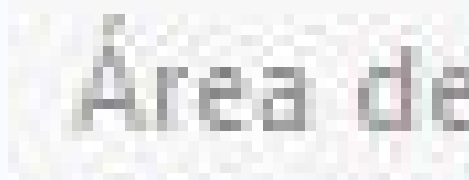

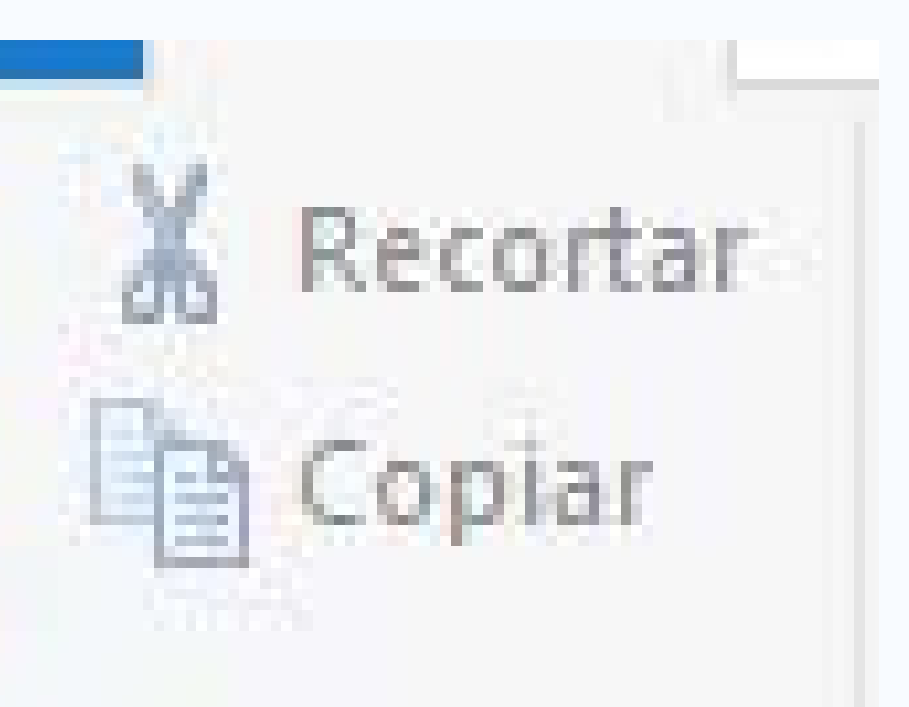

Área de Transferência

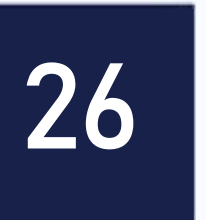

### **Copiar:** utilize esta opção para fazer uma cópia de um arquivo que já está dentro da sua linha do tempo.

arquivo que foi copiado.

do tempo" e levar para outra posição com a opção "colar".

### **Colar:** utilize esta opção para colar em outro lugar da sua "linha do tempo" um

# **Recortar:** utilize essa opção para retirar um arquivo de uma posição da sua "linha

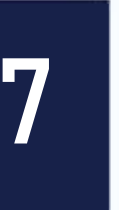

### Ínicio >> Adicionar

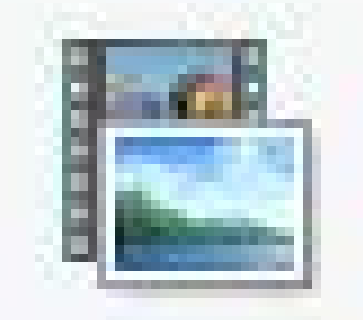

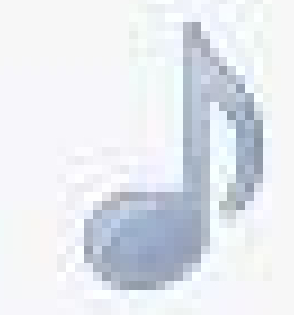

#### Adicionar Adicionar vídeos e fotos uma música \*

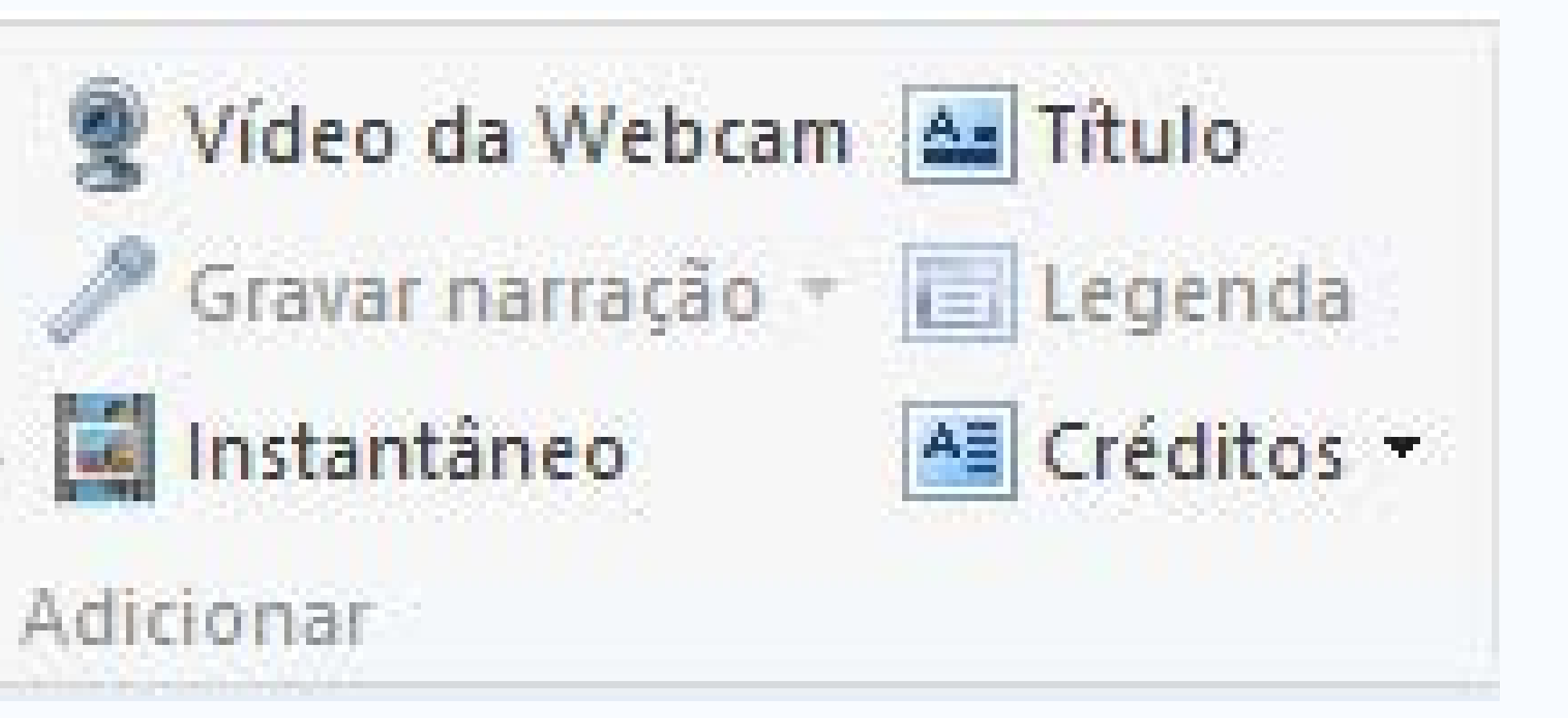

28

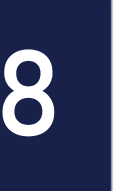

Adicionar Vídeos e Fotos: com esta opção você pode importar arquivos de mídia do seu computador ou dispositivo de armazenamento (pendrive, celular, etc.) para o seu projeto de "filme".

Adicionar Música: com esta opção você pode inserir arquivos de áudio em seu projeto de filme.

Vídeo da Webcam: caso você tenha uma webcam instalada em seu computador, você pode utilizar esta opção para capturar vídeo diretamente para o Movie Maker.

Gravar Narração: caso você tenha um microfone instalado em seu computador, você pode utilizar esta opção para capturar a sua voz para dentro do Movie Maker.

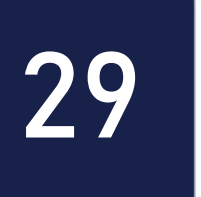

Instantâneo: duplica o quadro (foto/frame) atual. Você pode capturar uma imagem de uma cena específica do filme que está sendo editado.

do tempo.

seu filme.

importantes sobre quem produziu o filme, por exemplo.

- Título: utilize esta opção para inserir um título em seu filme. Esta informação textual pode ser inserida antes de qualquer arquivo de mídia inserida na sua linha
- Legenda: com esta opção você pode inserir uma legenda em qualquer trecho do
- Créditos: esta opção pode ser utilizada para inserir ao final do filme, informações

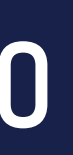

# **Inicio >> Temas de Filme Automático**

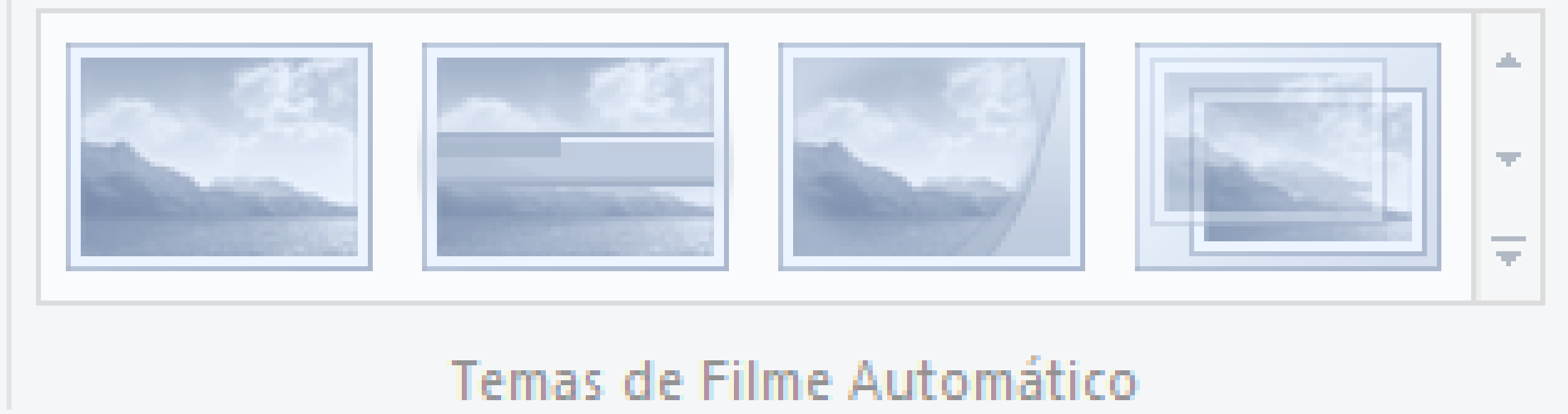

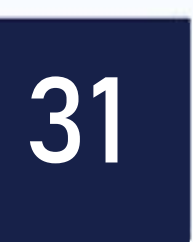

### Este recurso permite que você adicione um modelo/tema pré-estabelecido pelo Movie Maker. Este modelo aplica automaticamente títulos, legendas, créditos, transições em seu filme.

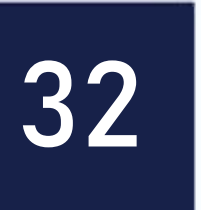

### Inicio >> Edição

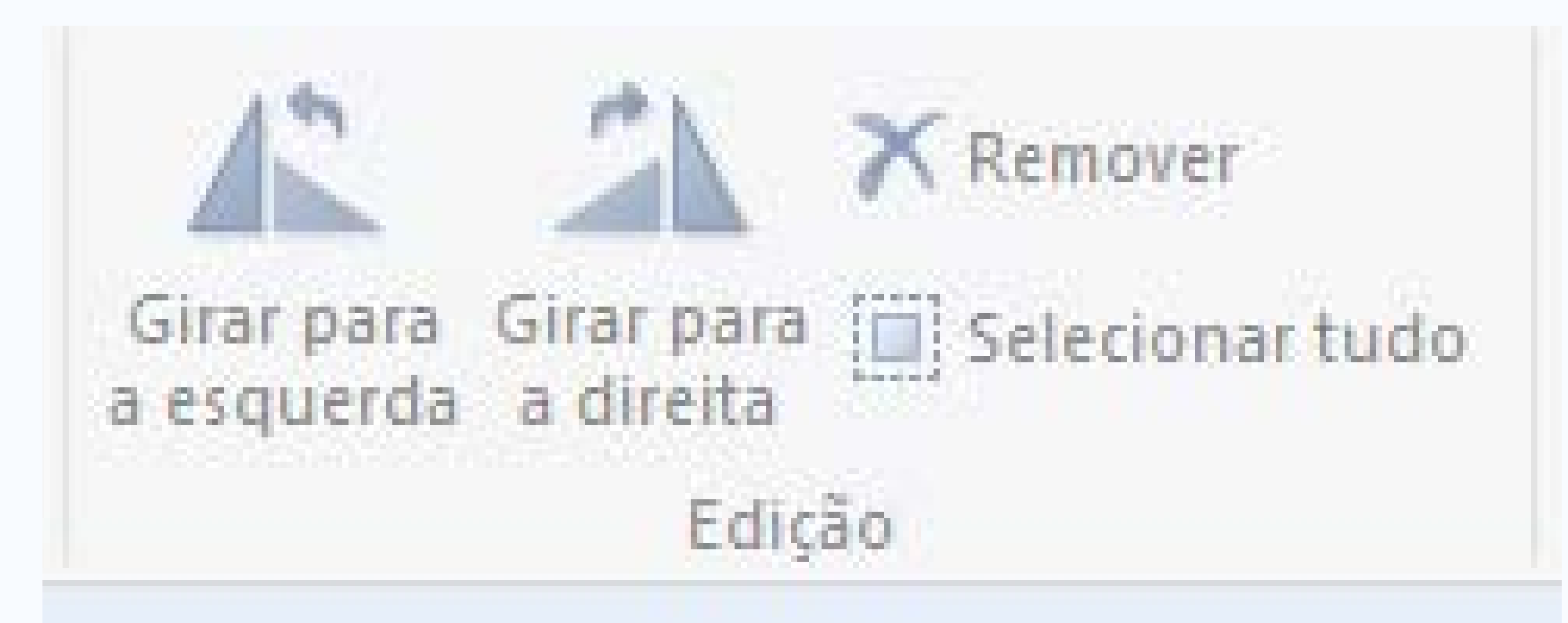

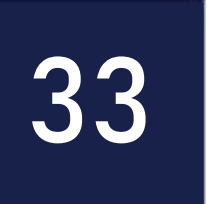

Girar para a esquerda: utilize essa opção para girar uma imagem/vídeo no sentido anti-horário.

horário.

tempo. Você também pode utilizar o botão delete do seu teclado.

linha do tempo.

- Girar para a direita: utilize essa opção para girar uma imagem/vídeo no sentido
- **Remover:** utilize esta opção para excluir um arquivo de mídia da sua linha do
- **Selecionar tudo:** com esta opção você pode selecionar todos os arquivos da sua

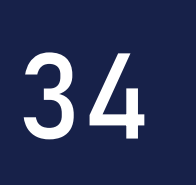

### Inicio >> Compartilhar

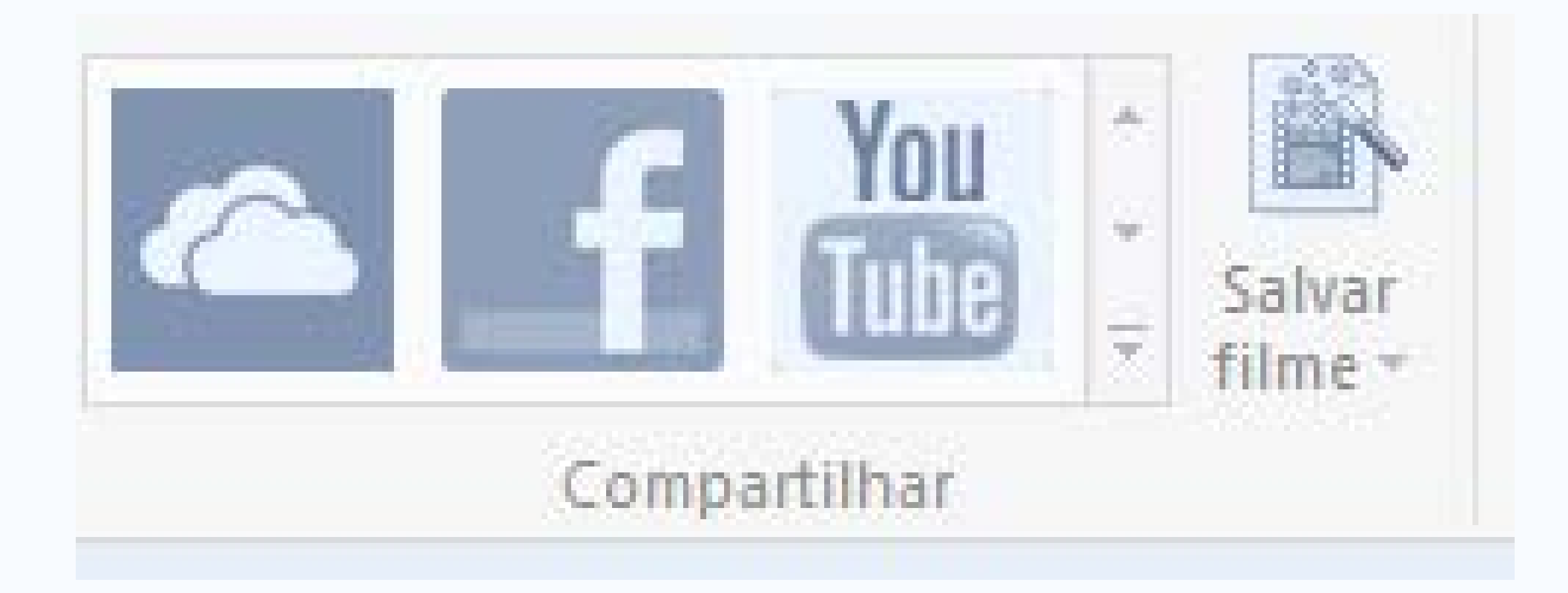

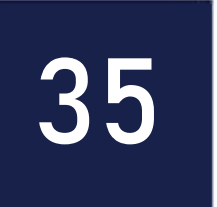

### Através desta opção, você pode compartilhar o seu filme em alguns serviços da internet, como por exemplo: OneDrive, Facebook, YouTube, Vimeo, Flickr, etc.

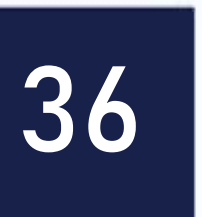
# Na aba "Animações" você vai encontrar as seguintes opções: Animações >> Transições

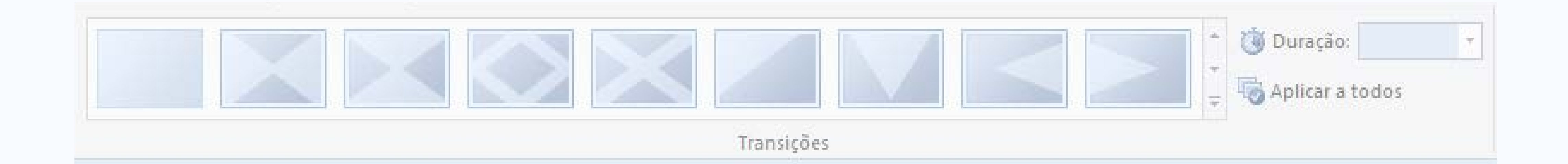

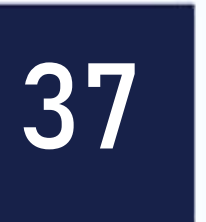

foto e outra, por exemplo.

Todos".

#### Utilize um dos exemplos disponíveis para inserir um efeito de transição entre uma

Em "Duração", você consegue estabelecer quanto tempo o efeito deve durar em cada mídia. Ainda é possível aplicar um mesmo efeito em todos os arquivos de mídia de sua "linha do tempo" de uma única vez, para isso clique em "Aplicar a

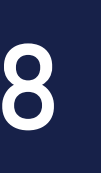

# Animações >> Panorâmica e Zoom

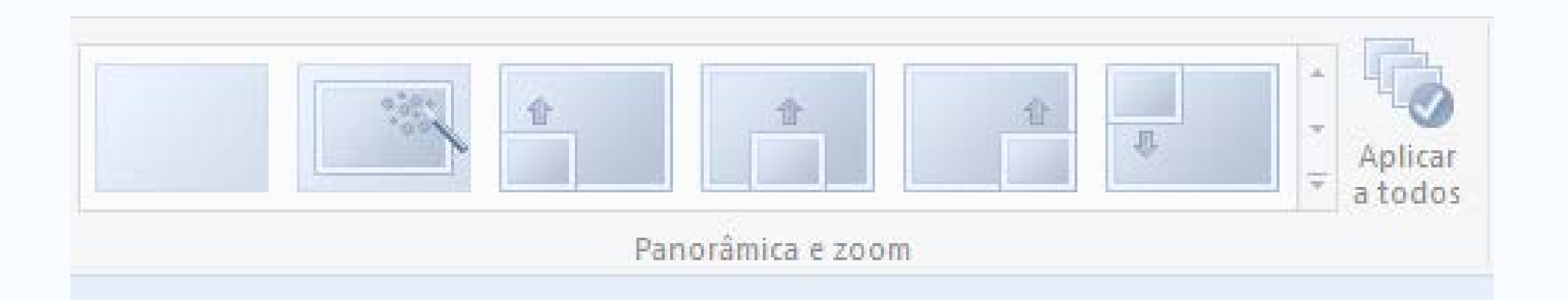

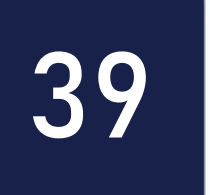

#### AULA

Utilize um dos efeitos disponíveis para adicionar um movimento em uma mídia especifica da sua linha do tempo. Diferente dos efeitos disponíveis em "Transições" o panorâmica aplica um efeito de movimento que deve ser executado durante todo o período de exibição de uma mídia, e não somente entre uma mídia e outra.

Ainda é possível aplicar um mesmo efeito em todos os arquivos de mídia de sua "linha do tempo" de uma única vez, para isso clique em "Aplicar a Todos".

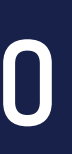

# Na aba "Efeitos Visuais" você vai encontrar as seguintes opções:

#### Efeitos Visuais >> Efeitos

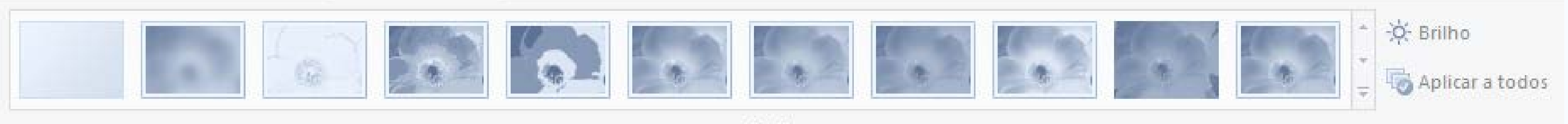

Efeitos

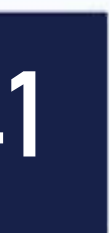

# de mídia da sua linha do tempo. Os efeitos disponíveis podem ajudar no de uma única vez, para isso clique em "Aplicar a Todos".

Utilize um dos efeitos disponíveis para aplicar um efeito visual em um arquivo balanceamento de cores, deixar uma mídia em preto e branco, sépia, etc. Você pode ajustar o brilho de uma foto ou vídeo clicando em "Brilho". Ainda é possível aplicar um mesmo efeito em todos os arquivos de mídia de sua "linha do tempo"

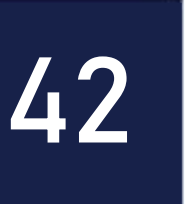

# Na aba "Projeto" você vai encontrar as seguintes opções: Projetos >> Áudio

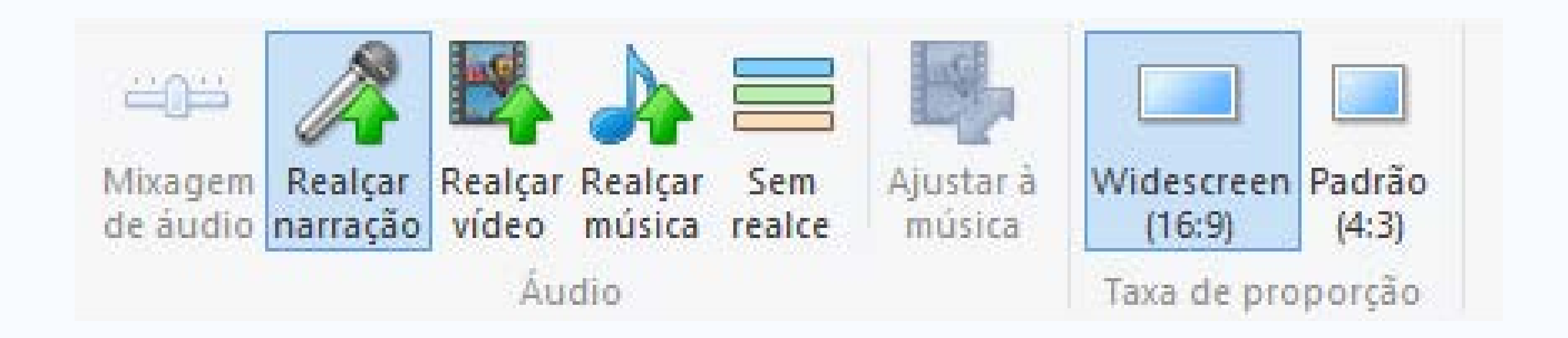

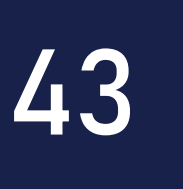

arquivos de mídia da sua linha do tempo. demais arquivos de mídia da sua linha do tempo. alto dos demais arquivos de mídia da sua linha do tempo. **Sem realce:** desliga o realce do seu projeto de filme. música terminem ao mesmo tempo.

- **Realçar narração:** deixa o áudio da narração em um volume mais alto dos demais
- **Realçar vídeo:** deixa o áudio dos arquivos de vídeo em um volume mais alto dos
- **Realçar música:** deixa o fundo musical (arquivo de áudio) em um volume mais
- Ajustar à musica: ajusta a duração de fotos automaticamente para que o filme e a

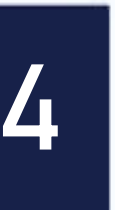

# Na aba "Projeto" você vai encontrar as seguintes opções: **Projetos >> Taxa de Proporção**

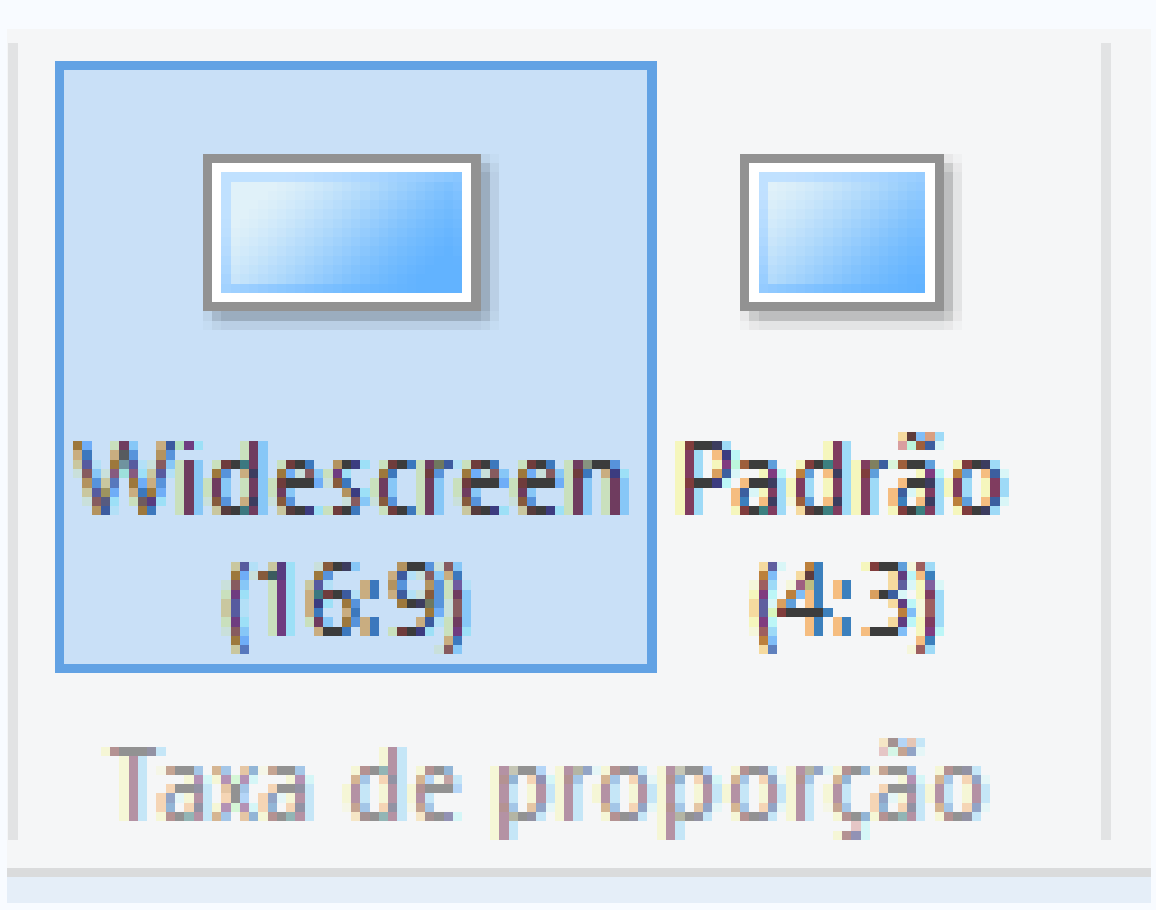

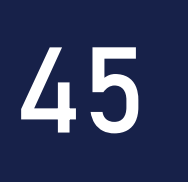

## Widescreen: ao utilizar esta opção, o seu filme ficará com a proporção visual 16:9. Padrão: ao utilizar esta opção, o seu filme ficará com a proporção visual 4:3.

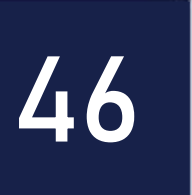

# Na aba "Exibir" você vai encontrar as seguintes opções: Exibir >> Zoom de Tempo

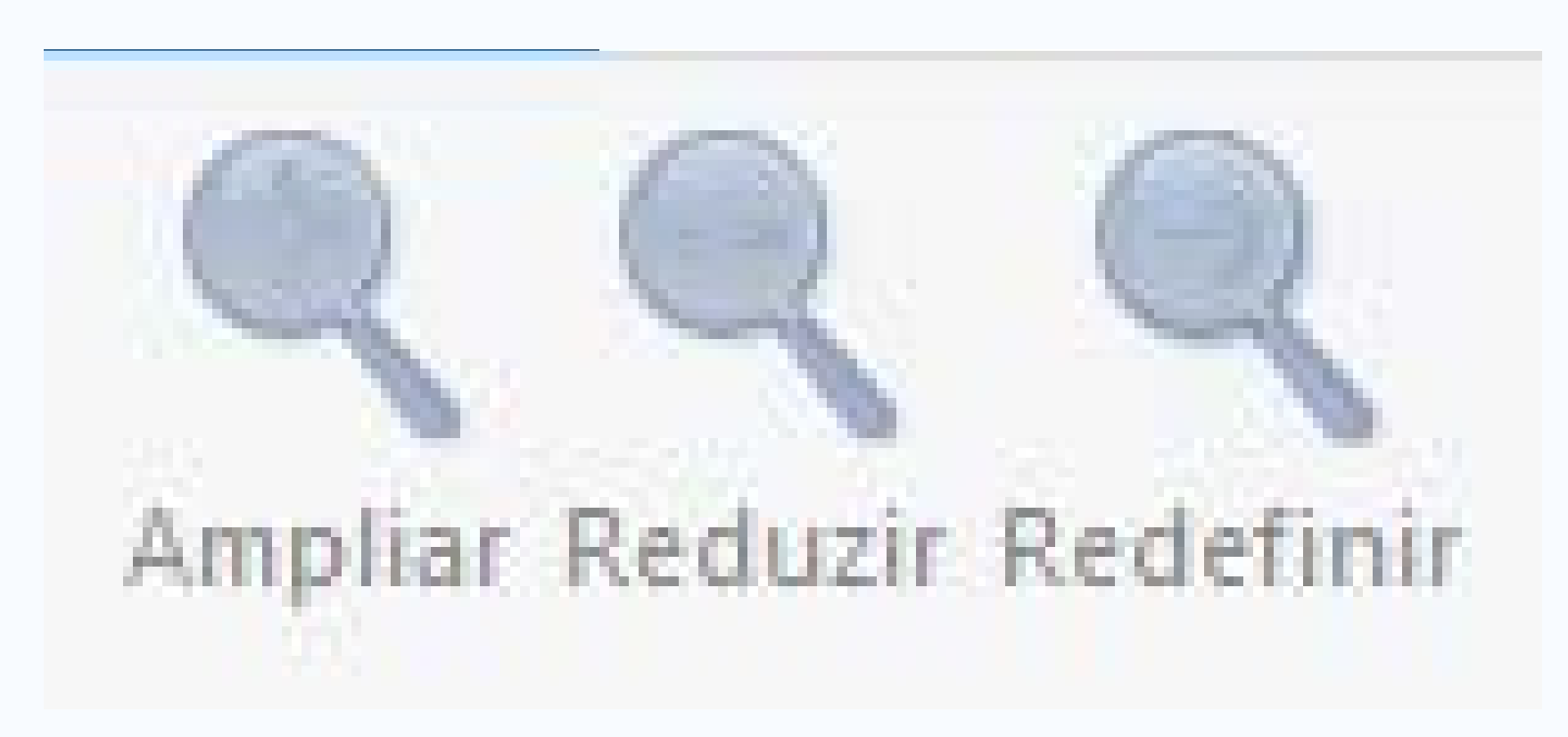

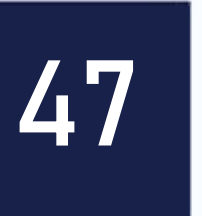

Ampliar: amplie para exibir mais itens do seu projeto em uma escala de tempo maior.

**Reduzir:** reduza para exibir mais itens do seu projeto em uma escala de tempo maior.

**Redefinir:** define a linha do tempo no nível de zoom padrão.

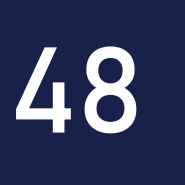

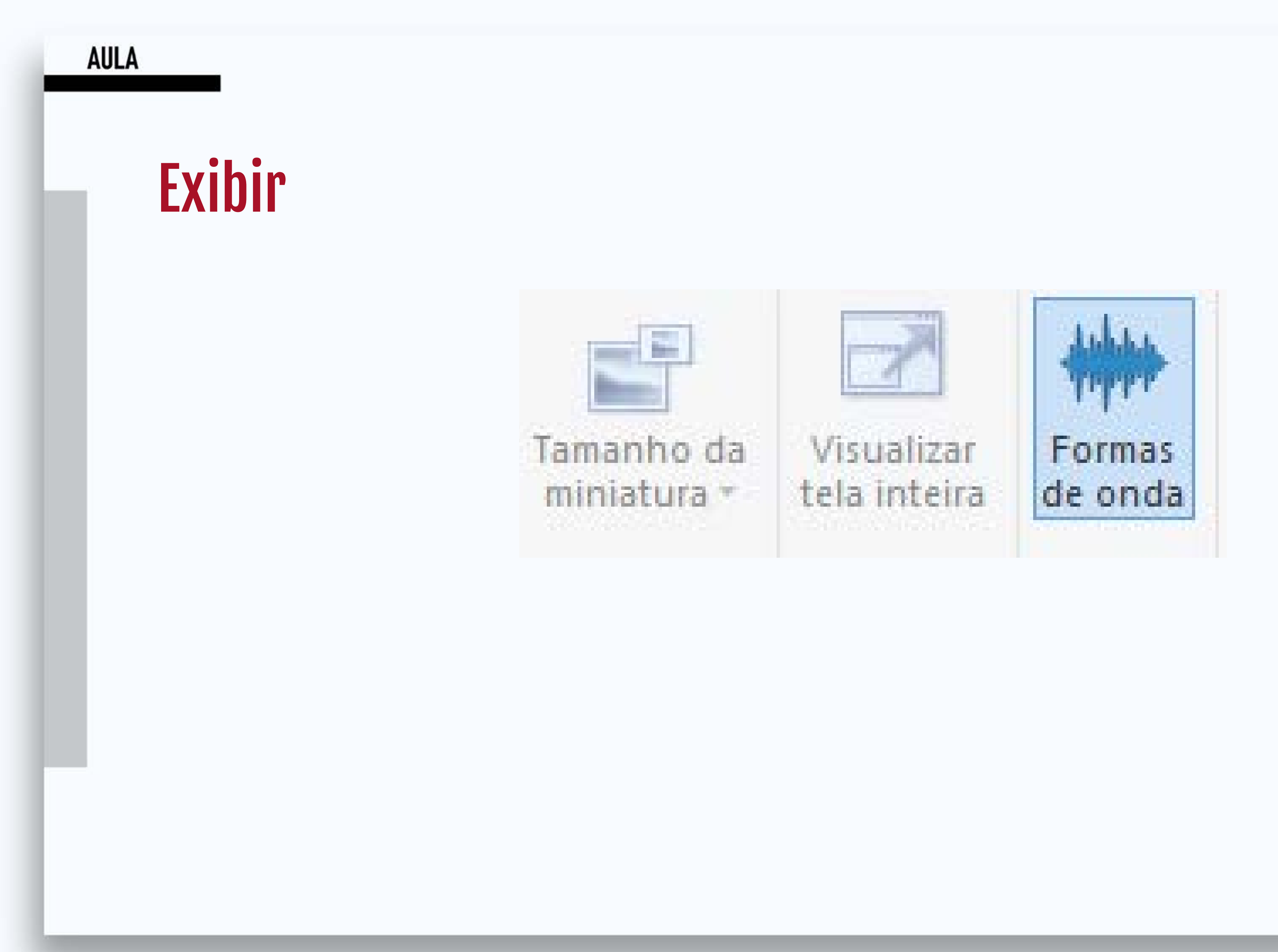

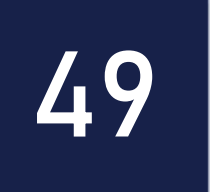

Tamanho da miniatura: com esta opção você pode alterar o tamanho das miniaturas que estão organizadas na sua linha do tempo.

Visualizar tela inteira: utilize esta opção para exibir o filme que está sendo modo de edição do Movie Maker.

inseridos na sua linha do tempo.

- editado em tela cheia. Você também pode pressionar a tecla "F11" do deu teclado para entrar no modo tela cheia. Pressione "ESC" do seu teclado para voltar ao
- Formas de onda: você pode alterar o modo de visualização dos arquivos de áudio

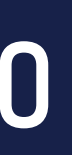

## Criando im Projeto de Filme

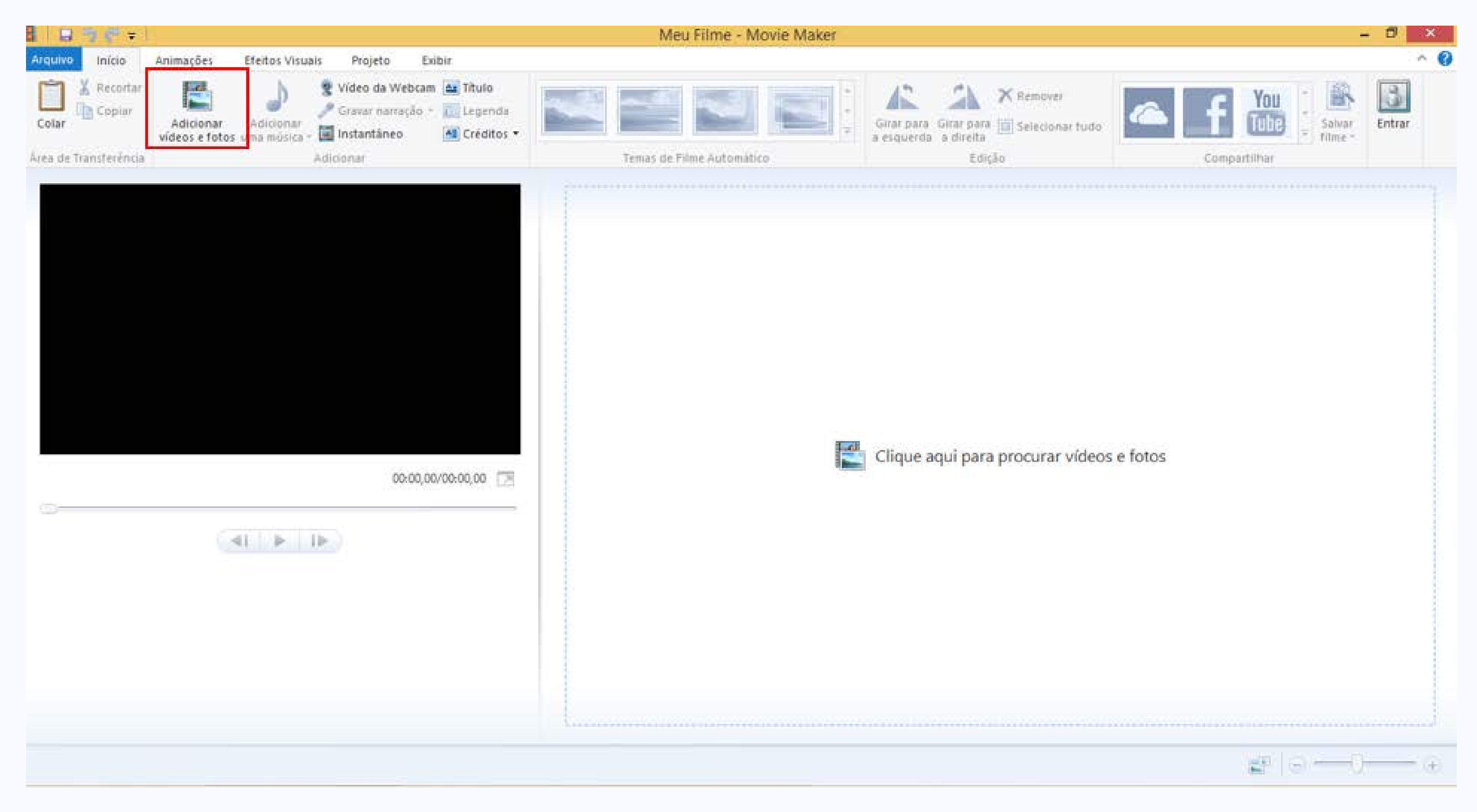

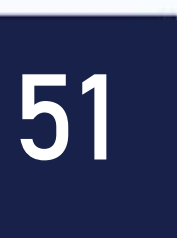

## Com o Movie Maker aberto, comece a adicionar os arquivos de mídia que irão fazer parte do seu "filme". Para isso, clique em "Adicionar Vídeos e Fotos" na aba "Inicio".

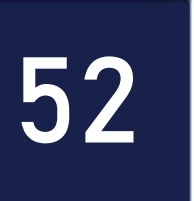

# Localizando e Selecionando Mídias

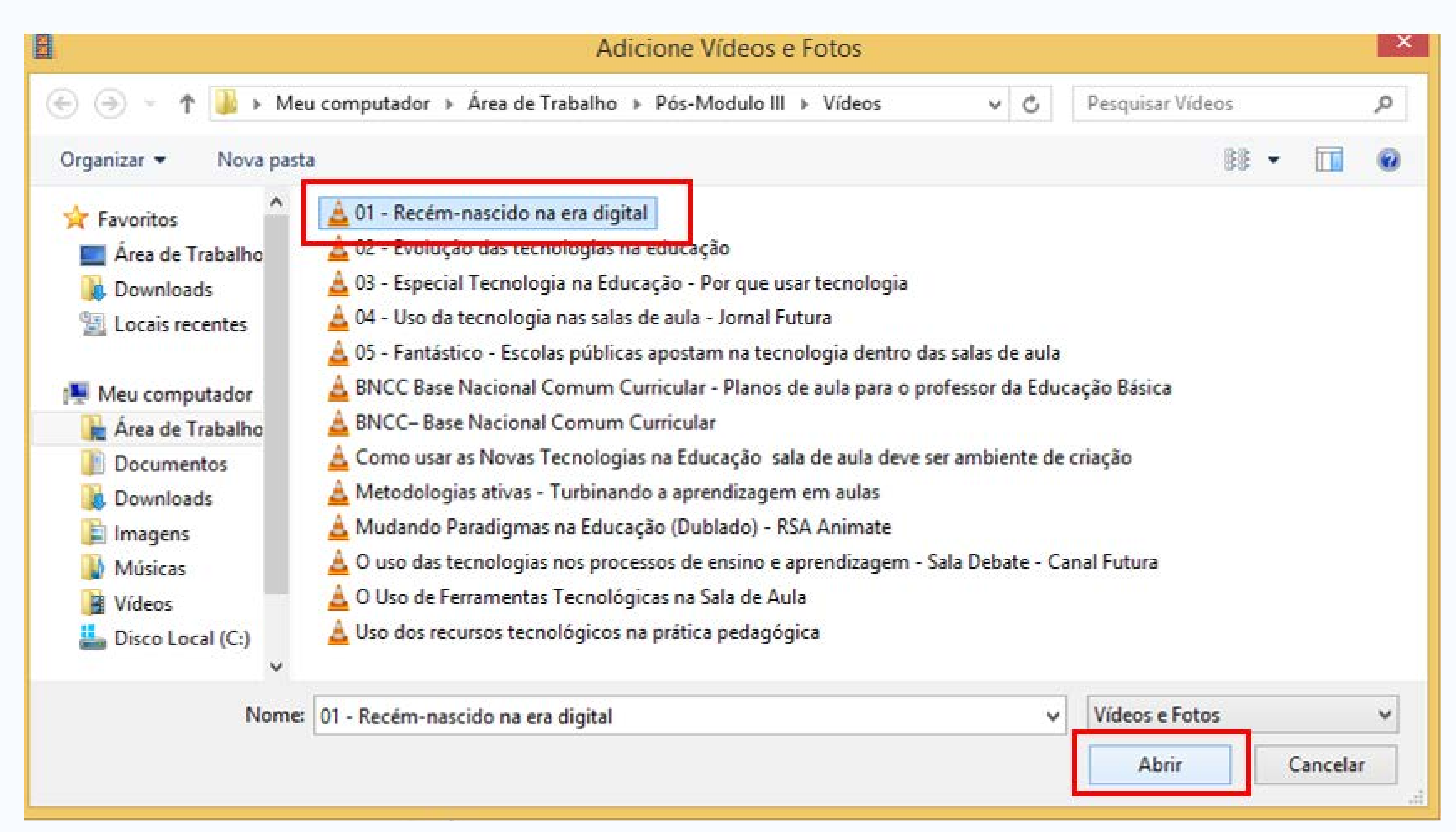

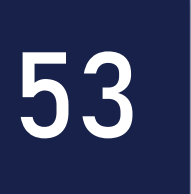

AULA

Na janela que se abre, localize e selecione o arquivo que você deseja adicionar na sua linha do tempo. Neste primeiro momento, vamos inserir um arquivo de vídeo. Clique em "Abrir" para que o arquivo seja adicionado na sua linha do tempo. Lembre-se que através dessa opção você pode adicionar arquivos de vídeo e fotos. Obs. O Movie Maker possui restrições para adicionar alguns formatos de vídeo. Caso você necessite, utilize o tutorial "Convertendo Vídeos com o Atube" para converter os seus vídeos para um formato suportado pelo Movie Maker.

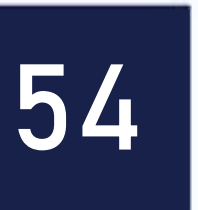

## **Recortando um Trecho do Vídeo**

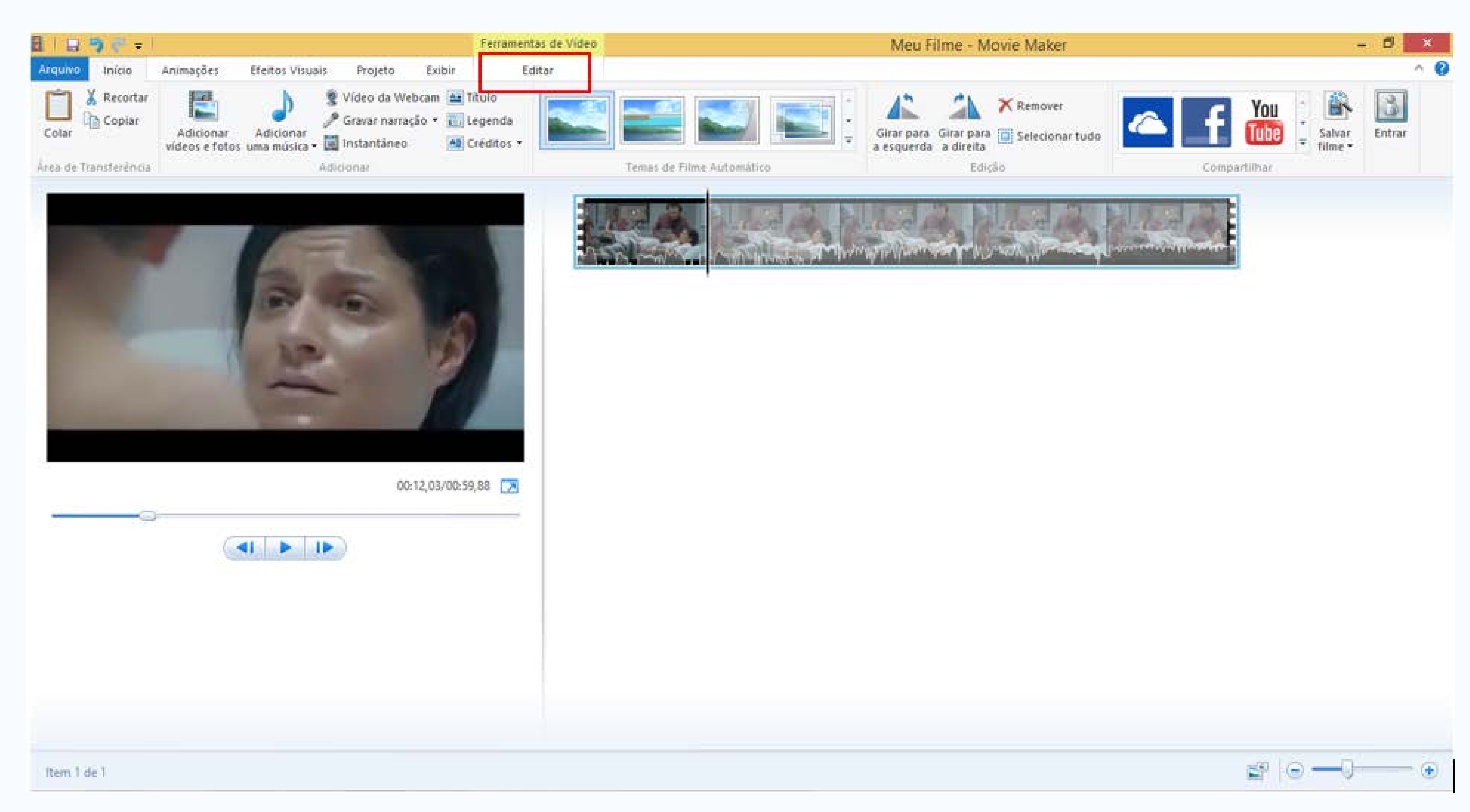

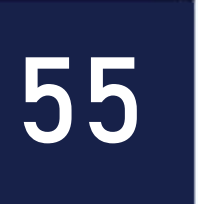

Pronto, seu arquivo de vídeo foi adicionado à linha do tempo do seu projeto. Caso você queira utilizar apenas uma parte do vídeo que foi adicionado, você pode efetuar um corte e escolher apenas o trecho que deseja utilizar. Para isso, clique em "Editar".

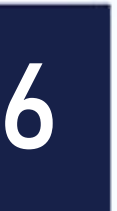

## Ferramenta de recorte

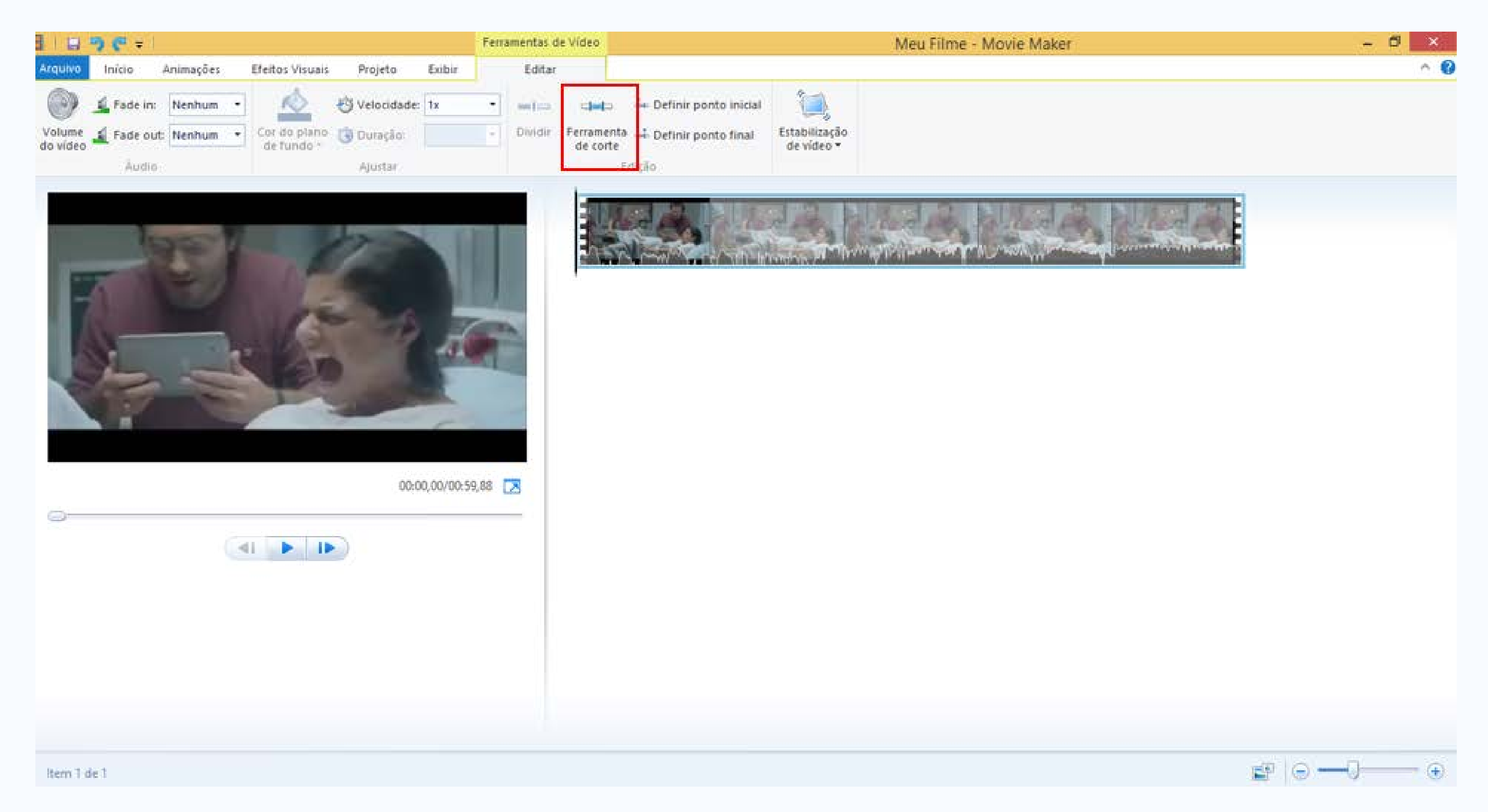

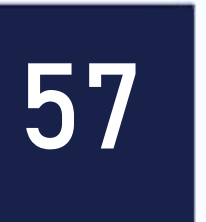

## Em seguida, você precisa definir o trecho que deseja utilizar no seu filme para efetuar o corte. Para isso, clique em "Ferramenta de Corte".

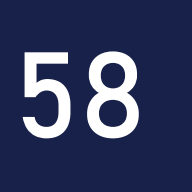

## Cortando o vídeo

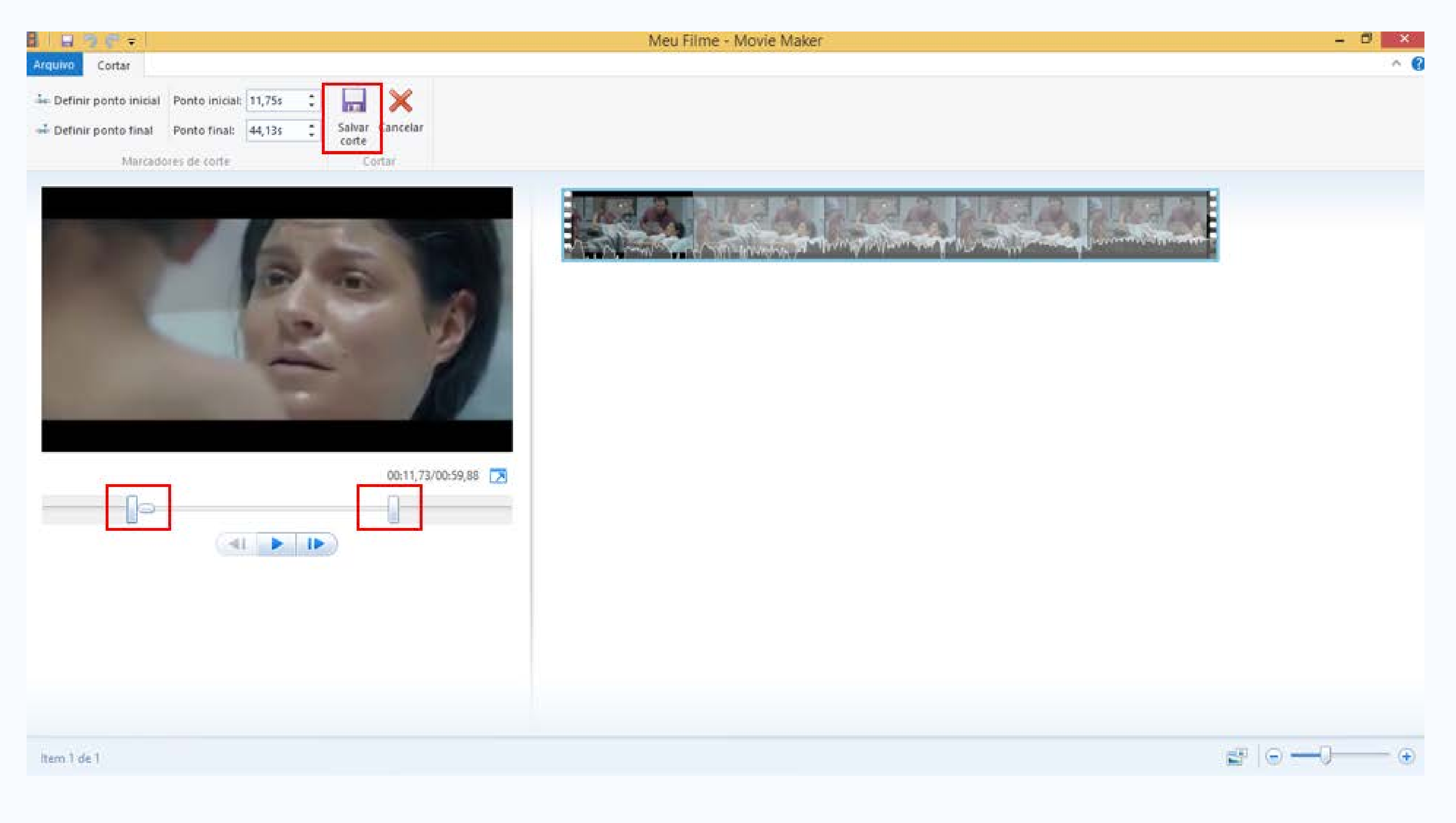

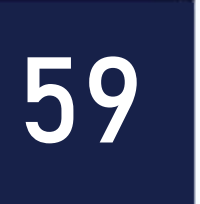

#### AULA

Na janela que se abre, defina o ponto inicial e o ponto final do trecho que você deseja recortar. Utilize as guias localizadas abaixo do "Monitor de Exibição do Filme" para definir os pontos exatos para o recorte. Por fim, clique em "Salvar corte". Caso você precise juntar outro trecho de vídeo com este com você acabou de recortar, repita novamente os procedimentos anteriores e organize os trechos na sua linha do tempo.

#### PREVIEW

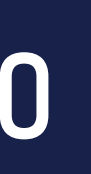

## **Corte feito**

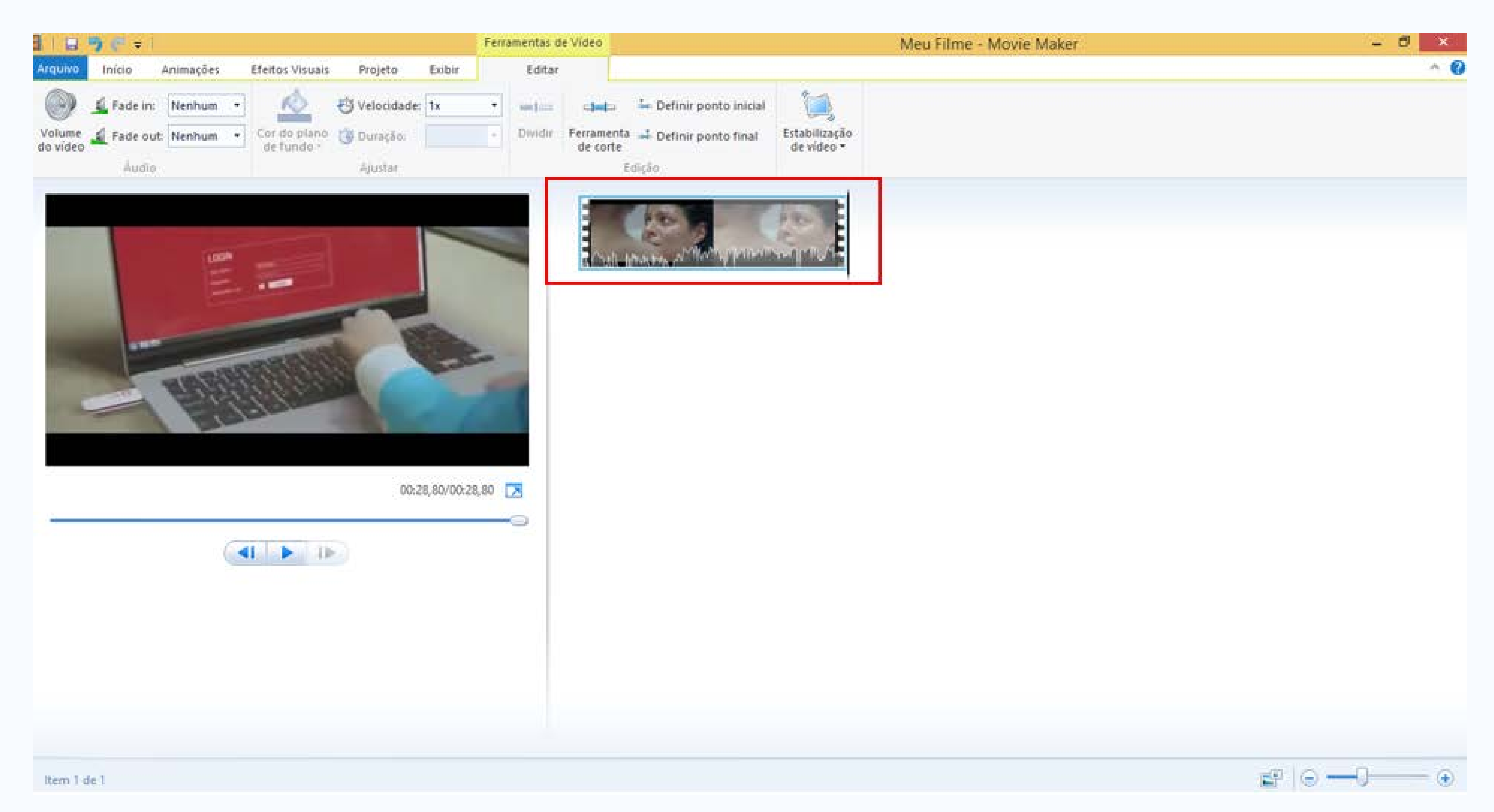

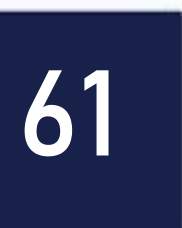

### Pronto! O seu vídeo foi recortado e ajustado para o novo tamanho na sua linha do tempo.

#### PREVIEW

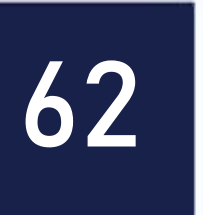

## Inserindo títulos

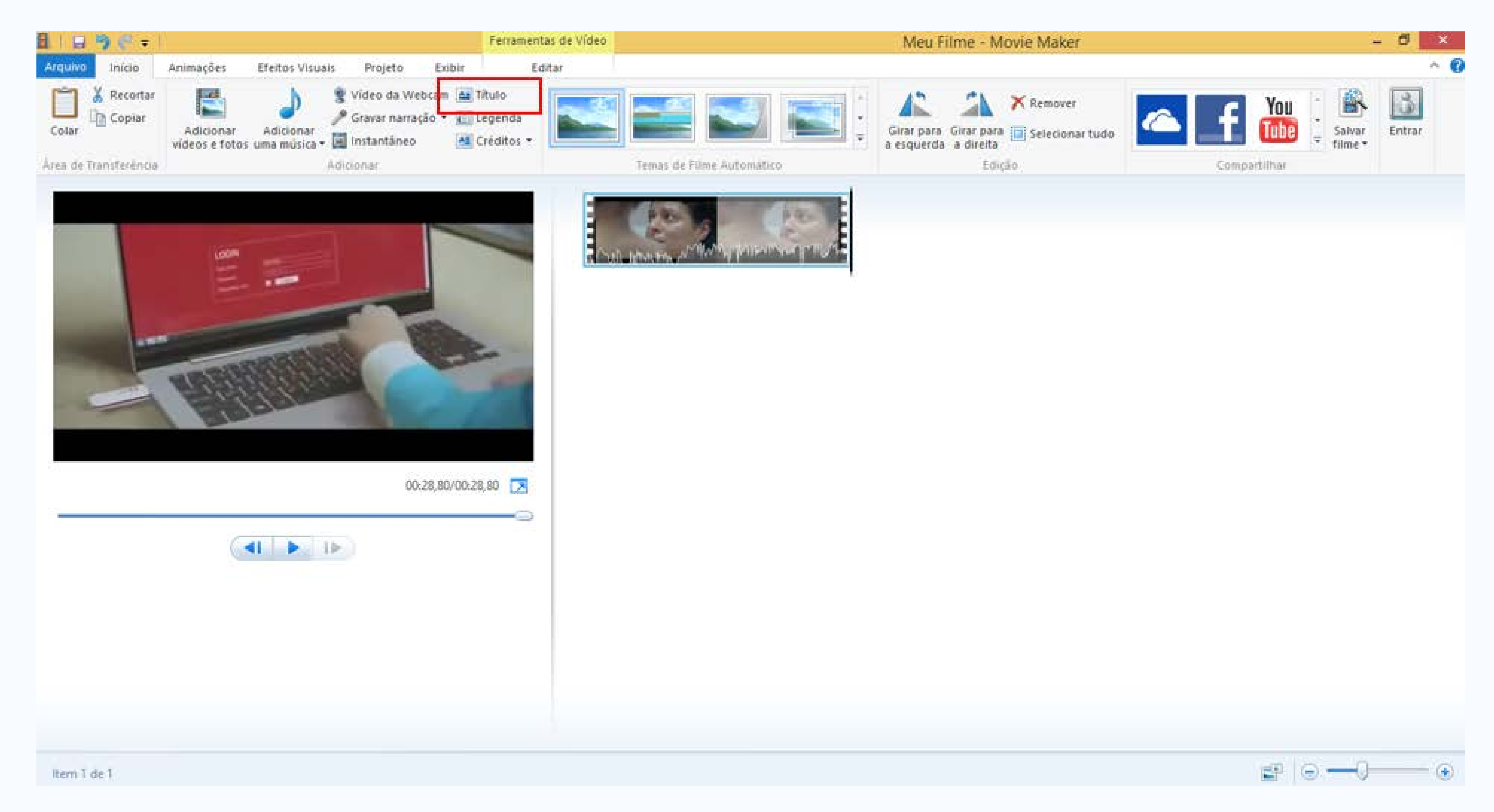

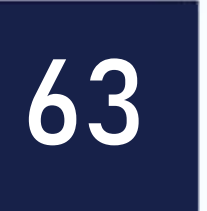

### Voltando à aba "Inicio", vamos agora inserir um título antes do vídeo que estamos editando. Para isso, clique em "Título".

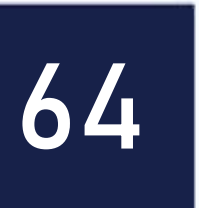

## Inserindo títulos

|                           |                          |                       |                               |                 | Ferramentas de Vídeo                                                    | Ferramen      |
|---------------------------|--------------------------|-----------------------|-------------------------------|-----------------|-------------------------------------------------------------------------|---------------|
| uwo Início                | Animações                | Efeitos Visu          | ais Projeto                   | Exibir          | Editar                                                                  | For           |
| Recortar<br>Copiar<br>lar | Segoe UI<br>N Z A<br>For | • 48 •<br>• A A<br>te | At Transparência<br>Farâgrafo | Editar<br>texto | Cor do plano de func<br>Hora de início:<br>Duração do texto:<br>Ajustar | do •<br>00s ‡ |
|                           | M                        | eu Fi                 | lme                           |                 | AM                                                                      | leu Filme     |
|                           |                          |                       |                               |                 |                                                                         |               |
| 2                         |                          |                       | 00-0                          | 00,00/00:3      | 35,80                                                                   |               |
| 2                         |                          | <i <b="">b</i>        | 00:0                          | 00,00/00:3      | 35,80                                                                   |               |

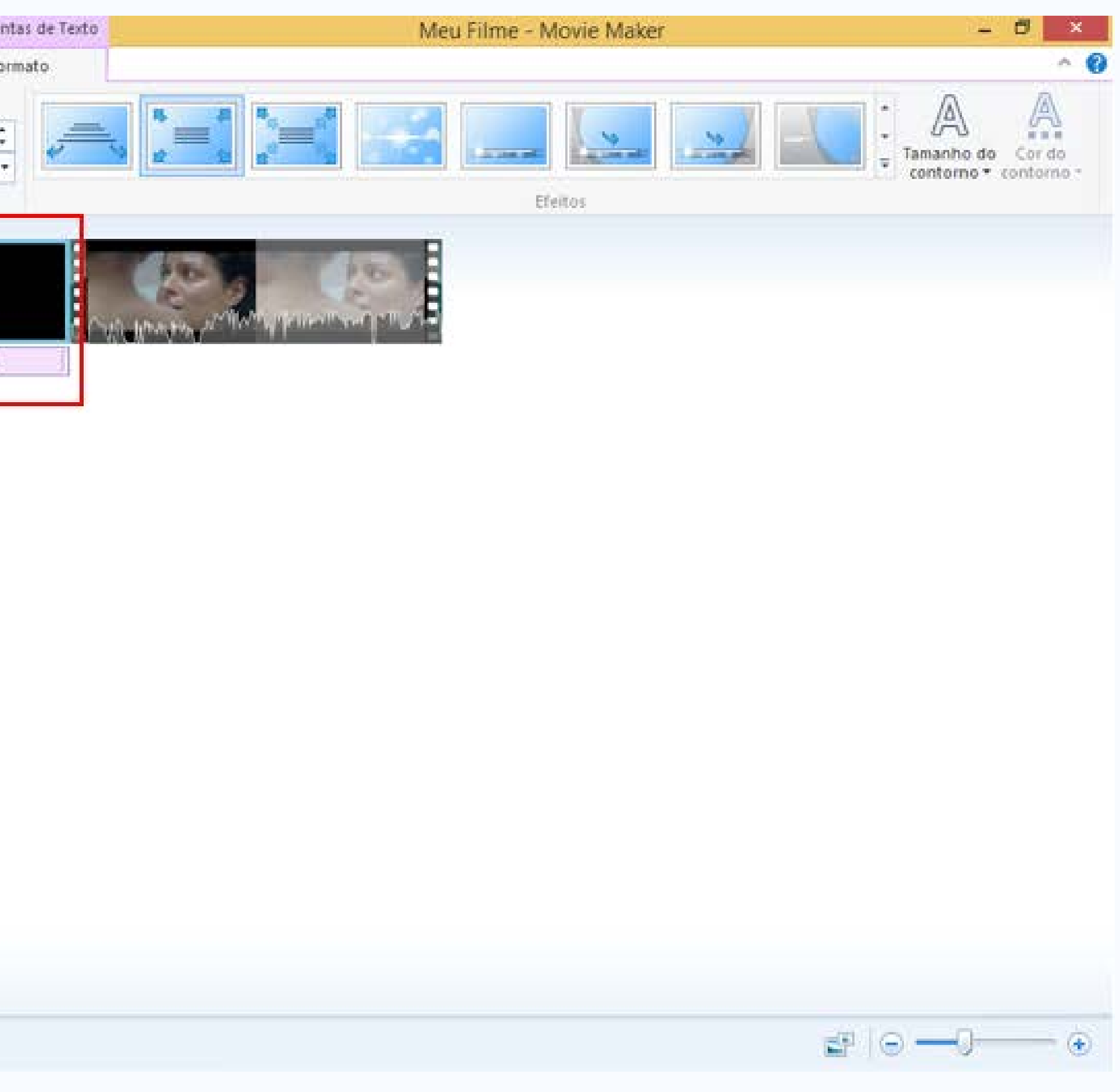

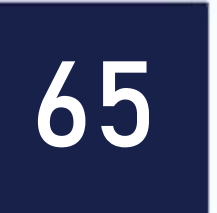

Em seguida, você pode verificar que o Movie Maker adiciona automaticamente antes do vídeo que está sendo editado, um novo arquivo. É neste arquivo que você deverá realizar as modificações do título do seu filme. Sobre o "Monitor de Exibição do filme" você pode identificar um espaço onde poderá alterar o texto do seu título. Clique dentro da caixa pontilhada e substitua o "Meu filme" pelo seu texto.

AULA

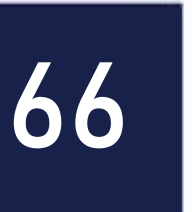

## Inserindo e formatando o texto da legenda

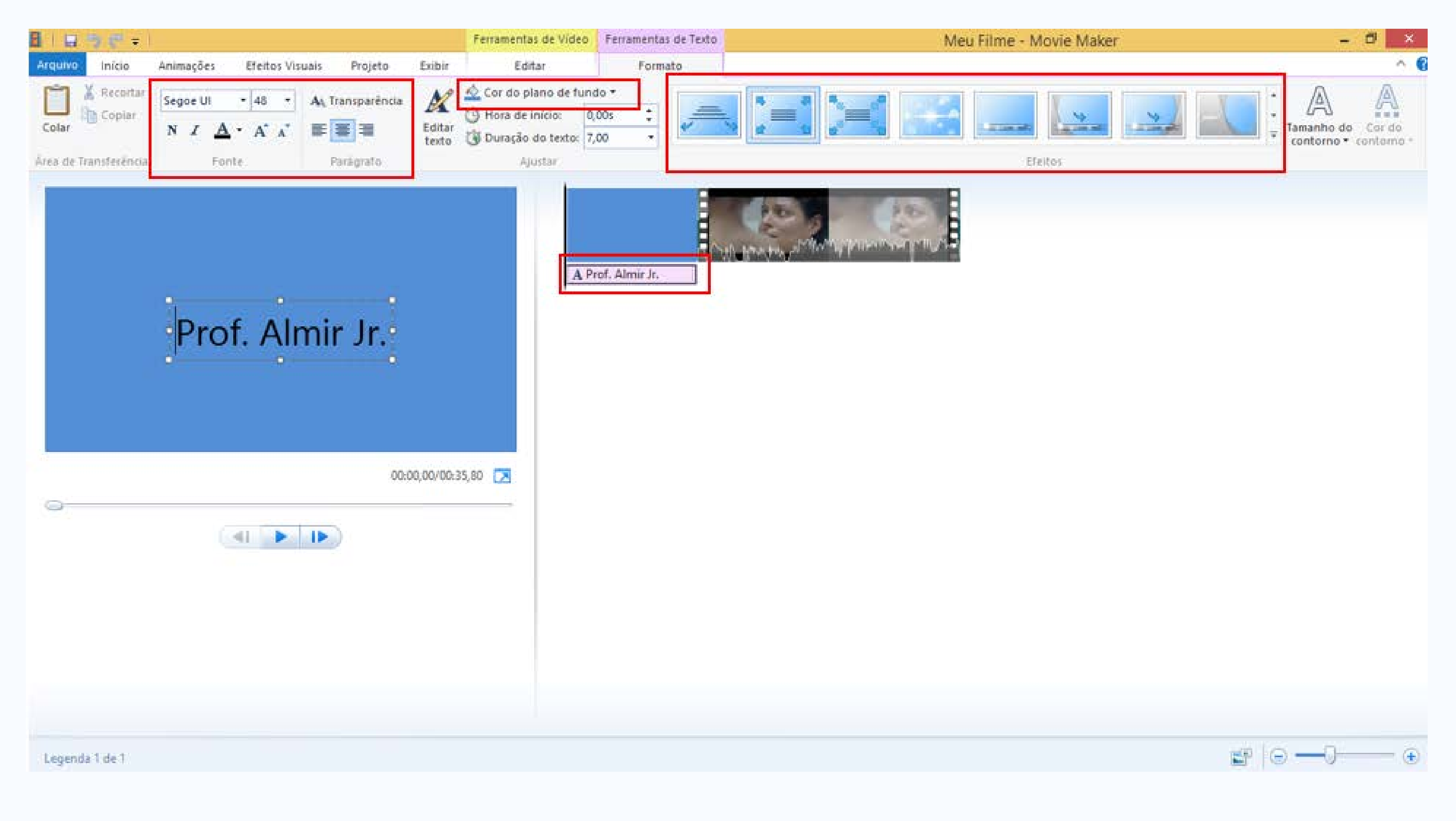

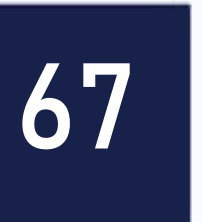

AULA

Caso você deseje realizar uma formatação no título do seu vídeo, utilize as opções de formatação disponíveis em "Fonte e Paragrafo". Você pode inclusive alterar a cor do fundo (Cor do plano de fundo) onde aparece o título do seu vídeo. Caso necessite alterar novamente o texto que você inseriu no seu título, é só dar duplo clique em cima do arquivo de "Titulo" na sua linha do tempo para retornar à janela de edição. É possível inserir efeitos visuais nos títulos. Para isso, selecione um dos pré-estabelecidos em "Efeitos".

#### PREVIEW

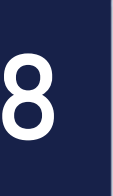

## Inserindo Legendas

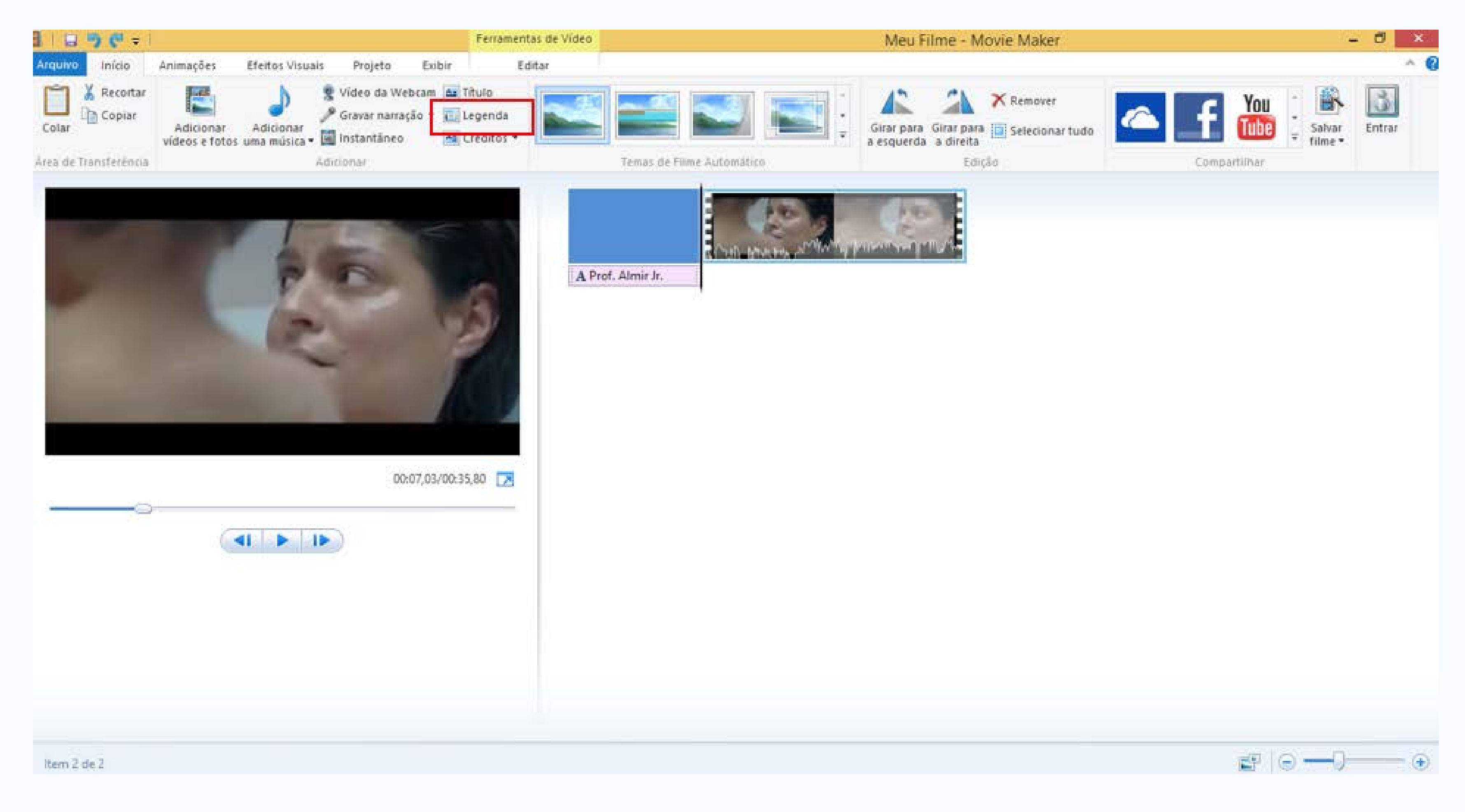

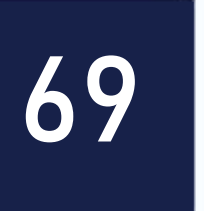

AULA

Agora, vamos inserir uma legenda, ou seja, um texto que será exibido sobre o vídeo que estiver sendo executado. É importante destacar que você pode determinar o tempo que esta legenda será exibida. Atenção, você deve selecionar primeiramente em sua linha do tempo, o vídeo onde deseja inserir a legenda. No caso deste tutorial, selecionamos o único vídeo em nossa linha do tempo. Em seguida clique em "Legenda".

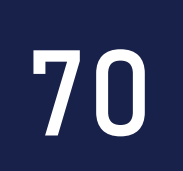

## Inserindo e formatando o texto da legenda

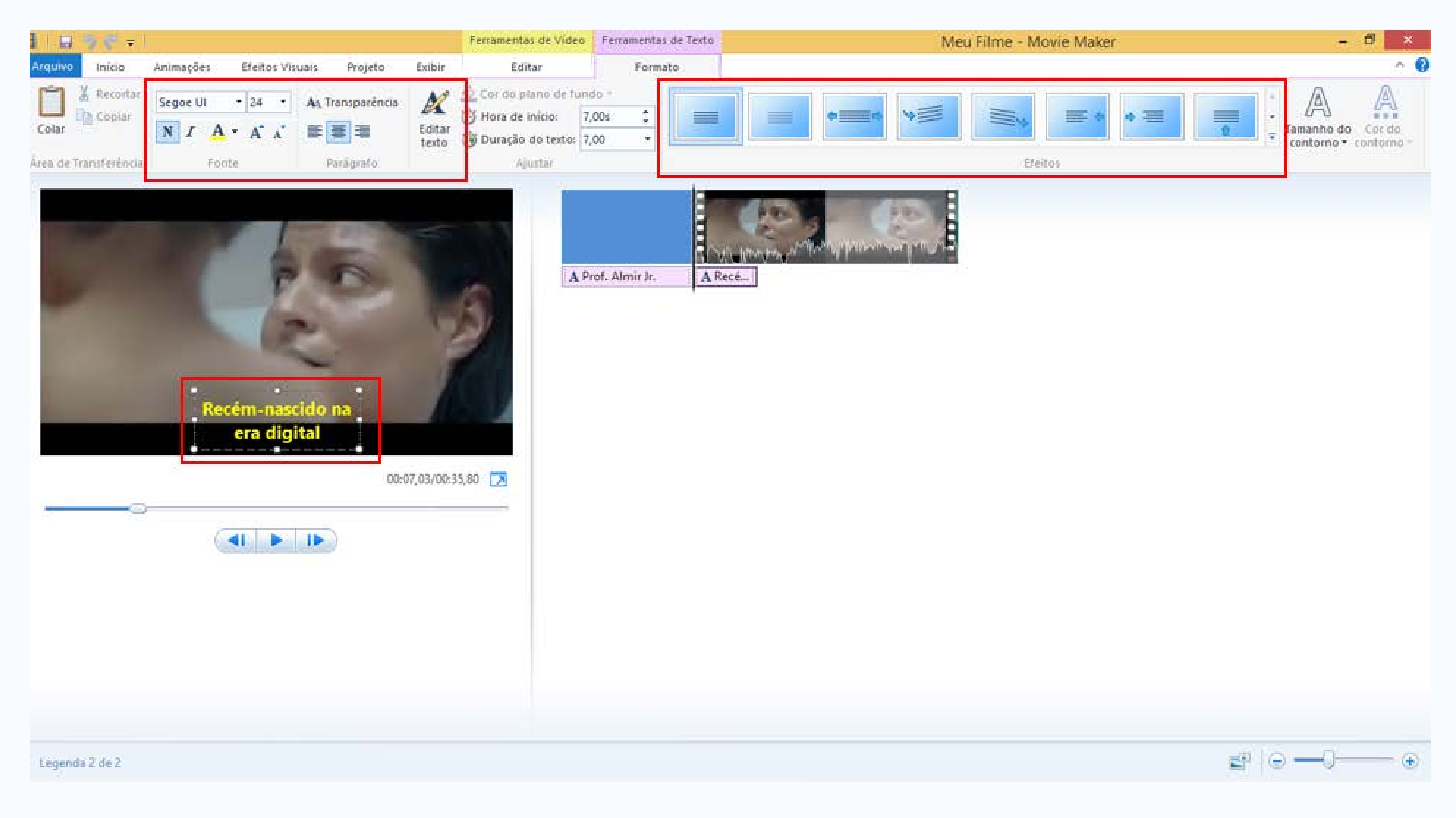

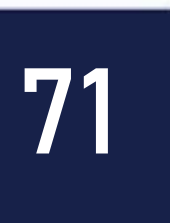

Em seguida, você deve inserir o texto da sua legenda na caixa pontilhada que está sobre o "Monitor de exibição do filme". Você pode formatar o texto da legenda utilizando as mesmas opções de formatação do recurso "Título" ilustradas anteriormente. É possível inserir efeitos visuais nas legendas. Para isso, selecione um dos pré-estabelecidos em "Efeitos".

AULA

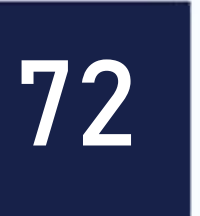
### Alterando a duração da legenda

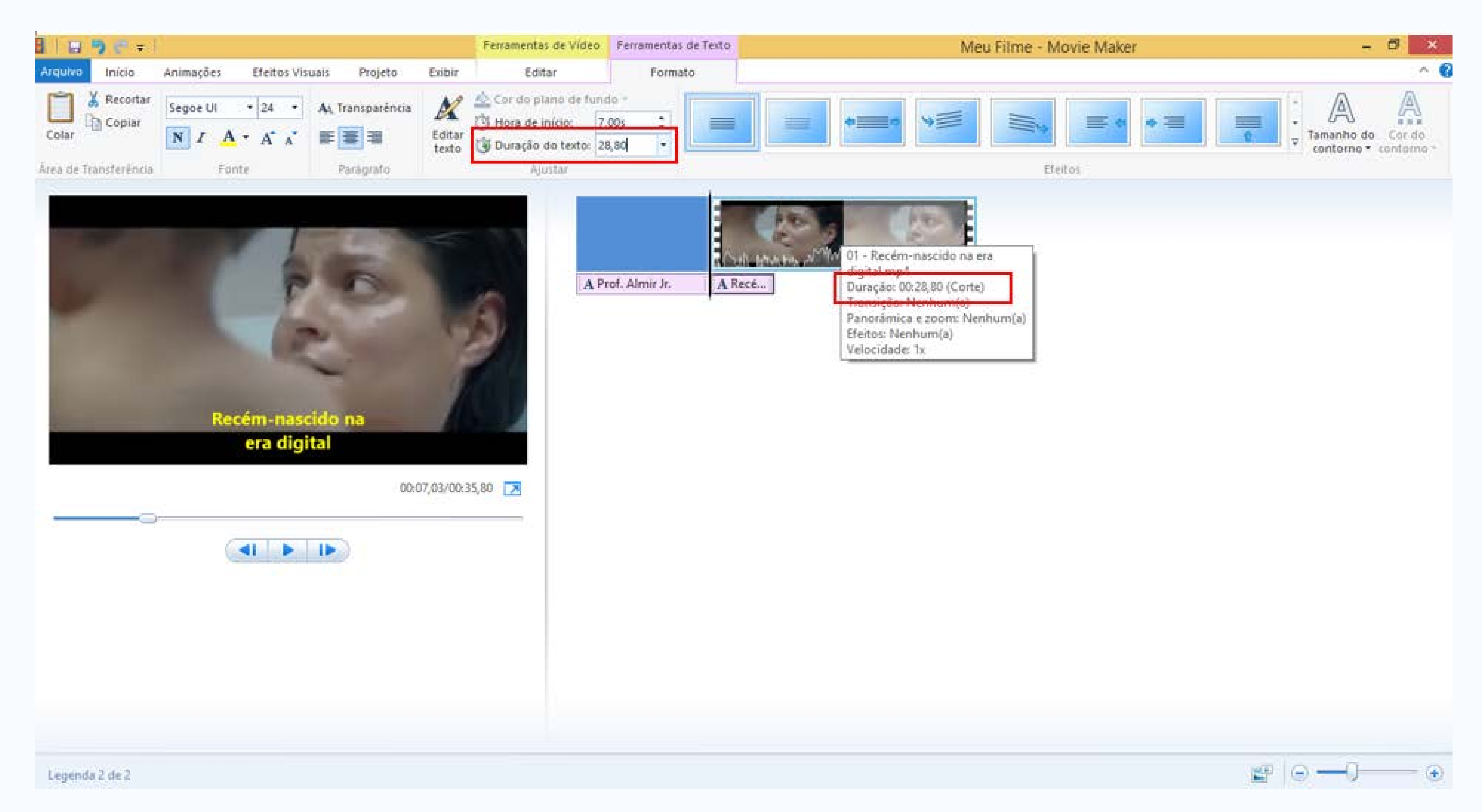

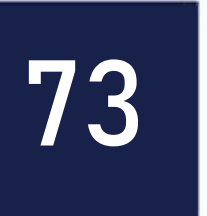

Por padrão, o Movie Maker já estabelece o tempo de duração de uma legenda em 7 segundos. Você pode alterar este tempo conforme a sua necessidade. Em nosso caso, vamos colocar para que ele seja exibido durante todo o trecho do vídeo que foi recortado anteriormente. Para isso, altere o tempo em "Duração do texto". O nosso vídeo recortado tem a duração de 28,80 segundos de duração. Este é o tempo que iremos colocar na duração da legenda do nosso vídeo. Para saber qual o tempo de duração do arquivo de mídia que você deseja inserir a legenda, passe o mouse sobre a mídia e aguarde a caixa de texto exibir as informações sobre o vídeo.

#### PREVIEW

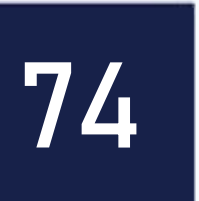

### Legenda inserida

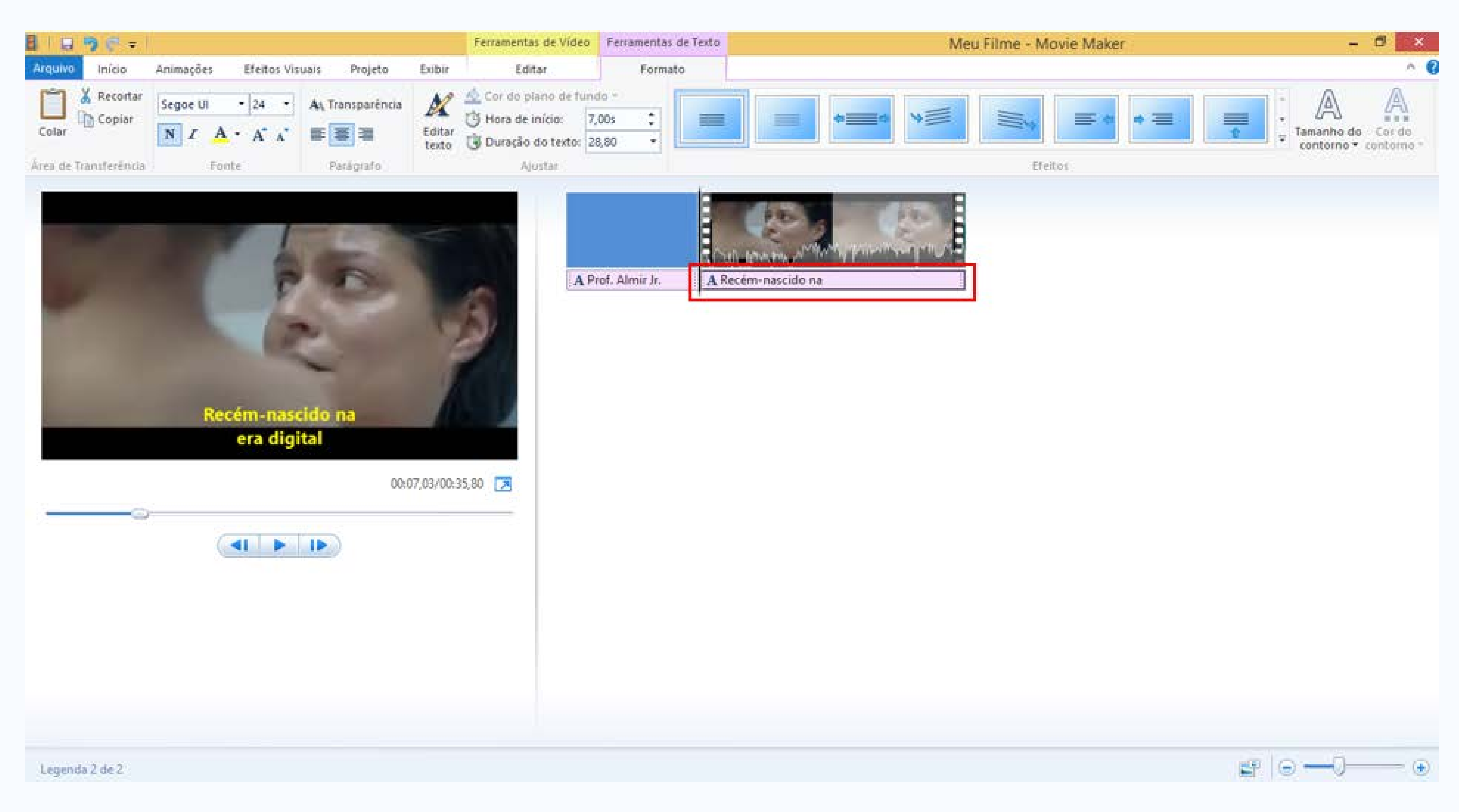

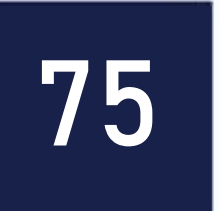

### Pronto! A sua legenda foi inserida e configurada para ser exibida durante todo o tempo do vídeo recortado.

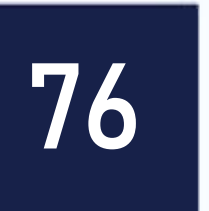

### Inseridno créditos

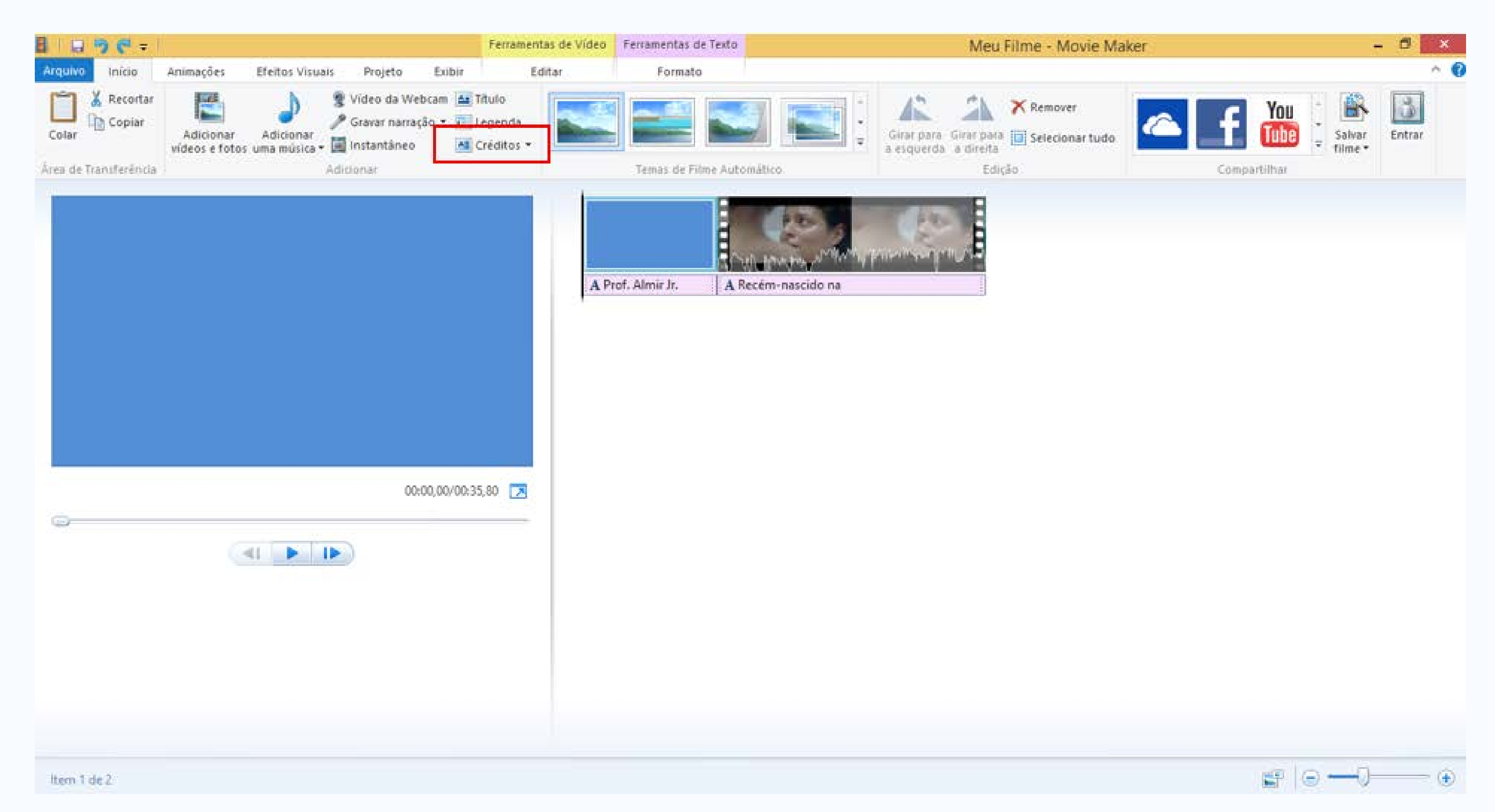

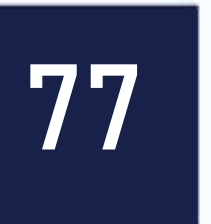

No próximo passo, vamos inserir os créditos do nosso filme. Os procedimentos para inserção deste recurso são semelhantes aos do "Titulo" e "Legenda". É importante destacar que você também pode determinar o tempo de duração dos créditos. Na aba "Inicio", clique em "Créditos" para que o Movie Maker insira automaticamente um arquivo de mídia ao final da sua linha do tempo.

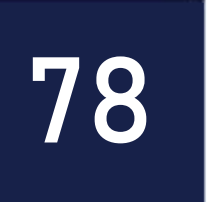

### Inserindo e formatando os créditos

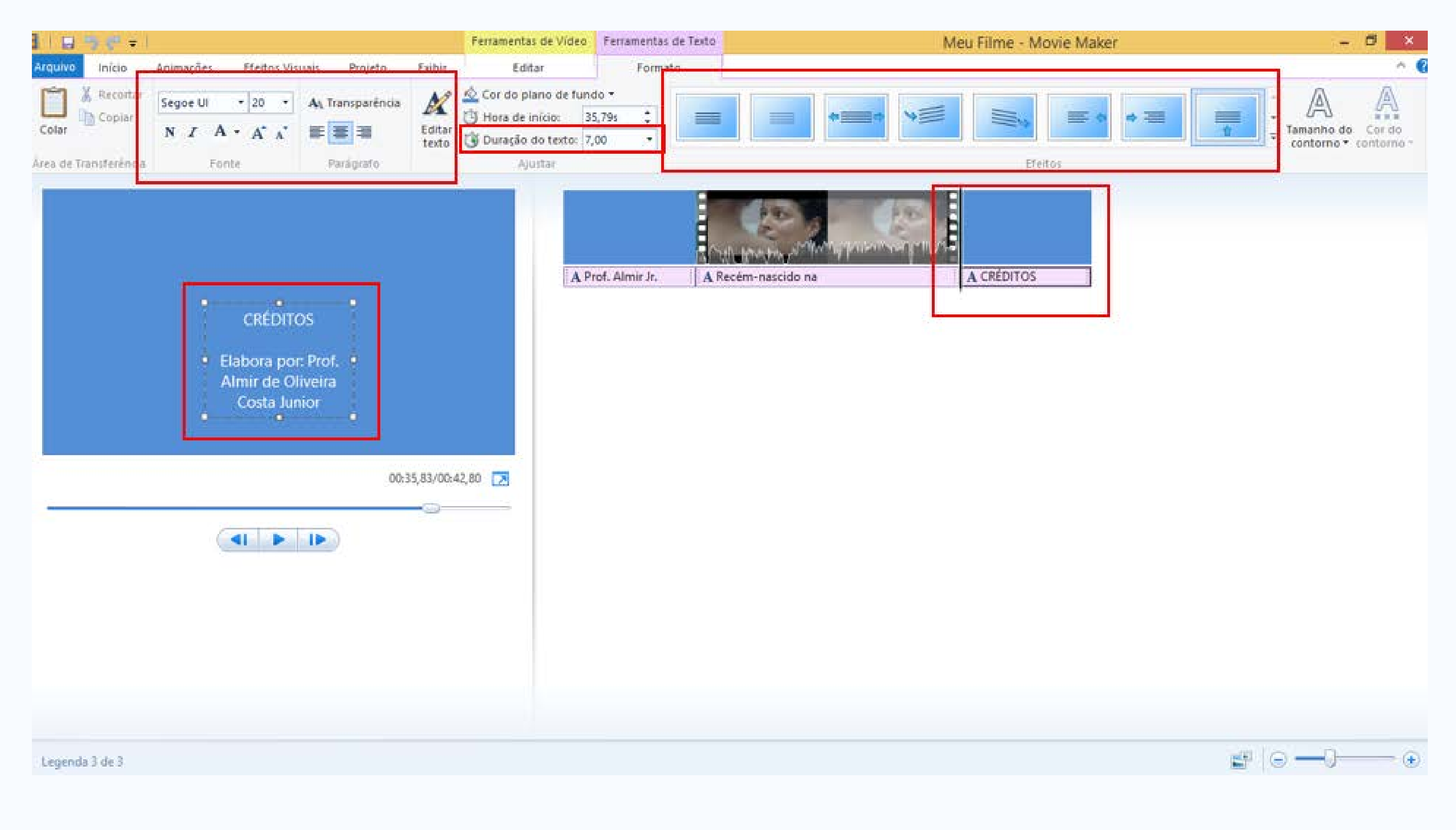

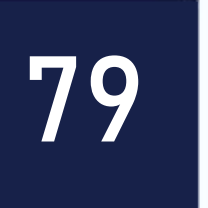

Por padrão, o Movie Maker já estabelece o tempo de duração dos créditos em 7 segundos. Você pode alterar este tempo conforme a sua necessidade. Em nosso caso, vamos deixar que ele seja exibido durante o tempo pré-estabelecido. Caso você necessite, altere o tempo em "Duração do texto". Altere o texto dos créditos dentro da caixa pontilhada que está sobre o "Monitor de Exibição do Filme". Lembre-se, você pode formatar o texto dos créditos utilizando as mesmas opções de formatação dos recursos "Título" e "Legenda" ilustrados anteriormente. É possível inserir efeitos visuais nos créditos. Para isso, selecione um dos préestabelecidos em "Efeitos".

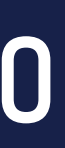

### Inserindo um fundo musical

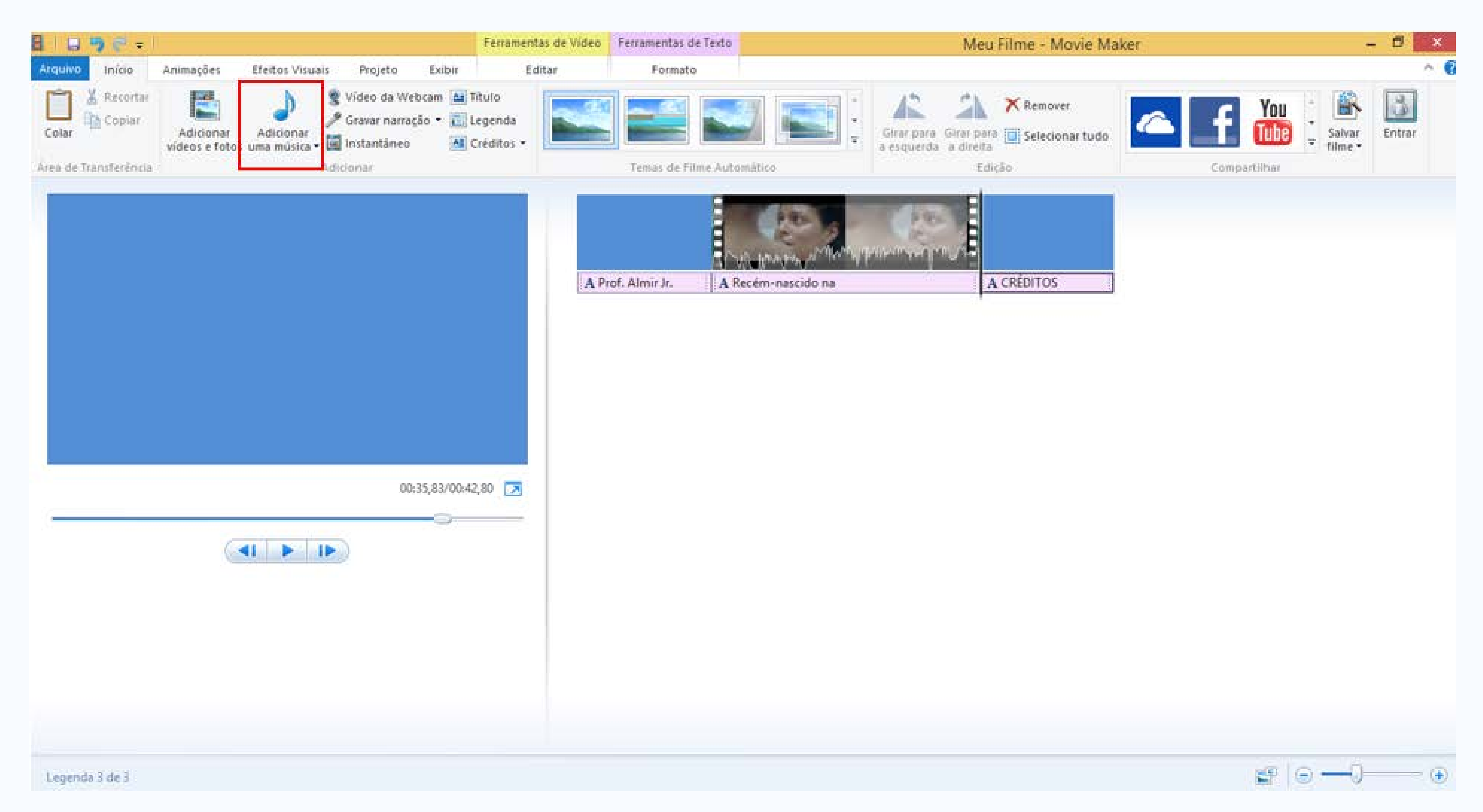

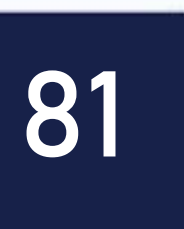

### Por fim, vamos inserir um fundo musical em nosso filme. Para isso, na aba "Inicio", clique em "Adicionar uma música".

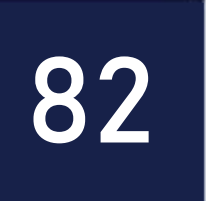

### Localizando e selecionando arquivo de áudio

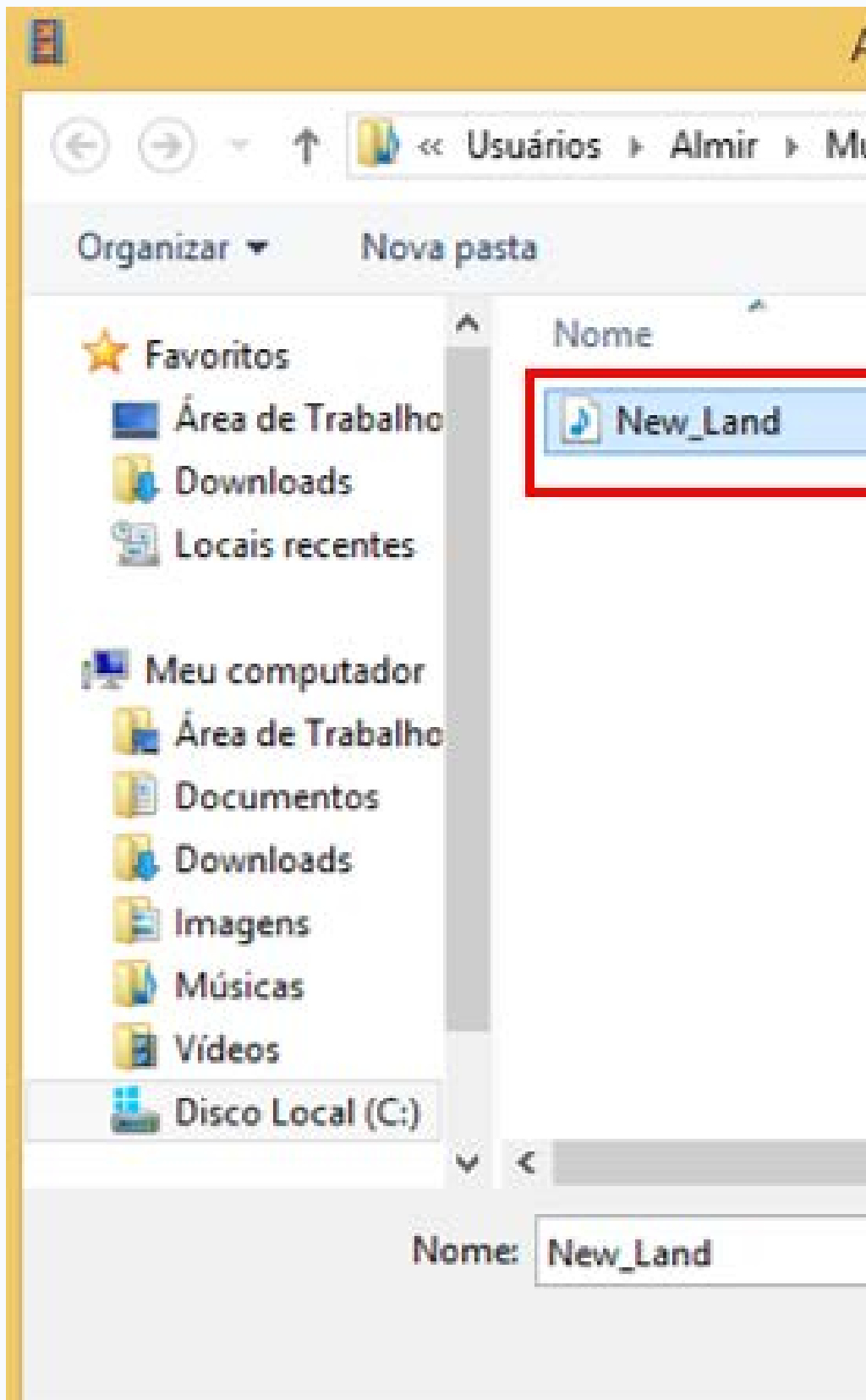

| úsicas   |                                                                                                    | ×              |
|----------|----------------------------------------------------------------------------------------------------|----------------|
| v ¢      | Pesquisar Músicas                                                                                                    | Q,             |
|          | 1855<br>International International Internation | • 🔟 🔞          |
| Título   | Artistas                                                                                                    | participan Álb |
| New Land | ALBIS                                                                                                    | You            |
|          |                                                                                                    |                |
|          |                                                                                                    | >              |
| ~        | Áudio e Música                                                                                                    | ~              |
|          | Abrir                                                                                                    | Cancelar       |
|          | úsicas<br>C<br>Titulo<br>New Land                                                                                                    | úsicas         |

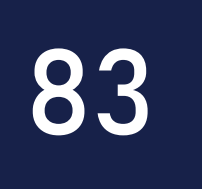

### Em seguida, localize e selecione o arquivo de áudio que você deseja utilizar como fundo musical em seu filme. Depois, clique em "Abrir" para finalizar o processo de inserção.

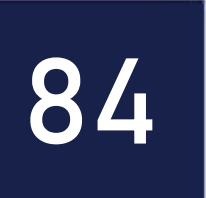

### Inserindo ponto inicial e final no fundo musical

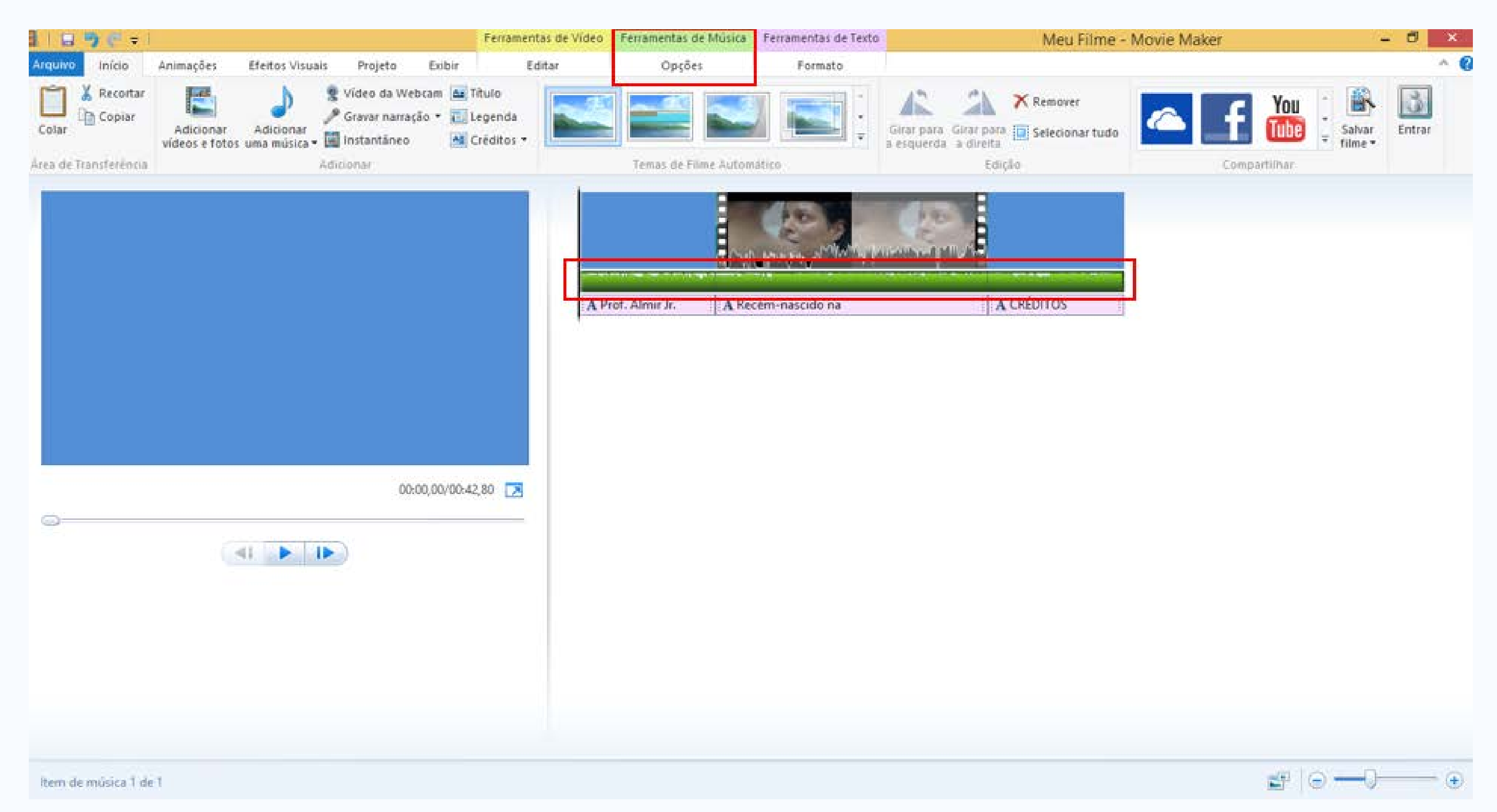

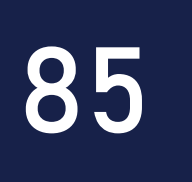

O Movie Maker adiciona automaticamente mais uma trilha em sua linha do tempo e já ajusta o tempo de execução do fundo musical ao tempo de duração do seu projeto de filme. Para alterar o "ponto inicial" e o "ponto final" do fundo musical, clique em "Ferramentas de Música: Opções".

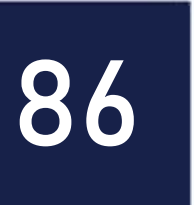

### Definindo ponto inicial e final no fundo musical

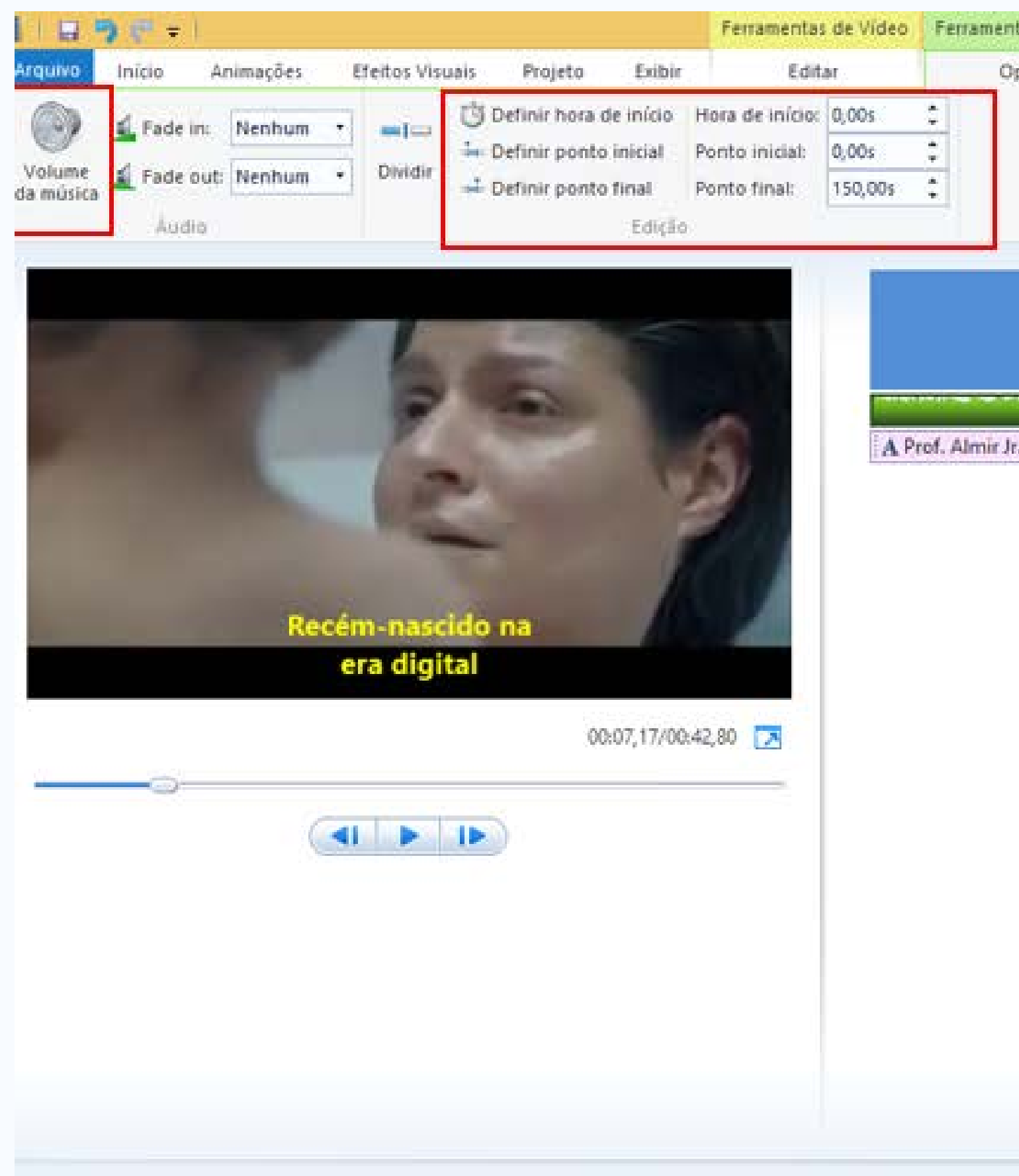

item de música 1 de 1

| as de Música | Ferramentas de Texto                     | Meu Filme - Movie Maker | - 6            | l ×        |
|--------------|------------------------------------------|-------------------------|----------------|------------|
| ções         | Formato                                  |                         |                | ^ <b>(</b> |
|              |                                          |                         |                |            |
|              |                                          |                         |                |            |
|              |                                          |                         |                |            |
| 1            | 11                                       |                         |                |            |
|              | 1 4 1 1 1 1 1 1 1 1 1 1 1 1 1 1 1 1 1 1  |                         |                |            |
|              | LE 2 LE                                  | B                       |                |            |
|              | The part of a star share the star of the |                         |                |            |
|              |                                          | A COLOUTOC              |                |            |
| Arec         | em-nascido na                            | ACREDITOS               |                |            |
|              |                                          |                         |                |            |
|              |                                          |                         |                |            |
|              |                                          |                         |                |            |
|              |                                          |                         |                |            |
|              |                                          |                         |                |            |
|              |                                          |                         |                |            |
|              |                                          |                         |                |            |
|              |                                          |                         |                |            |
|              |                                          |                         |                |            |
|              |                                          |                         |                |            |
|              |                                          |                         |                |            |
|              |                                          |                         |                |            |
|              |                                          |                         |                |            |
|              |                                          |                         |                |            |
|              |                                          |                         |                |            |
|              |                                          |                         |                |            |
|              |                                          |                         | alo <u>-</u> 0 | -          |
|              |                                          |                         |                | - C        |

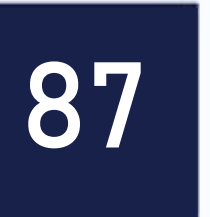

### Defina o momento em que o fundo musical deve iniciar, indicando o seu ponto inicial e final. Você também pode alterar o volume do fundo musical do seu filme clicando em "Volume da música".

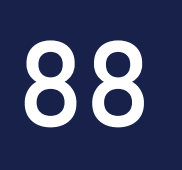

### Inserindo transições

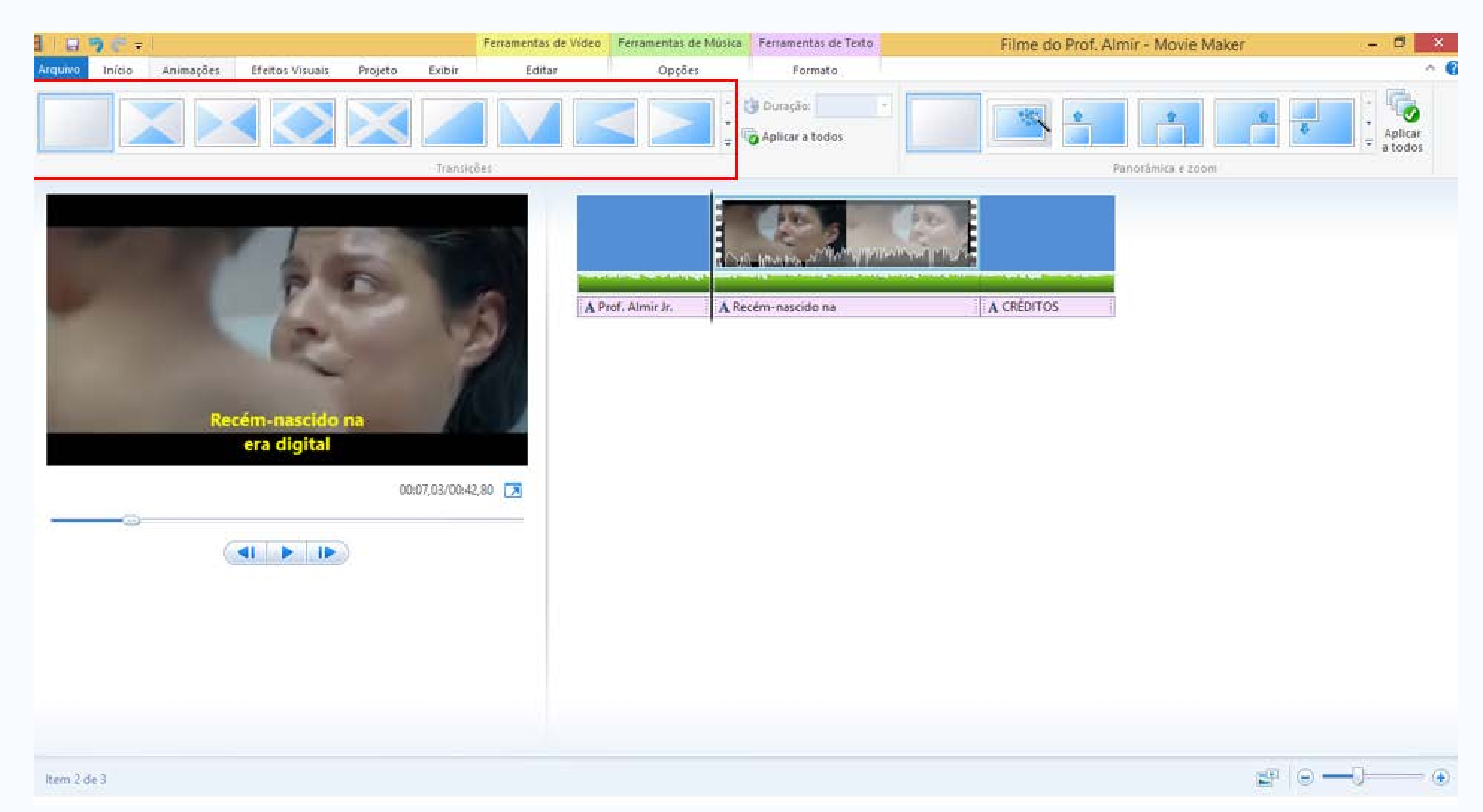

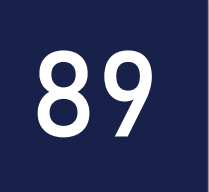

Para inserir efeitos nas transições entre os arquivos de mídia da sua linha do tempo, clique na aba "Animações" e escolha transição dentre as opções disponíveis. Lembre-se, você deve selecionar primeiramente o arquivo de mídia em sua linha do tempo que você deseja inserir a transição.

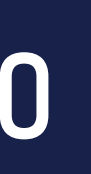

### Aplicando transições

|     | 9 (° + |           |                 | All the second second |             | Ferramentas de Vídeo | Fe       |
|-----|--------|-----------|-----------------|-----------------------|-------------|----------------------|----------|
| ivo | Início | Animações | Efeitos Visuais | Projeto               | Exibir      | Editar               |          |
|     |        |           |                 |                       |             | Duração: 1,          | 50<br>05 |
|     |        |           | Tra             | vsicões.              |             |                      |          |
|     |        |           |                 | any vac               |             |                      | _        |
|     |        |           |                 |                       |             |                      |          |
|     |        |           |                 |                       |             |                      |          |
|     |        |           |                 |                       |             |                      | -        |
|     |        |           |                 |                       |             |                      | 1        |
|     |        |           |                 |                       |             |                      |          |
|     |        |           |                 |                       |             |                      |          |
|     |        |           |                 |                       |             |                      |          |
|     |        |           |                 |                       |             |                      |          |
|     |        |           |                 | 1233                  |             |                      |          |
|     |        |           |                 | 00                    | :00,00/00:3 | 9,80 💌               |          |
|     |        |           |                 |                       |             |                      |          |
|     |        |           |                 |                       |             |                      |          |
|     |        | 4         | 4I <b>b</b> Ib  |                       |             |                      |          |
|     |        | 4         | 4I <b>b</b> Ib  |                       |             |                      |          |
|     |        |           | 4I <b>F</b> IF  |                       |             |                      |          |
|     |        |           | 4I <b>F</b> IF  |                       |             |                      |          |
|     |        |           | <b>∢I ► I</b> ► |                       |             |                      |          |
|     |        |           | 4I <b>F</b> IF  |                       |             |                      |          |

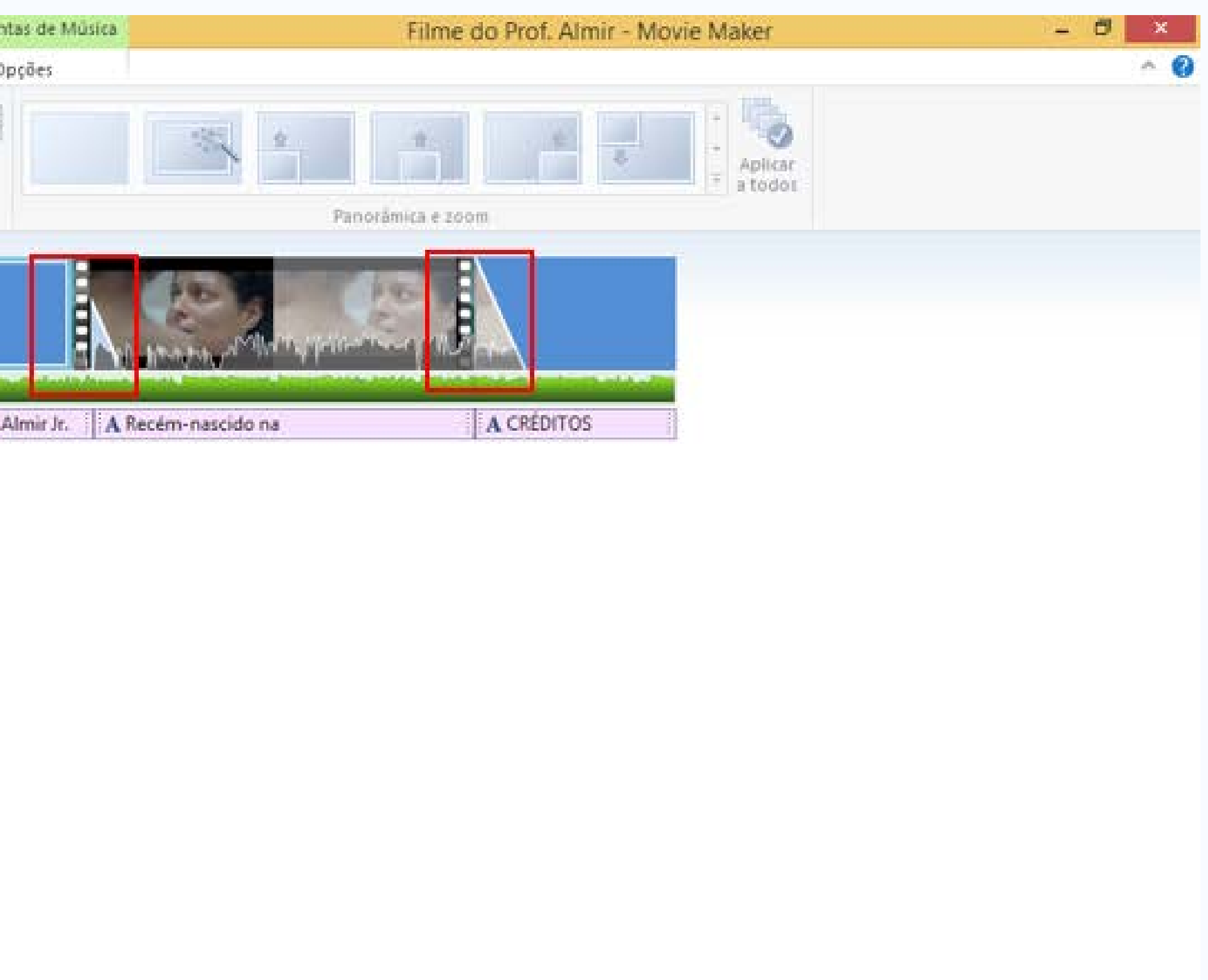

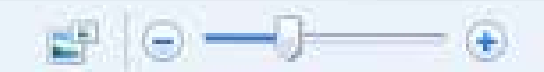

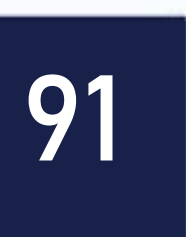

Após selecionar o arquivo onde você deseja inserir o efeito de transição, clique sobre o efeito a ser utilizado para aplicá-lo ao arquivo de mídia da sua linha do tempo. Na imagem abaixo, você pode verificar que foram inseridos efeitos de transição nos 3 arquivos da linha do tempo. Obs. O efeito na linha do tempo é presentado pelo "triângulo".

#### PREVIEW

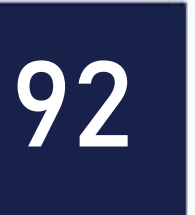

### Salvando o projeto

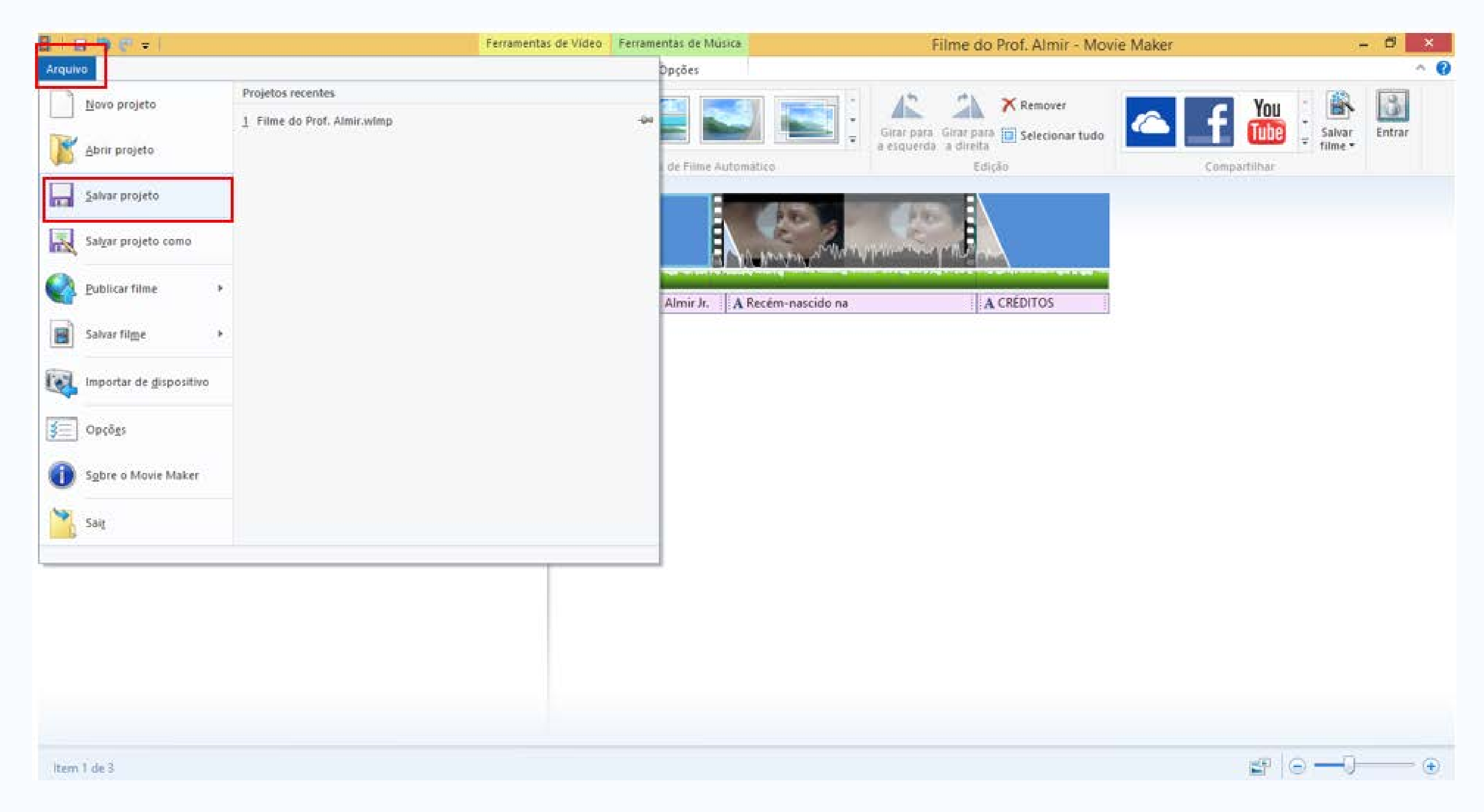

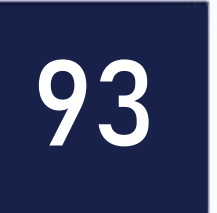

No Movie Maker, você pode salvar seu projeto de forma muito simples e rápida. É aconselhado que você sempre salve o projeto do seu filme na mesma pasta onde você organizou os arquivos de vídeo, imagens e sons utilizados no seu projeto. Assim, caso você necessite levar o seu projeto para ser editado em outro computador que possua o Movie Maker instalado, basta você copiar esta pasta e levar para o outro computador a ser utilizado. Atenção, o procedimento a seguir deve ser utilizado para salvar o projeto. O arquivo gerado é o único que vai lhe permitir reorganizar/alterar algum elemento do seu filme. Clique em "Arquivo" e em seguida clique em "Salvar Projeto".

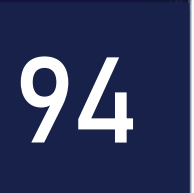

### Nome do projeto

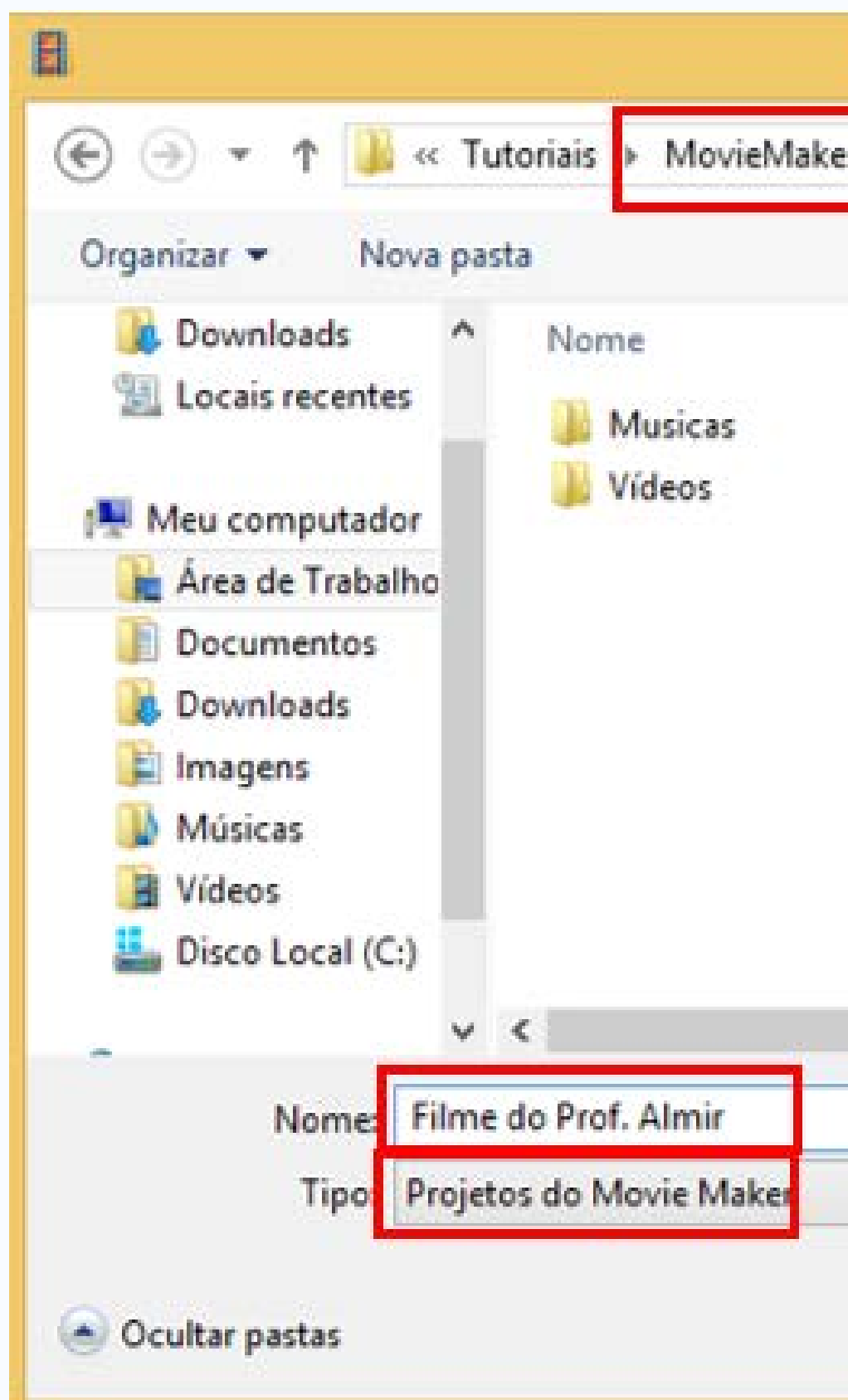

| er 🗸 C Pesquisar MovieMaker 🔎                                                                      |   |
|----------------------------------------------------------------------------------------------------|---|
| EE - 🔞                                                                                             |   |
| Data de modificaç Tipo<br>10/12/2018 14:49 Pasta de arquivos<br>10/12/2018 14:49 Pasta de arquivos |   |
| Salvar Cancelar                                                                                    | × |

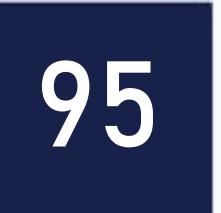

# "Tipo" você deve deixar marcado em "Projetos do Movie Maker".

#### PREVIEW

Na janela que se abre, localize a pasta onde você deseja guardar o seu projeto, dê um nome para o arquivo do seu projeto e clique em "Salvar". Obs. Atenção, em

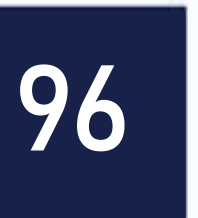

### Salvando o filme

| Movo projeto   Movo projeto   Abrir projeto   Salvar projeto   Salvar projeto como   Salvar projeto como   Para gomputador   Para gomputador   Salvar filme   Salvar filme <td< th=""><th>Novo projeto       Confliguração recomendada         Movo projeto       Recomendável para este projeto         Abrir projeto       Confligurações comuns         Salvar projeto       Para monitor de gita definição         Salvar projeto como       Para gomputador         Salvar filme       Para gomputador         Salvar filme       Confligurações de belefone e dispositivo         Importar de gispositivo       Cejular Simples (grande)         Salvar filme       Cejular Simples (pequeno)         Salvar filme       Telefone com Android (grande)         Salvar filme       Telefone com Android (grande)         Salvar filme       Salvar Simples (pequeno)         Salvar filme       Salvar Simples (pequeno)         Salvar filme       Salvar Simples (pequeno)         Salvar filme       Salvar Simples (pequeno)         Salvar filme       Salvar Simples (pequeno)         Salvar filme       Salvar Simples (pequeno)         Salvar filme       Salvar Simples (pequeno)         Salvar filme       Salvar Simples (pequeno)         Salvar filme       Salvar Simples (pequeno)         Salvar filme       Salvar Simples (pequeno)         Salvar filme       Salvar Simples (pequeno)         Salvar filme       Salvar Simples (pequeno)</th><th></th><th></th><th>Ferramentas de Video</th><th>Ferra</th></td<> | Novo projeto       Confliguração recomendada         Movo projeto       Recomendável para este projeto         Abrir projeto       Confligurações comuns         Salvar projeto       Para monitor de gita definição         Salvar projeto como       Para gomputador         Salvar filme       Para gomputador         Salvar filme       Confligurações de belefone e dispositivo         Importar de gispositivo       Cejular Simples (grande)         Salvar filme       Cejular Simples (pequeno)         Salvar filme       Telefone com Android (grande)         Salvar filme       Telefone com Android (grande)         Salvar filme       Salvar Simples (pequeno)         Salvar filme       Salvar Simples (pequeno)         Salvar filme       Salvar Simples (pequeno)         Salvar filme       Salvar Simples (pequeno)         Salvar filme       Salvar Simples (pequeno)         Salvar filme       Salvar Simples (pequeno)         Salvar filme       Salvar Simples (pequeno)         Salvar filme       Salvar Simples (pequeno)         Salvar filme       Salvar Simples (pequeno)         Salvar filme       Salvar Simples (pequeno)         Salvar filme       Salvar Simples (pequeno)         Salvar filme       Salvar Simples (pequeno) |                                 |                                                                             | Ferramentas de Video | Ferra |
|----------------------------------------------------------------------------------------------------|----------------------------------------------------------------------------------------------------|---------------------------------|-----------------------------------------------------------------------------|----------------------|-------|
| Salvar projeto   Salvar projeto como   Salvar projeto como   Para gomputador   Publicar filme   Salvar filme   Salvar filme   S                                                                                                    | Salvar projeto   Salvar projeto como   Salvar projeto como   Para gomputador   Publicar filme   Salvar filme   Salvar filme   Salvar filme   Importar de dispositivo   Sgbre o Movie Maker   Salg   Telefone com Android (grande) Telefone com Android (médio)                                                                                                    | Novo projeto                    | Configuração recomendada                                                    |                      |       |
| Publicar filme Para gmail   Salvar filme Configurações de telefone e dispositivo   Importar de dispositivo Celular Simples (grande)   Opçõgs Celular Simples (pequeno)   Sobre o Movie Maker Telefone com Android (grande)   Sair Telefone com Android (médio)                                                                                                    | Publicar filme   Salvar filme   Salvar filme   Importar de dispositivo   Importar de dispositivo   Cejular Simples (grande)   Cejular Simples (pequeno)   Cejular Simples (grande)   Salg                                                                                                    | Salvar projeto                  | Para monitor de <u>a</u> ita definição Para <u>c</u> omputador              |                      |       |
| Importar de dispositivo   Opçõgs   Sobre o Movie Maker   Sair                                                                                                    | Importar de dispositivo       Cejular Simples (pequeno)         Opções       Telefone com Android (grande)         Sobre o Movie Maker       Telefone com Android (médio)         Salg       -                                                                                                    | Publicar filme                  | Para gmail Configurações de telefone e dispositivo Celular Simples (grande) |                      |       |
| Sobre o Movie Maker       Salg                                                                                                    | Sobre o Movie Maker<br>Salg<br>Salg                                                                                                    | Importar de <u>d</u> ispositivo | Cejular Simples (pequeno)                                                   |                      |       |
|                                                                                                    |                                                                                                    | Sobre o Movie Maker             | Telefone com Android (médio)                                                |                      |       |
|                                                                                                    |                                                                                                    |                                 |                                                                             |                      |       |
|                                                                                                    |                                                                                                    |                                 |                                                                             |                      |       |

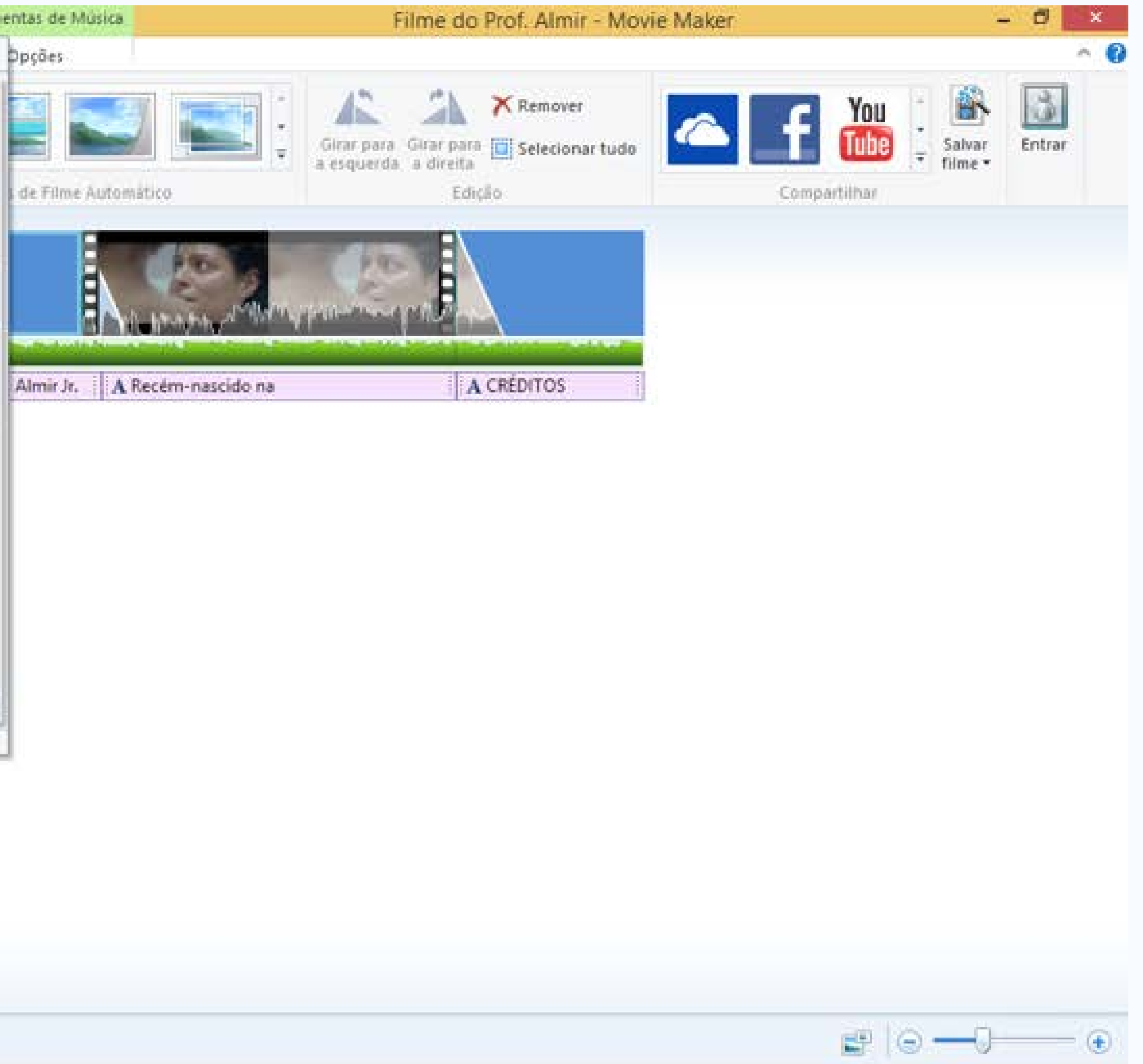

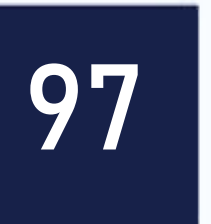

O procedimento a seguir deve ser utilizado para salvar o arquivo de filme do seu projeto. O arquivo gerado é aquele que você poderá publicar nas redes sociais, YouTube ou compartilhar via aplicativos de mensagens com seus colegas. Para isso, clique em "Arquivo", em seguida selecione a opção "Salvar Filme" e por fim clique em "Para Computador".

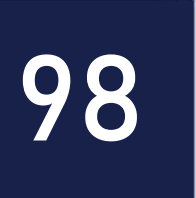

### Nome e formato do arquivo do filme

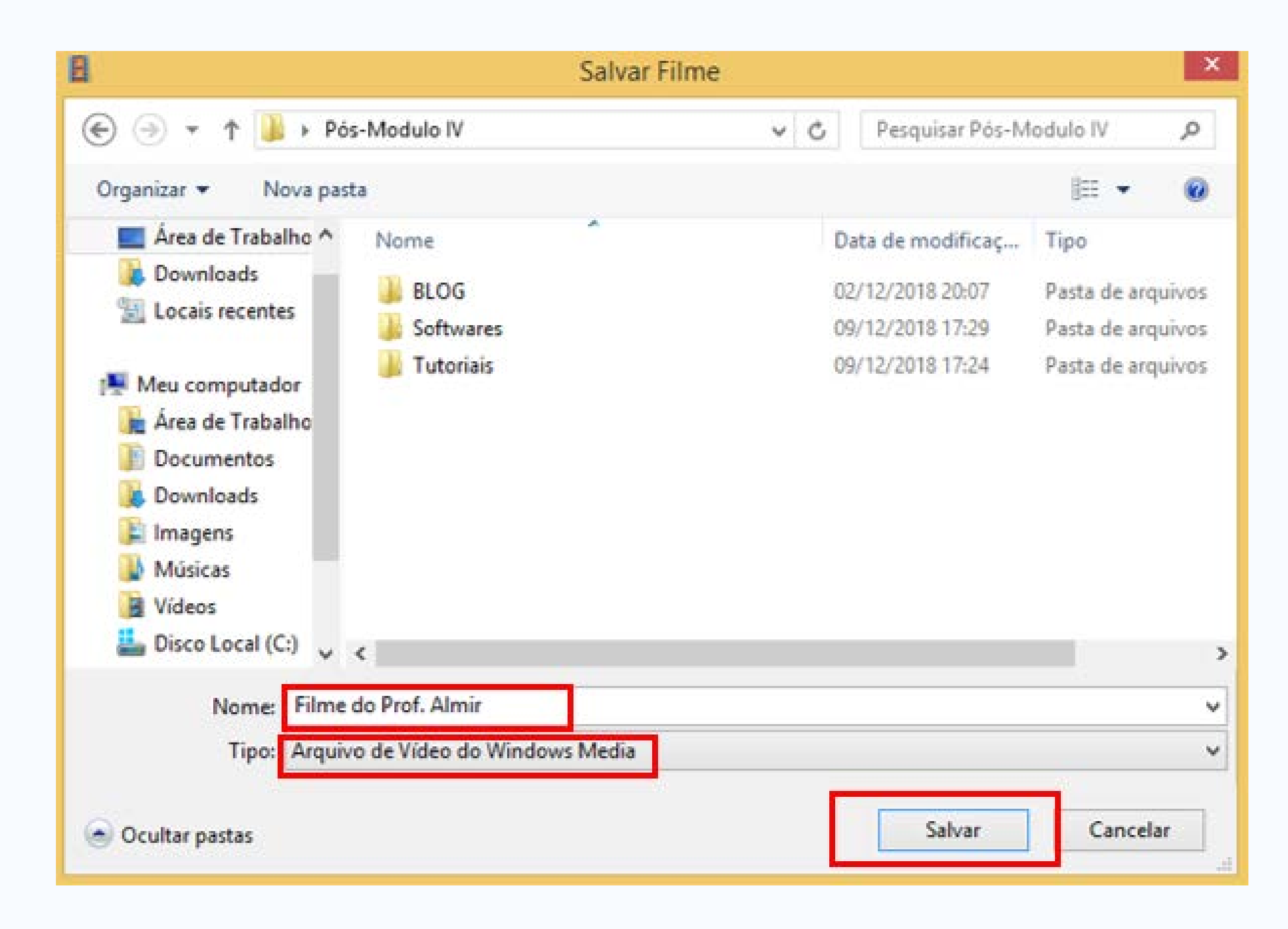

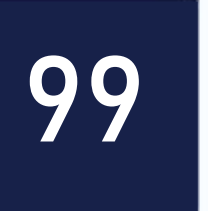

Na janela que se abre, localize e selecione a pasta onde você deseja salvar o seu filme. Dê um nome ao arquivo que deve ser gerado. Neste tutorial, utilizaremos o formato .wmv (Arquivo de Vídeo do Windows Media) para salvar o nosso filme. Você também pode salvar no formato MPEG-4. Por fim, clique em "Salvar". Obs. Toda vez que você efetuar alguma alteração no arquivo gerado no "Salvar Projeto" você deve utilizar a opção "Salvar Filme".

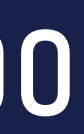

### Criando um arquivo de filme com fotos

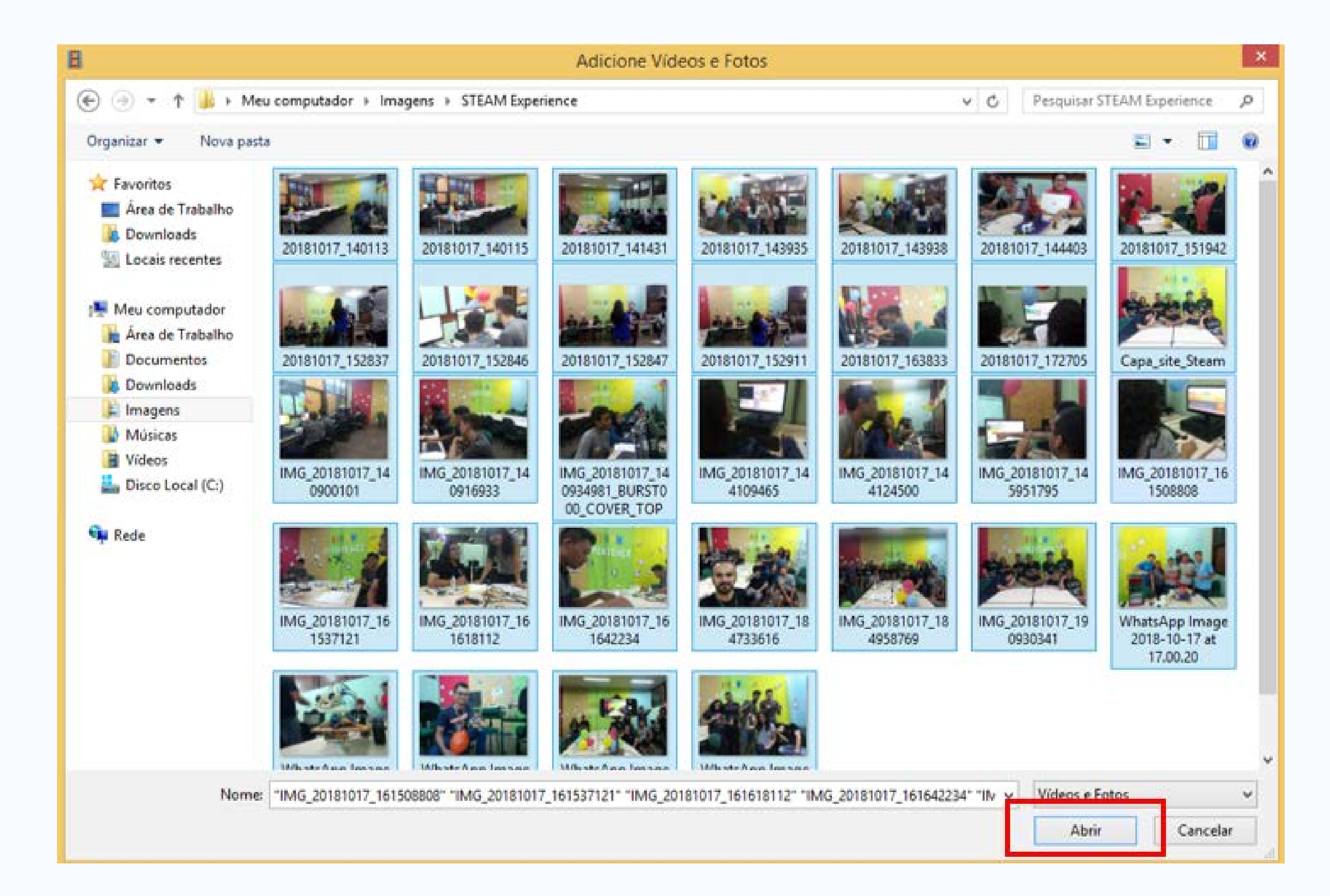

101

## os passos descritos anteriormente.

seguida, clique em "Abrir".

- Para executar esta etapa do tutorial, é necessário que você leia antecipadamente
- Para elaborar um vídeo a partir de um conjunto de fotos, clique em "Adicionar Vídeos e fotos". Na janela que se abre, localize a pasta e selecione todos os arquivos de foto que você deseja utilizar em seu projeto de filme com fotos. Em

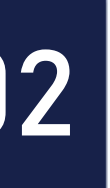

### Tempo total na linha do tempo

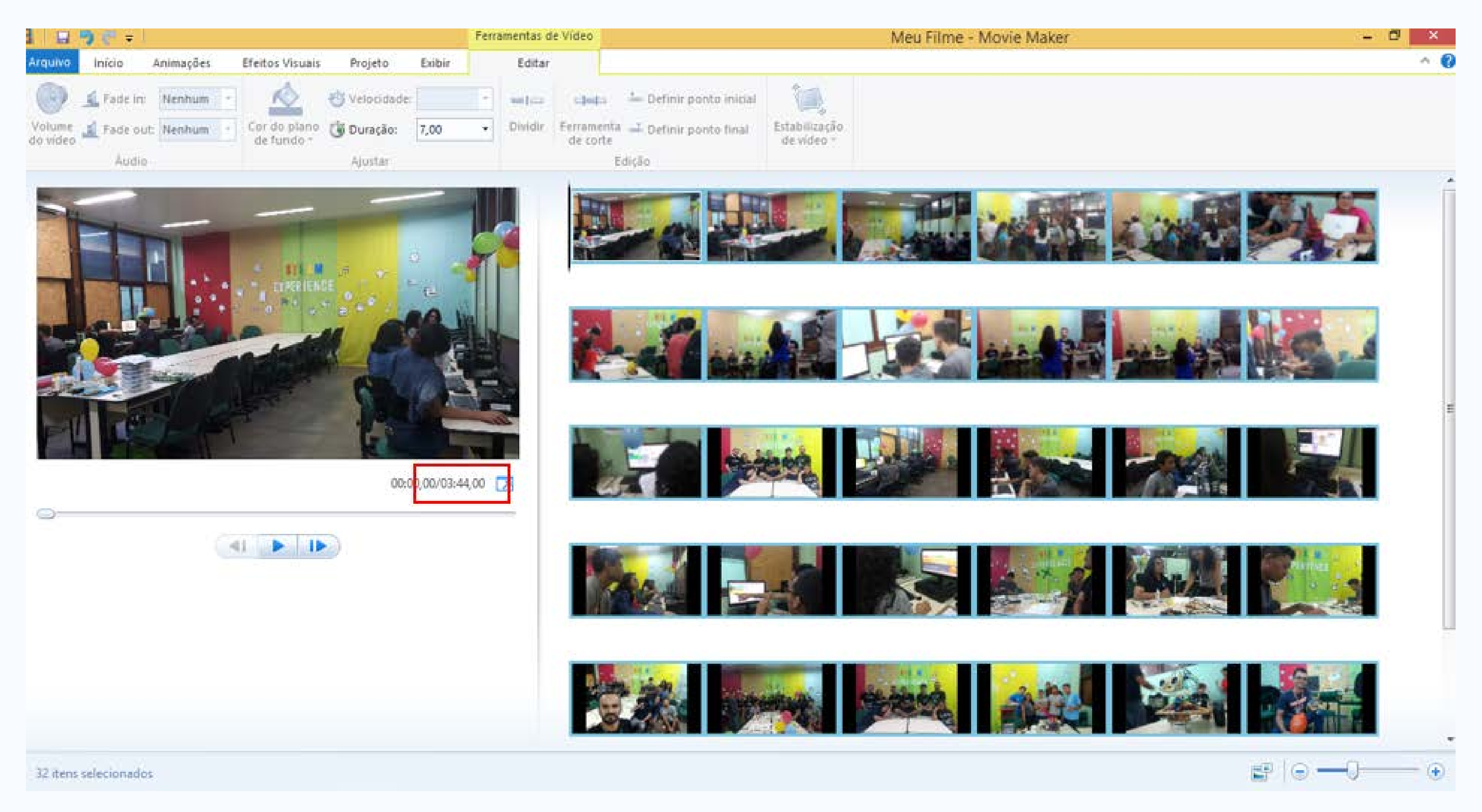

103

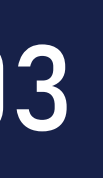

Neste tutorial, foram adicionadas 32 duas fotos. Automaticamente o Movie Maker já organiza as fotos conforme o nome/numeração de cada foto. Lembre-se, ele organiza em forma crescente ou ordem alfabética. Perceba que o Movie Maker já estabelece um tempo padrão para que cada foto seja exibida. Neste caso, o total final do nosso vídeo de fotos será de 3 minutos e 44 segundo. Se dividirmos esse tempo pela quantidade de fotos utilizada neste exemplo, vamos perceber que o padrão para cada foto ser exibida é de 7 segundos.

#### PREVIEW

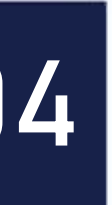

### Alterando a duração de exibição das fotos

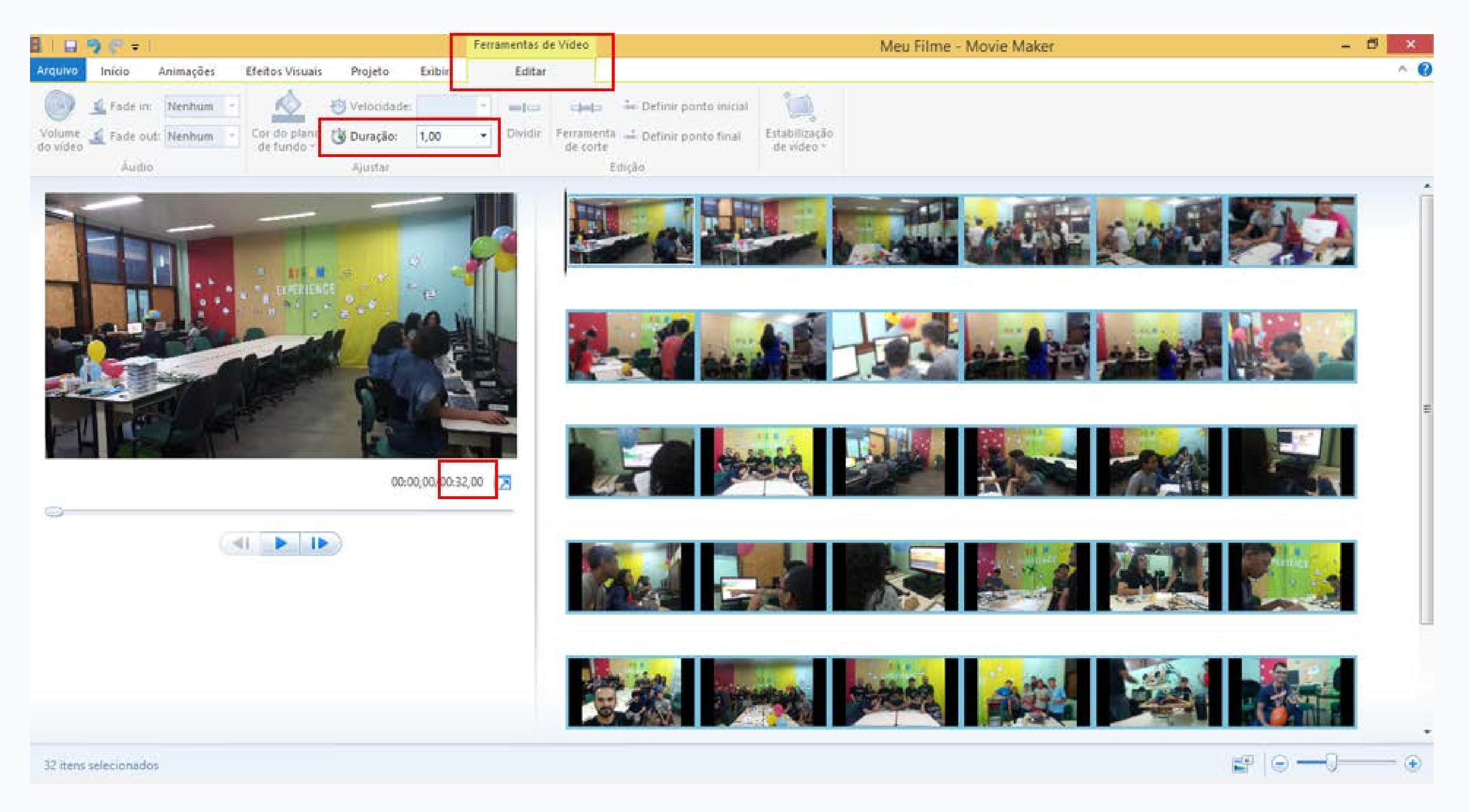

105

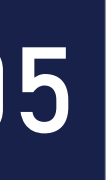

Para alterar o tempo de exibição de cada foto, clique em "Ferramentas de Vídeo: Editar" e em seguida altere o tempo de duração de exibição de cada foto em "Duração". Em nosso caso, vamos definir 1 segundo para cada foto. Sendo assim, como se trata de 32 fotos, o tempo total do nosso filme de fotos ficará em 32 segundos. Obs. Lembre-se, caso você queira alterar o tempo de exibição de todas as fotos ao mesmo tempo, selecione primeiramente todos os arquivos de foto e em seguida altere o tempo de exibição das fotos. Caso você deseje inserir legendas, títulos, créditos, efeitos de transição, salvar o projeto e o arquivo de filme, utilize os passos ilustrados anteriormente neste tutorial.

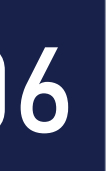

### Vamos ver na prática?

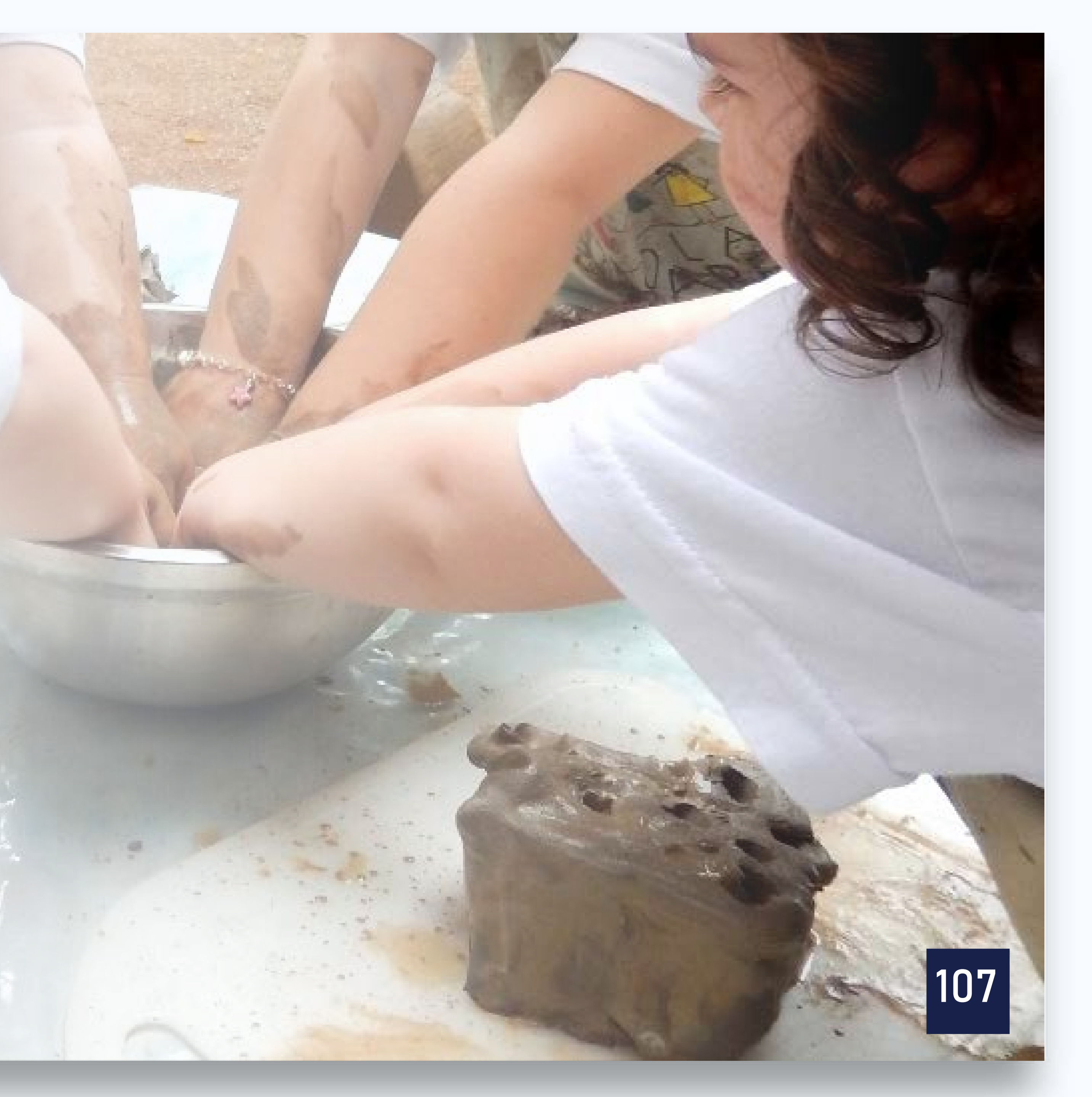

Em equipes de no máximo 3 alunos, vocês devem desenvolver um vídeo (capturar e editar) de no máximo 1 minuto para criar uma situação onde algum conceito de disciplinas curriculares ou temas transversais possam ser evidenciados. Ex. Educação para o trânsito. O vídeo deve conter Abertura (título), Vídeos, Legendas, fundo musical e Créditos.

Uma descrição mais detalhada vocês podem encontrar no roteiro de aprendizagem 03.

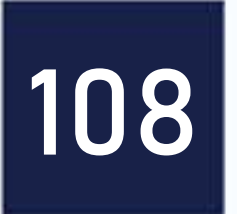
# PÓS-GRADUAÇÃO LETRAMENTO DIGITAL LATO SENSU **Disciplina:** Tecnologias Digitais e práticas pedagógicas na educação

**Professor: Prof. MSc. Almir Junior** 

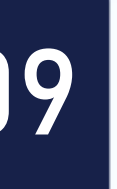

# Como estará organizada a nossa aula? **Aula 2/Tarde – Stop Motion: Aplicações no Ensino**

- 13:30 às 14:30 Aula
- 14:30 às 15:30 DLI Atividade 04
- 15:30 às 16:00 Interatividade

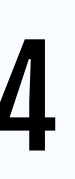

110

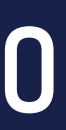

# O que é Stop Motion?

- Stop Motion é uma técnica de animação, gravado fotograma a fotograma com recurso de uma máquina de filmar, máquina fotográfica ou através de um computador.
- Normalmente utilizam-se desenhos em papel ou no computador, ou ainda modelos reais em diversos materiais, dentro os mais comuns estão a massa de modelar.

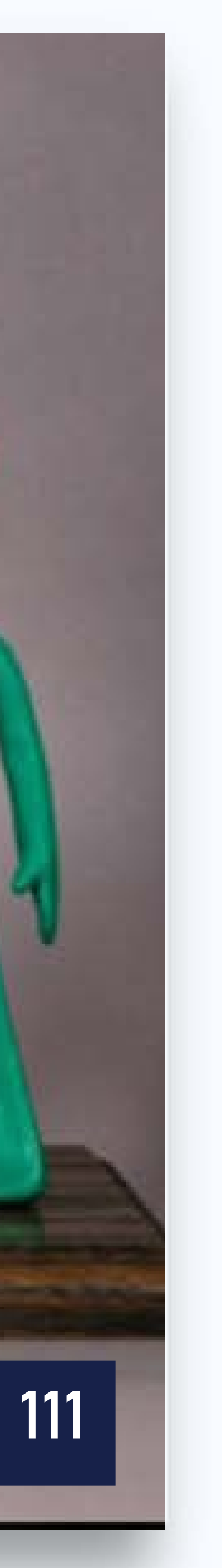

- Cada segundo de filme são necessários aproximadamente 24 quadros.
- Conhecidos por Frames/Quadro = Fotografia/Foto.

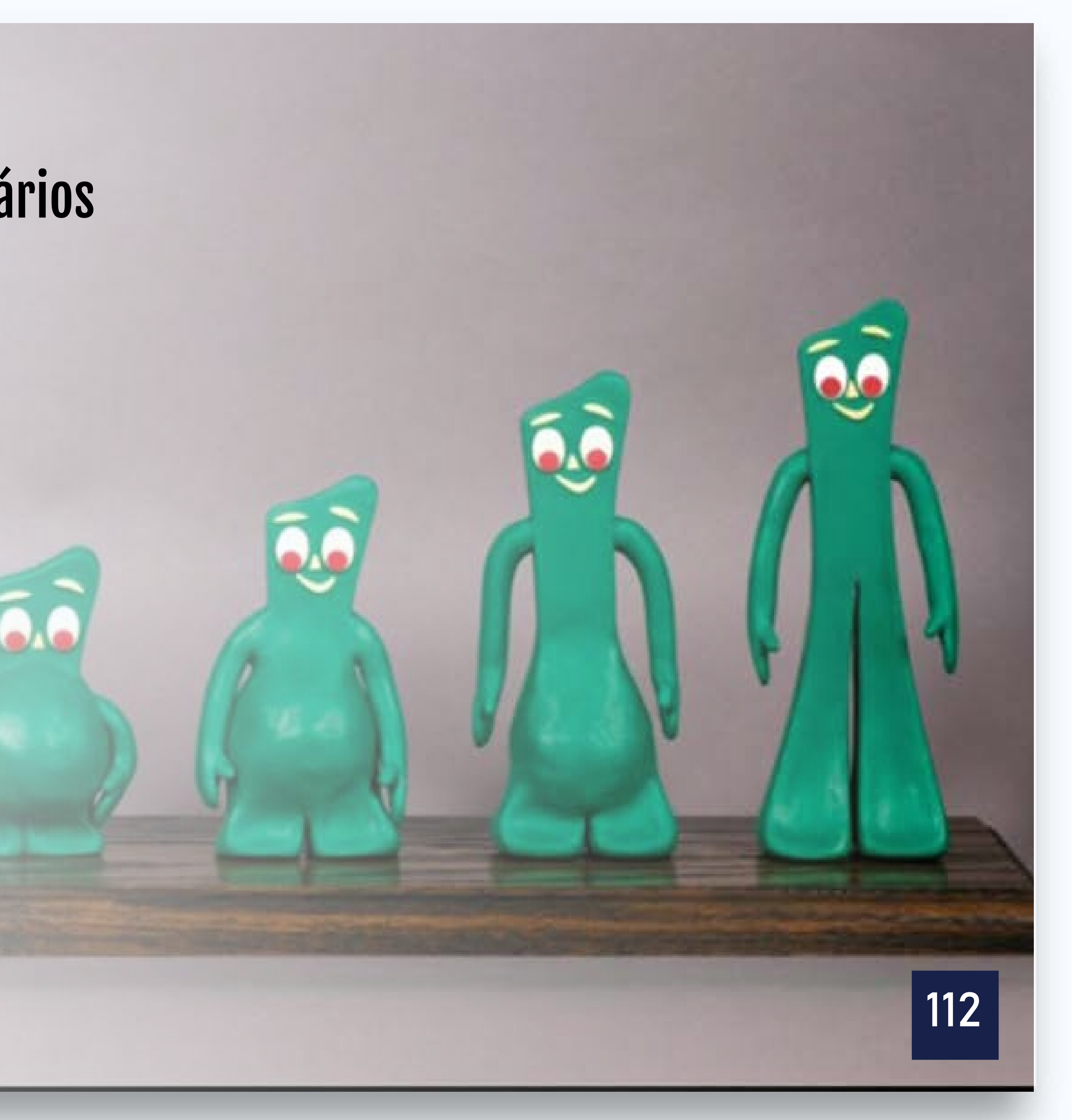

## **Explicando frame**

- Frame é o quadro ou imagem congelada.
- Em produção audiovisual, é comum usar-se a palavra "frame" também como unidade de tempo.
- Em animação em vídeo utiliza-se 24 frames por segundo, em outras palavras, 24 quadros ou 24 fotos.
- Uma animação com 30 segundos tem em média 720 frames/quadro/foto.

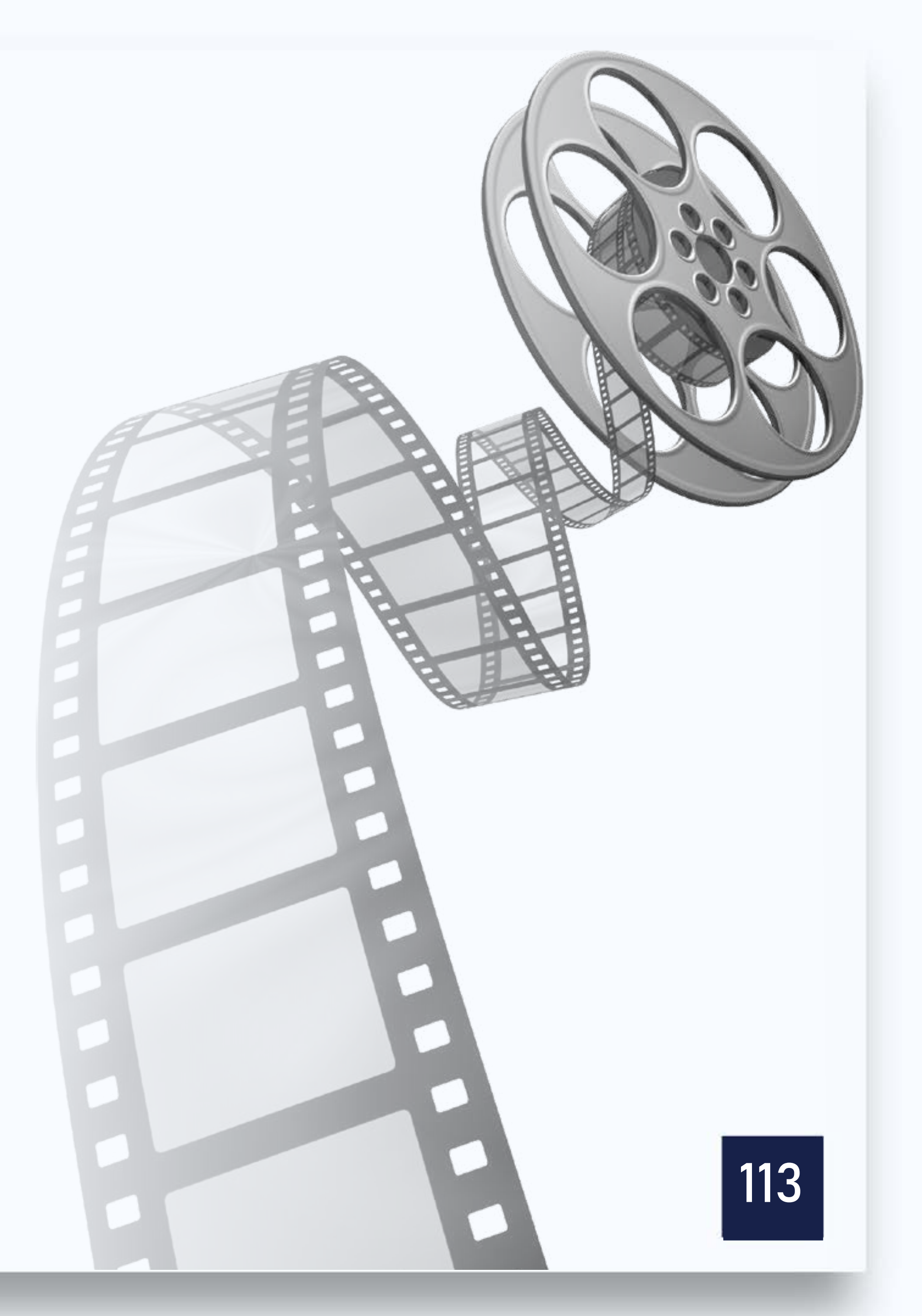

# **Como é feita a produção?**

- Os modelos são produzidos com massa ou outro material: linha, cadarço, desenho, materiais diversos que são movimentados e fotografados quadro a quadro.
- Estes quadros são posteriormente montados em uma película cinematográfica, criando a impressão de movimento.
- Algumas produções requerem um cenário para ambientar a história.

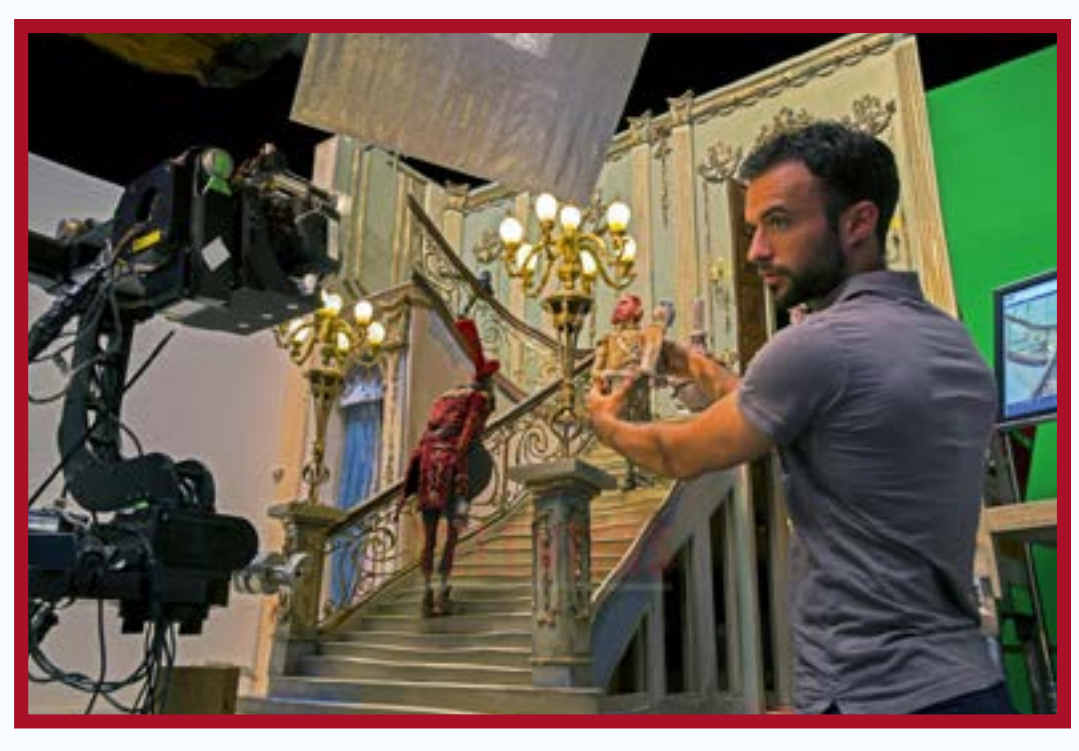

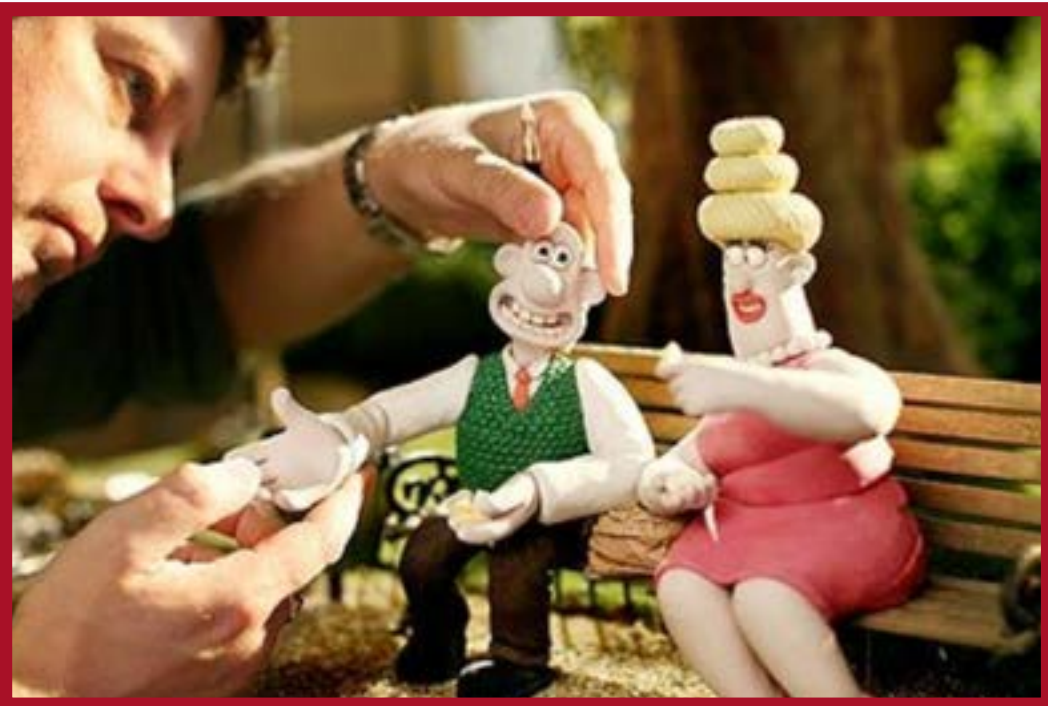

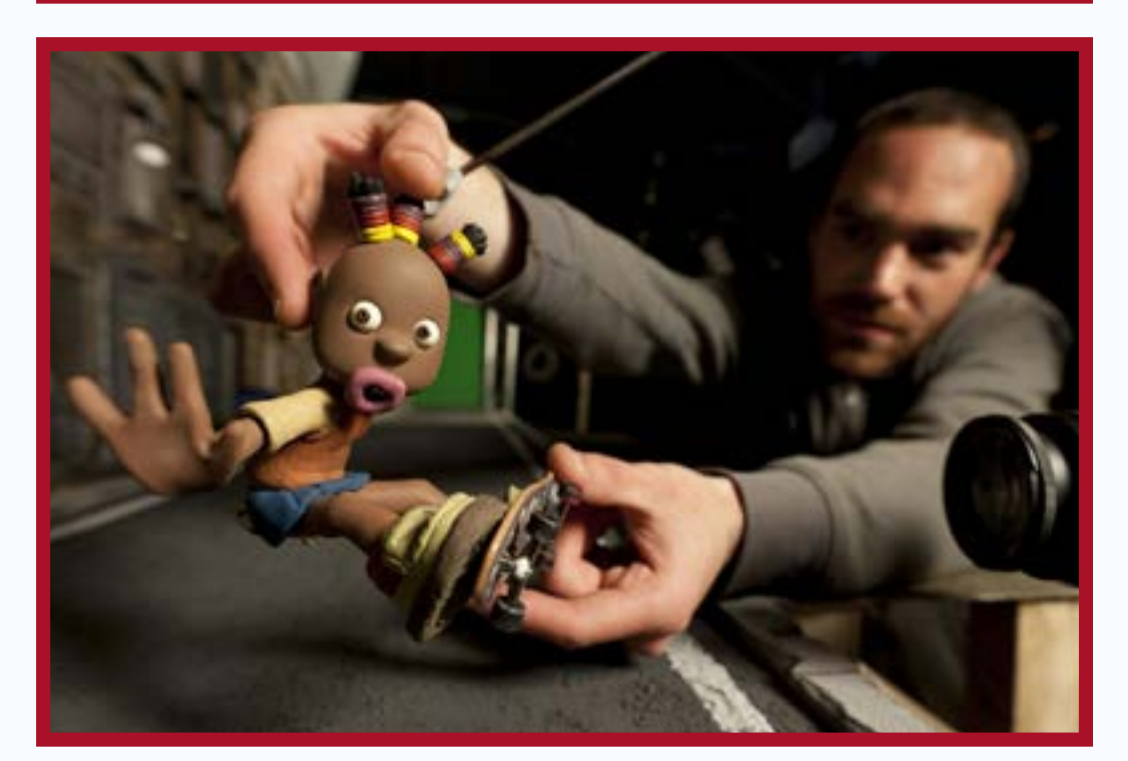

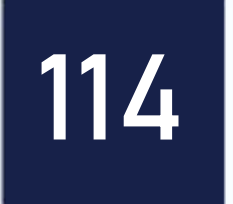

### O passo a passo da produção

- 1<sup>o</sup> Desenvolver uma ideia;
- 2º Fazer um roteiro da história cena por cena;
- 3<sup>o</sup> Organizar a Equipe;
- 4<sup>o</sup> A equipe, dentro das suas atribuições, deve preparar seus afazeres;
- 5<sup>o</sup> Começar a produzir;
- 6<sup>o</sup> Cenário/ Efeitos Especiais/ Fotografar as cenas e editar.

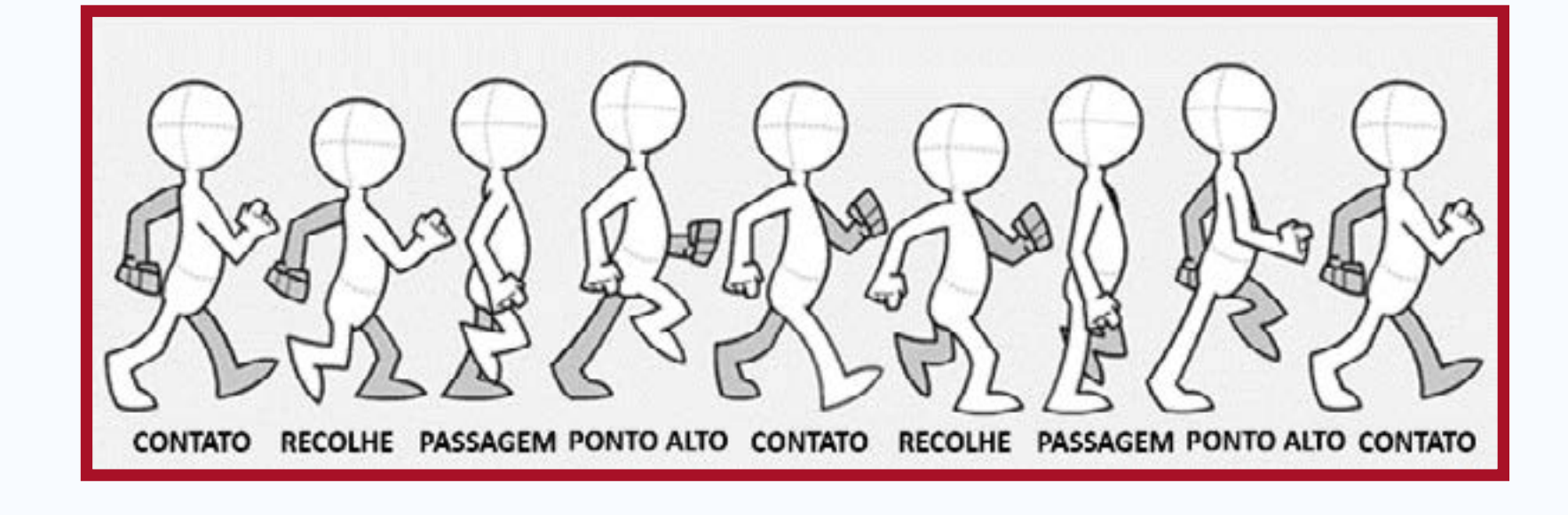

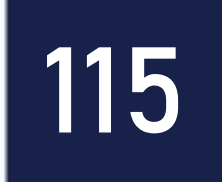

# O que é uma cena em animação em vídeo?

- É um conjunto de frames que fazem sentido em termos narrativos.
- Exemplo:
- 0 jardineiro
- **Cena 1**: o menino aproximando-se de um orelhão frente a uma escola.
- **Cena 2:** menino olha orelhão destruído e fica indignado.

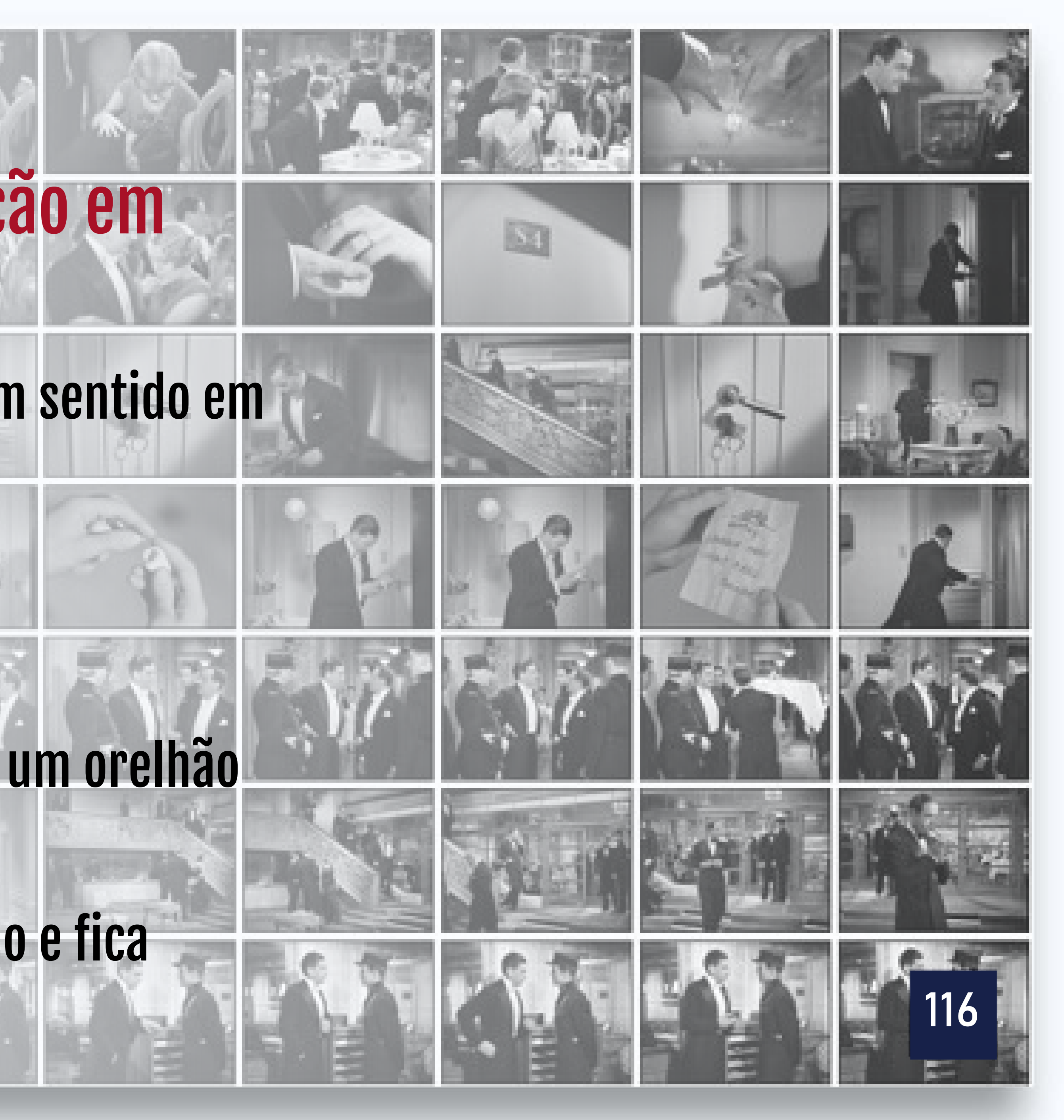

### Cena 3: menino pega um regador abandonado perto de um lixo e enche de água. **Cena 4:** menino rega o orelhão. **Cena 5**: orelhão se ergue e volta a funcionar.

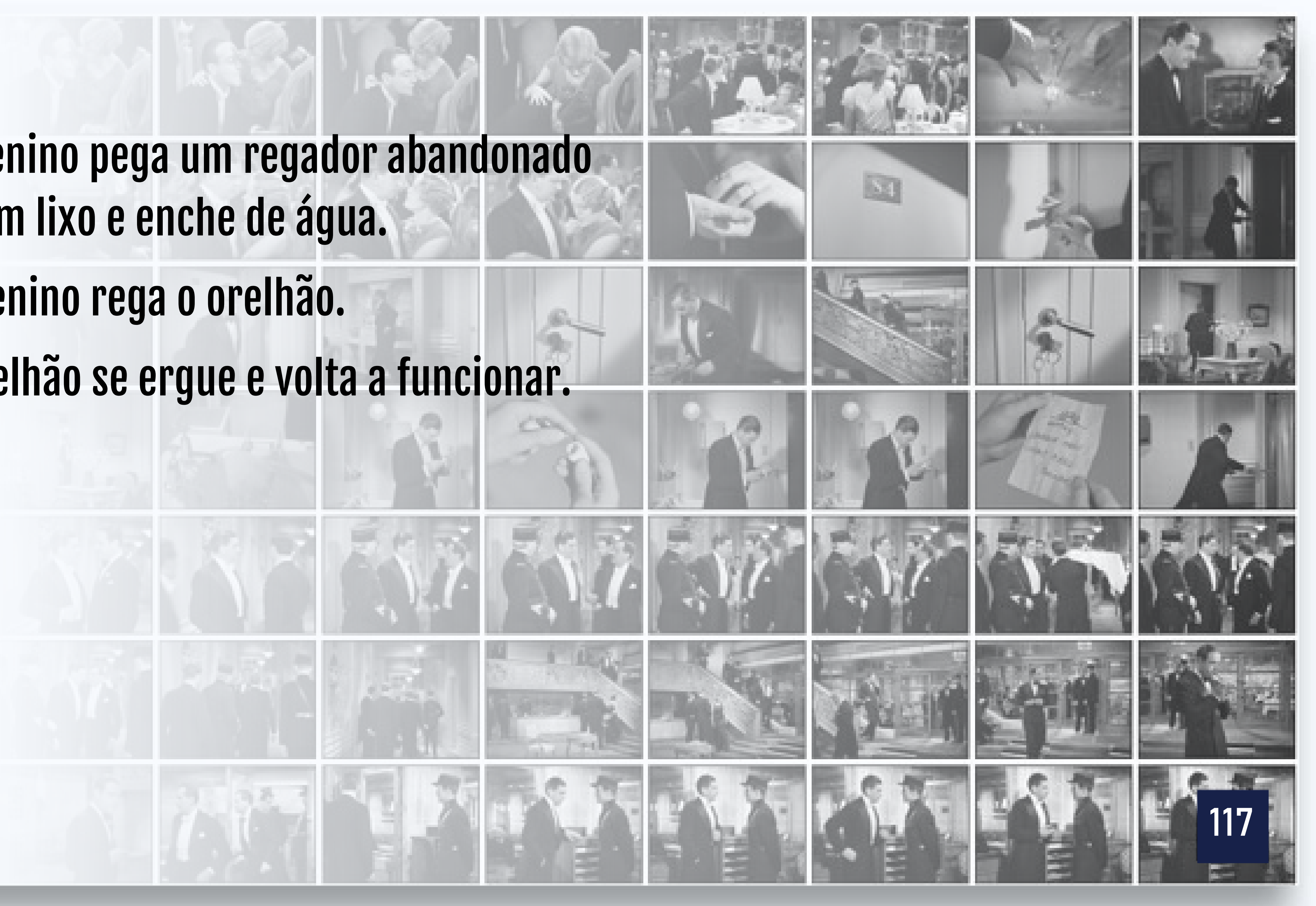

### Efeitos especiais

Podem ser acrescentados efeitos sonoros como fala ou música e outros efeitos de barulhos, ventos, raios, chuva, etc.

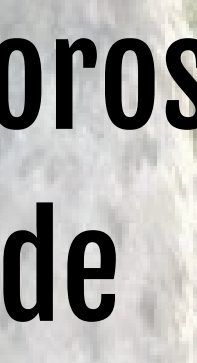

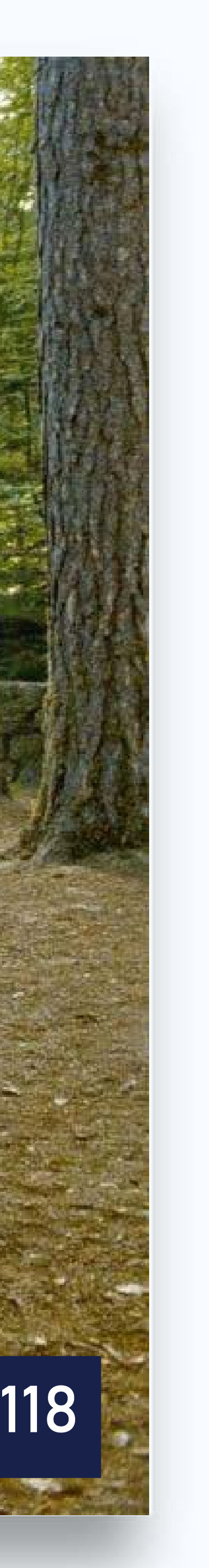

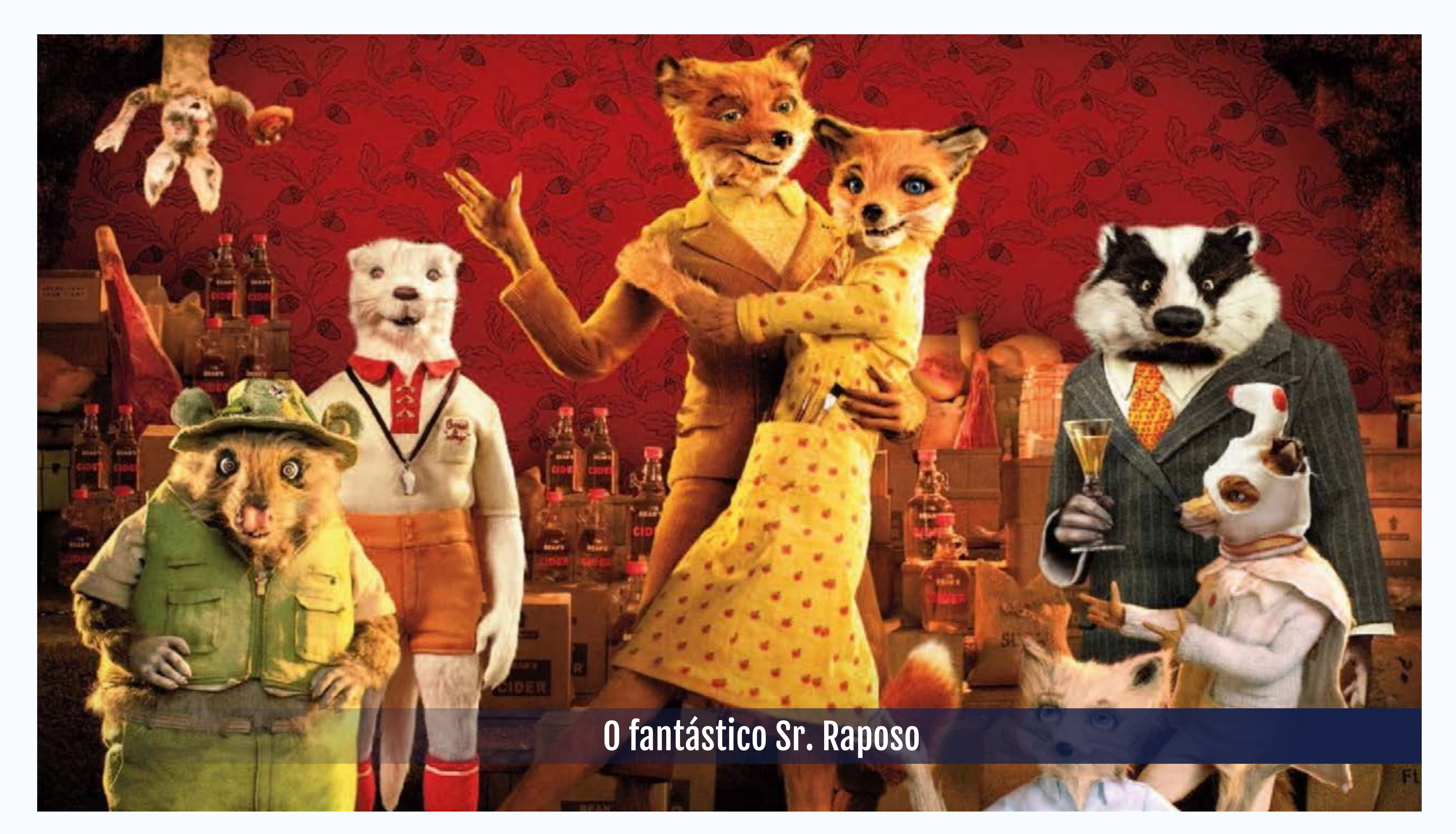

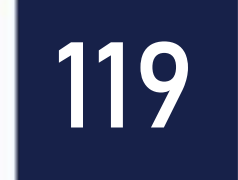

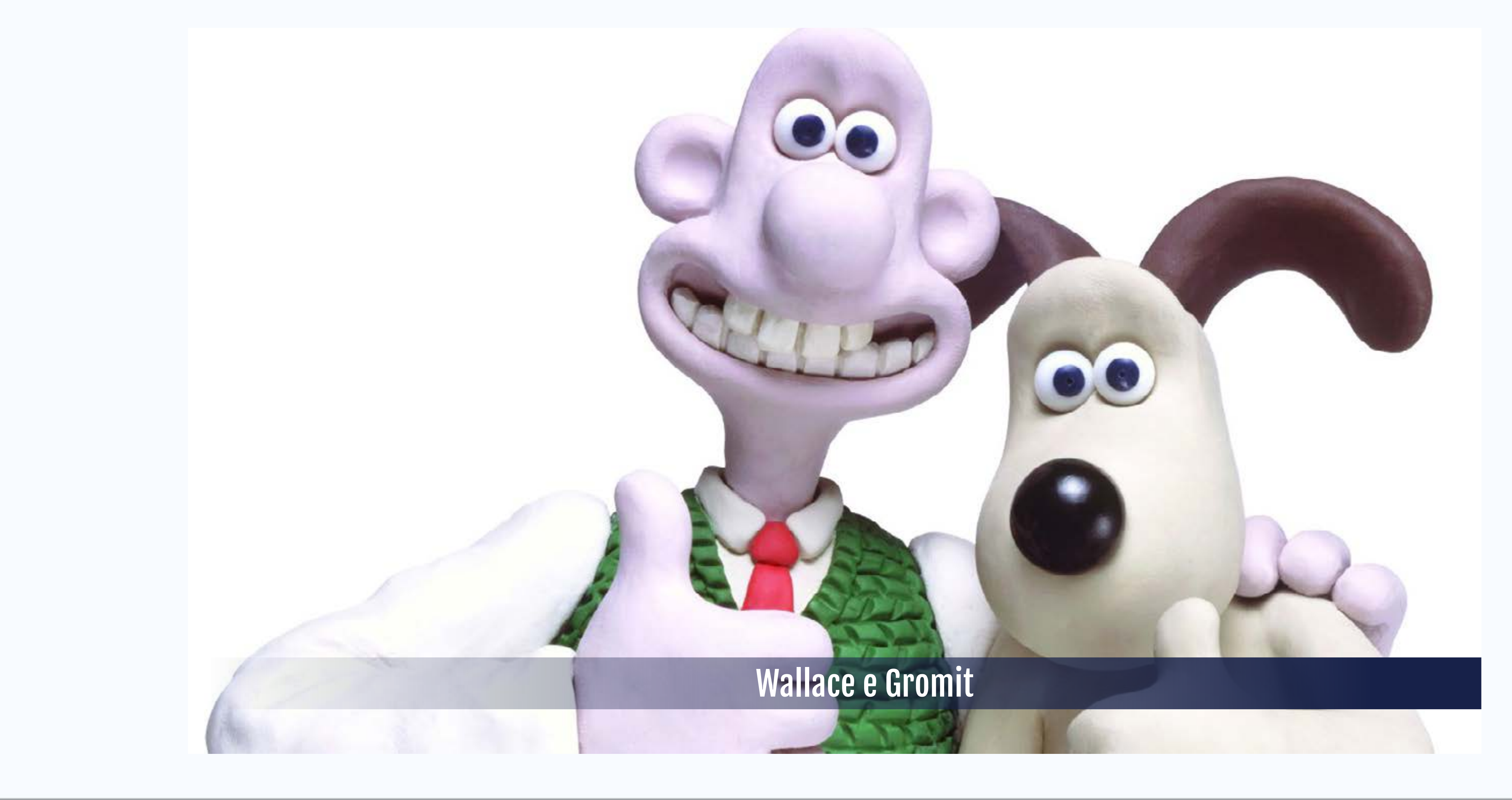

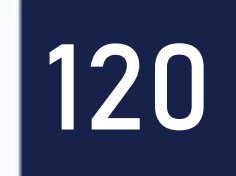

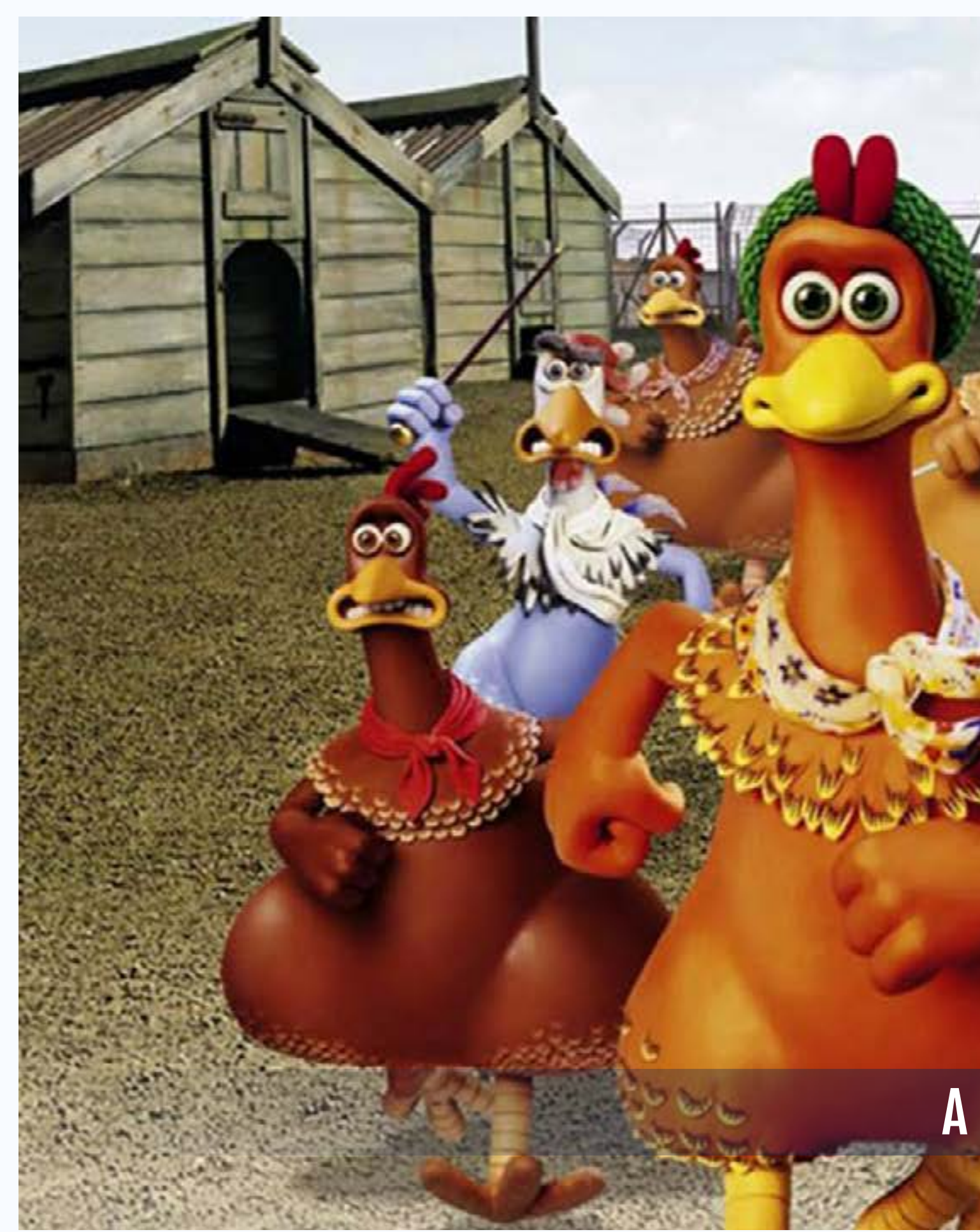

PROPERTY OF A fuga das galinhas

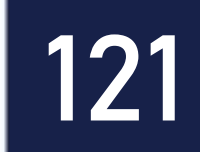

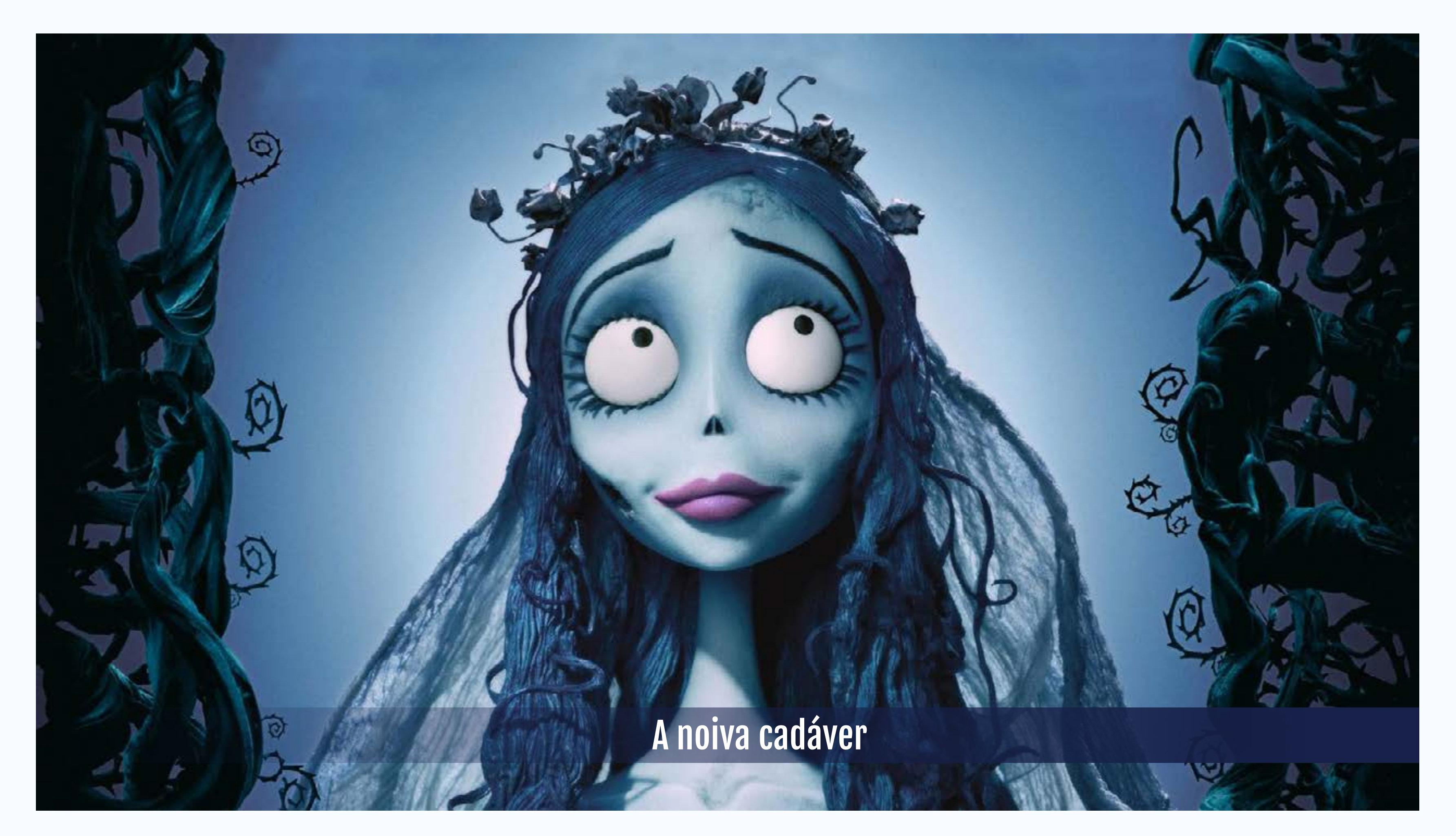

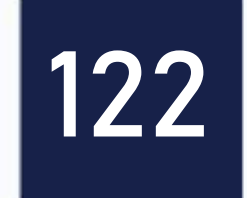

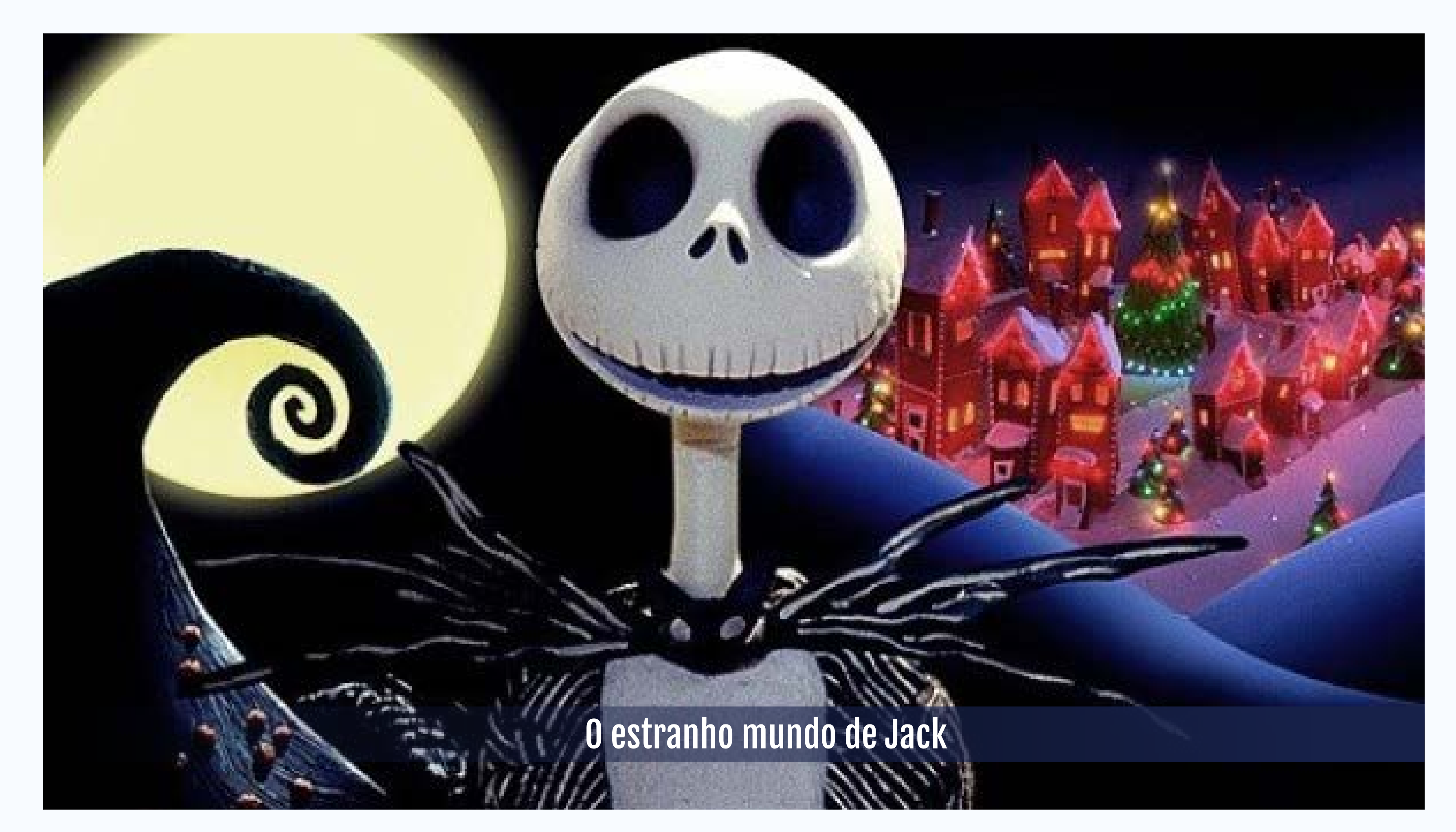

123

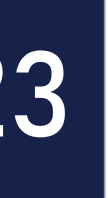

### Da ideia ao Roteiro

- O que é uma ideia?
  - Invenção, criação, elaboração intelectual.
- O roteiro é uma forma de escrita de qualquer audiovisual. É uma forma literária efêmera, pois só existe durante o tempo que leva para ser convertido em um produto audiovisual. No entanto, sem material escrito não se pode dizer nada, por isso um bom roteiro não é garantia de um bom filme, mas sem um roteiro não existe um bom filme.

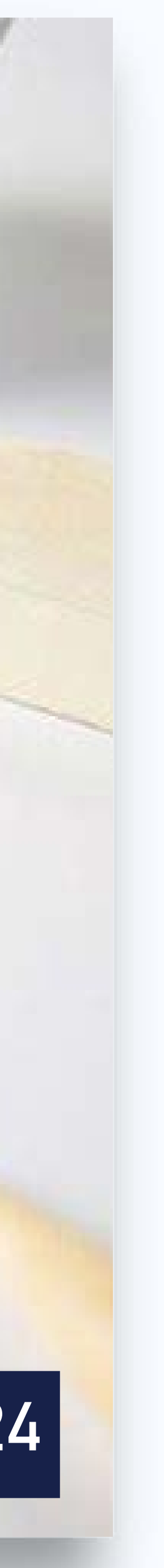

### **Como usar Stop Motion em Práticas** Pedagógicas?

- No ensino de conceitos
- Atitudes
- Procedimentos
- Conteúdos transversais: meio ambiente, saúde, pluralidade cultual e orientação sexual, ciências naturais, regras de trânsito.
- Geografia, História, Língua Portuguesa, etc.

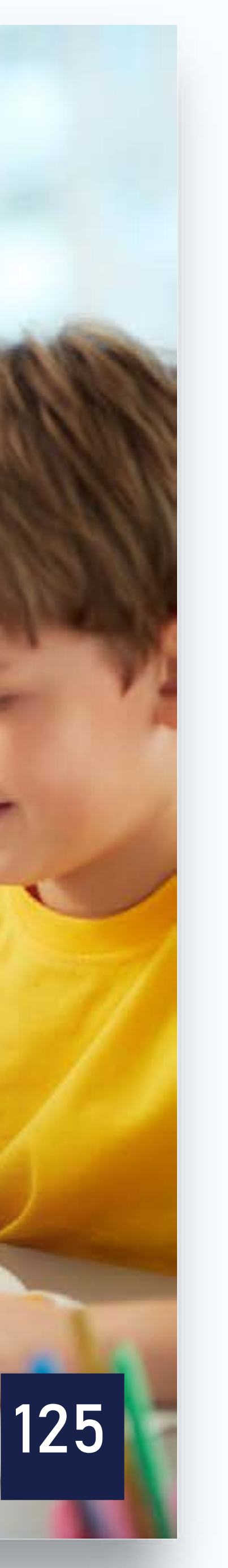

### Vantagens do uso do Stop Motion na sala de aula

- Desenvolver o trabalho em grupo;
- Desenvolvimento da escrita;
- Desenvolvimento da leitura e interpretação de texto; • Desenvolvimento das habilidades manuais (modelagem, construção de maquetes, desenhos, pintura, etc.);
- Desenvolvimento da habilidade de contar histórias;

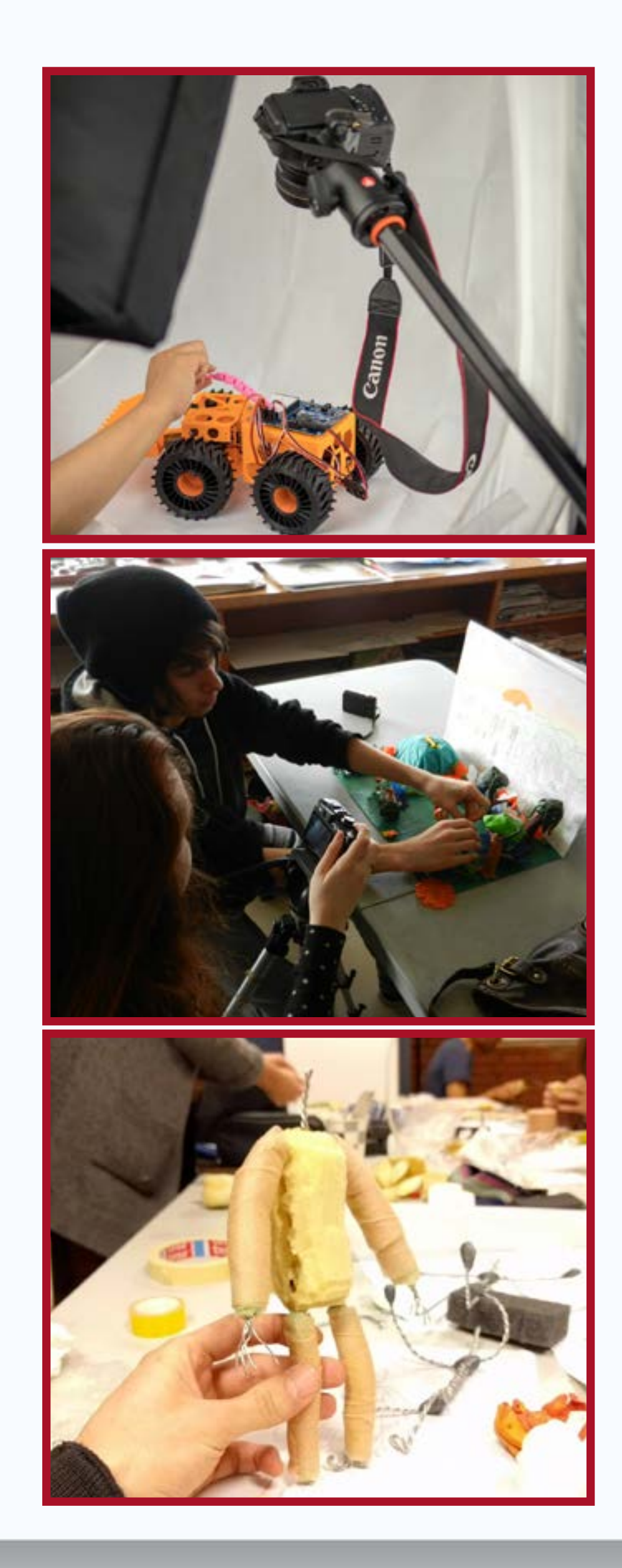

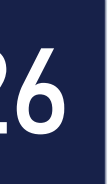

Desenvolver habilidades de manuseios de instrumentos tecnológicos da informação e da comunicação (máquina digital, computador e programas de edição).

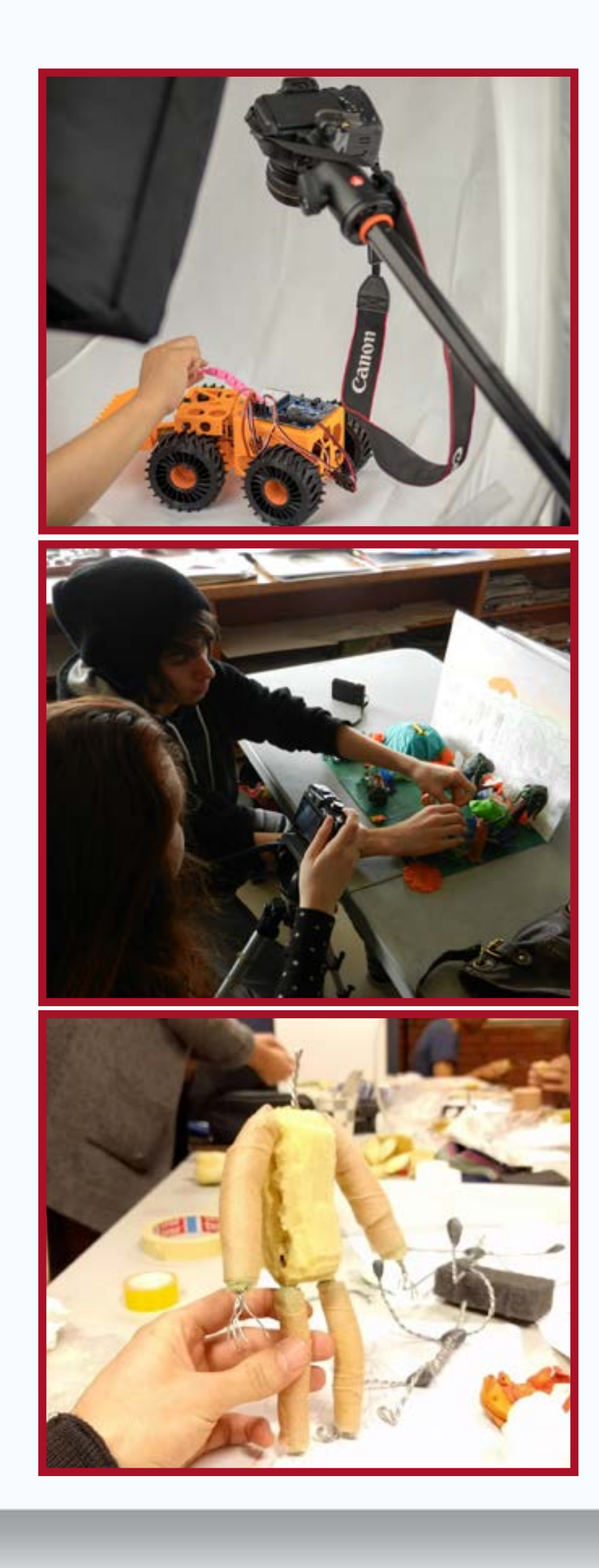

127

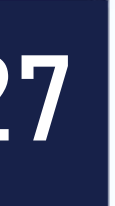

### Exemplo de roteiro

| Cena | Vídeo                                                                       | Áudio                               | Tempo      | Frames |
|------|-----------------------------------------------------------------------------|-------------------------------------|------------|--------|
| 1    | Menino<br>aproximando-se de<br>um orelhão frente a<br>uma escola            | Passos chegando<br>perto do orelhão | 5 segundos | 25     |
| 2    | Menino olha orelhão<br>destruído                                            | Som de murmúrio<br>indignado        | 2 segundos | 10     |
| 3    | Menino<br>pega um regador abandonado<br>perto de um lixo e enche<br>de água | Barulho de água<br>no regador       | 5 segundos | 25     |
| 4    | Menino regando<br>orelhão                                                   | Barulho de água<br>regando orelhão  | 3 segundos | 15     |
| 5    | Orelhão<br>reerguendo                                                       | Barulho de orelhão<br>reerguendo    | 5 segundos | 25     |

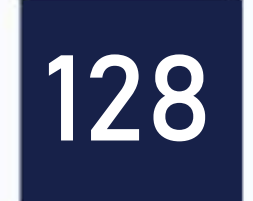

### Vamos ver alguns exemplos?

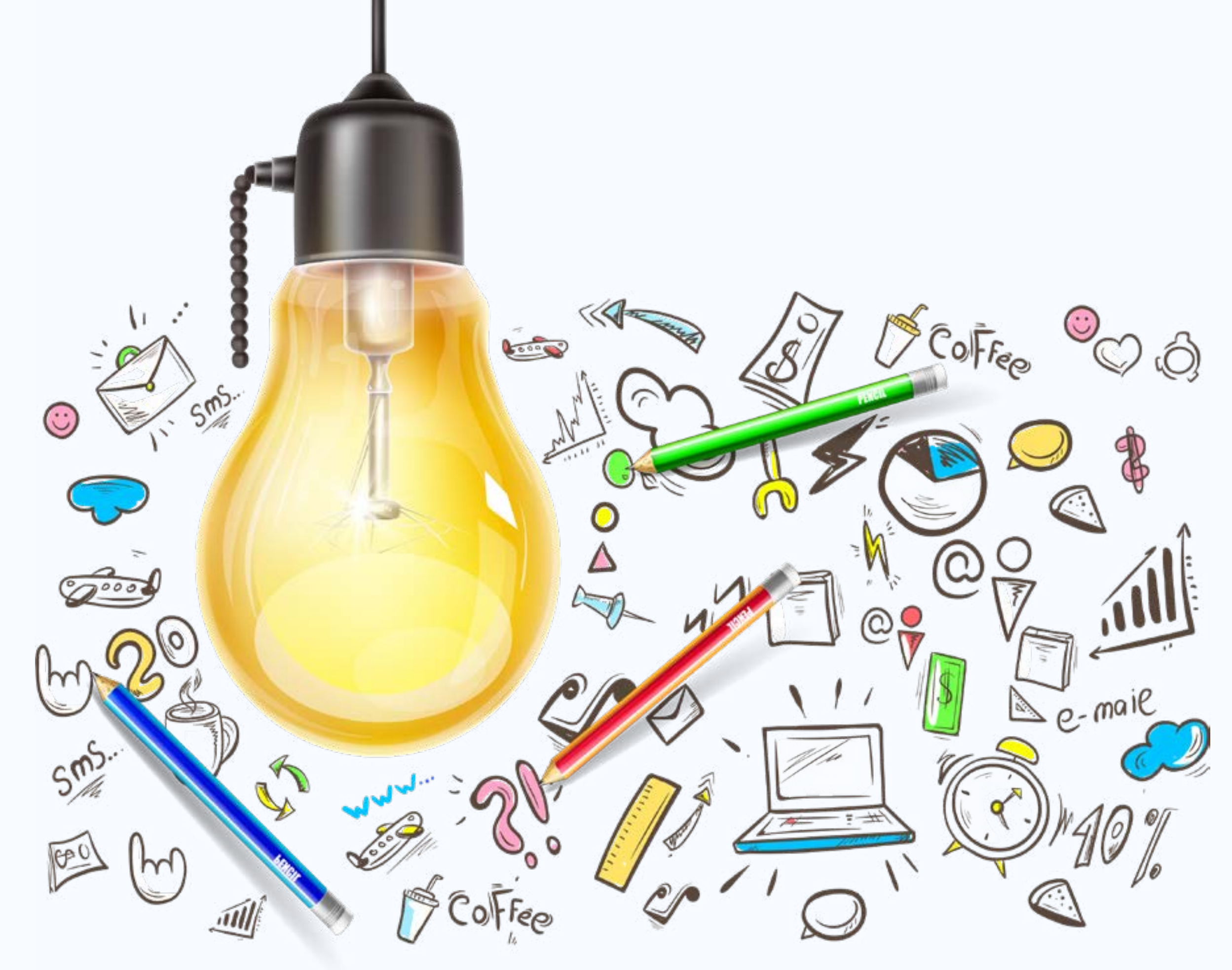

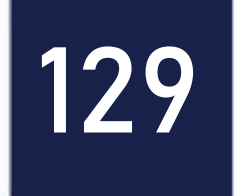

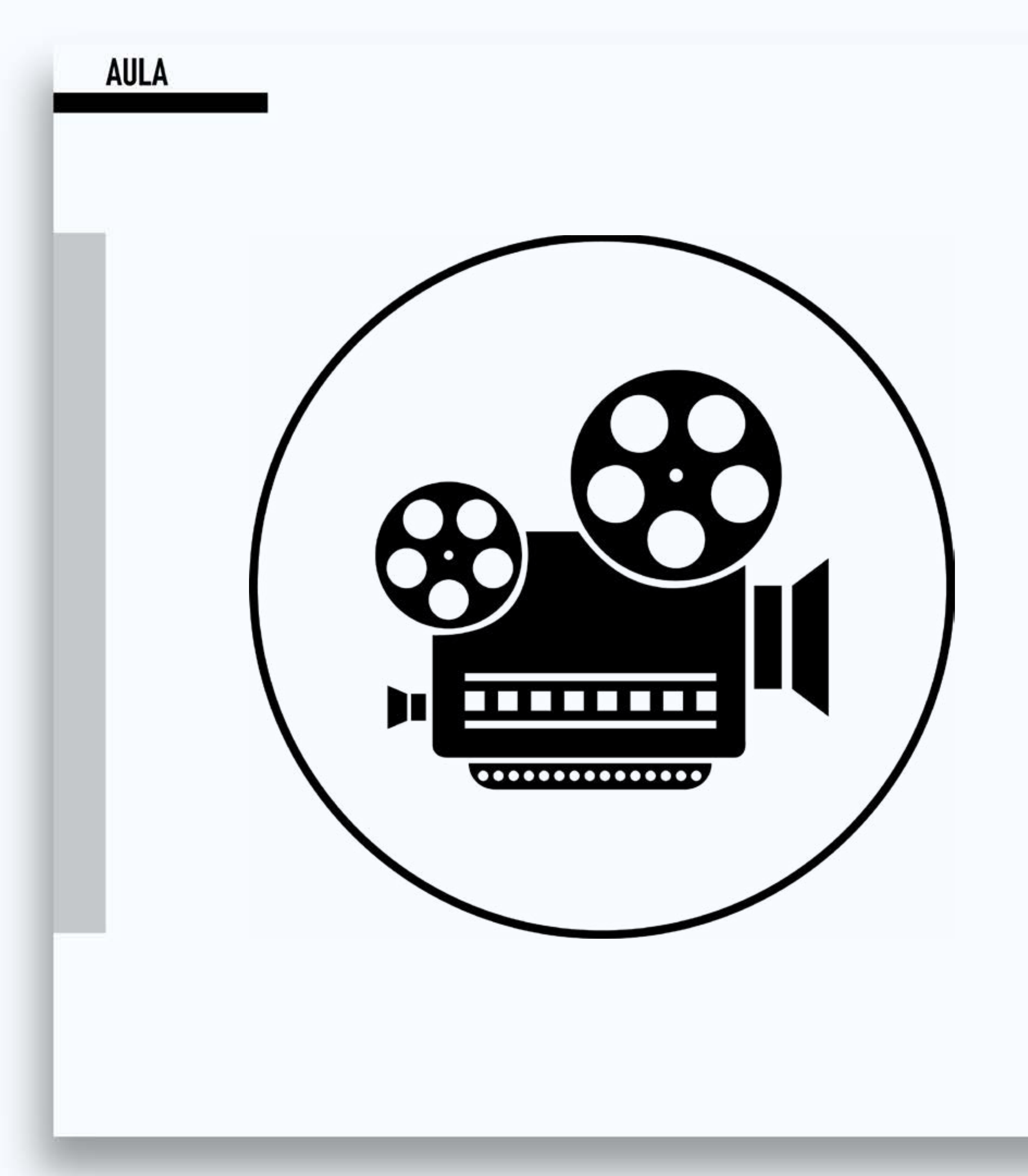

#### VT 01 - Propriedades da Matéria -Física

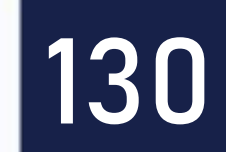

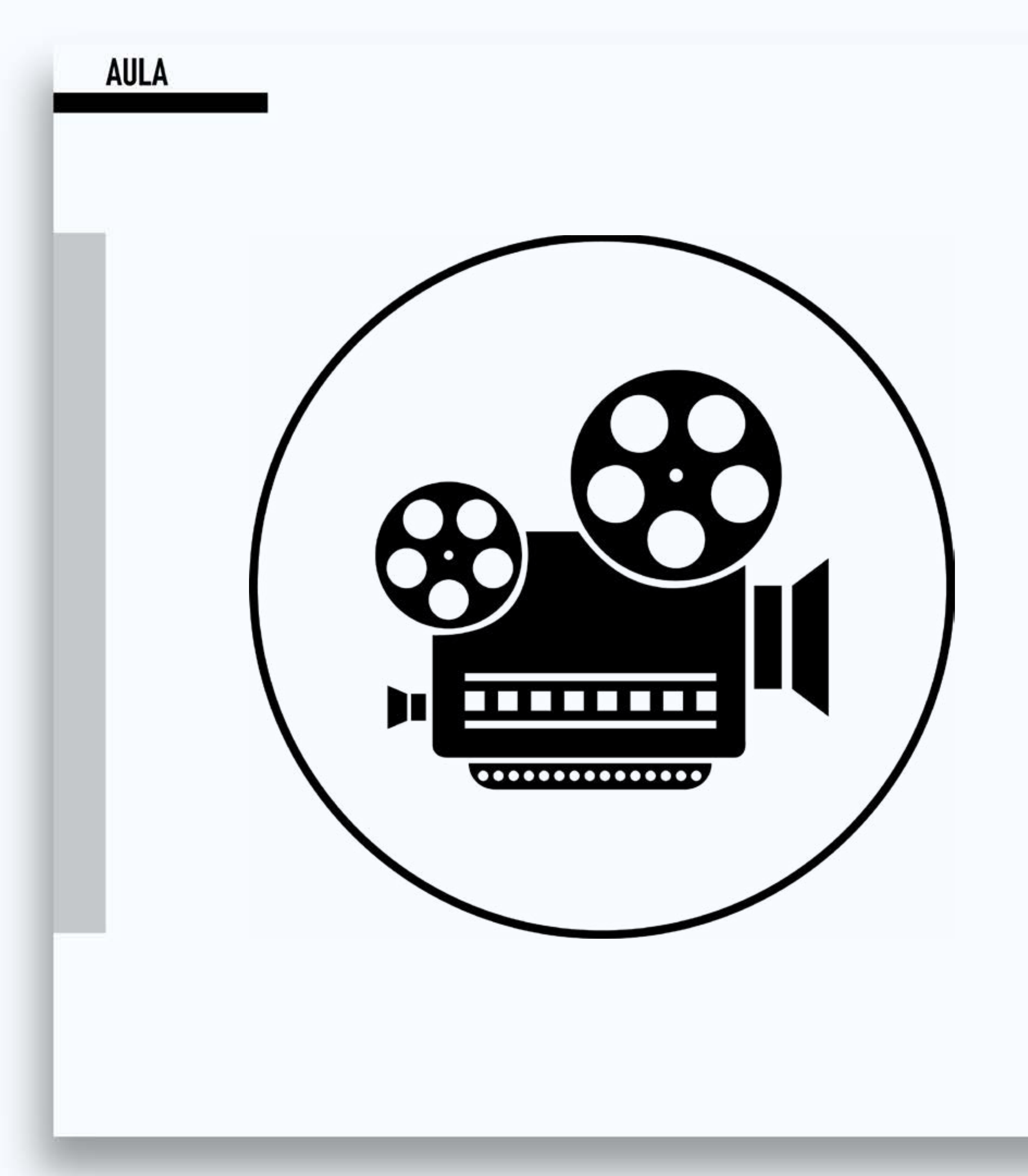

#### VT 02 - Stop Motion Procrastination -Desenho em papel

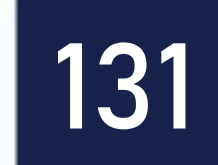

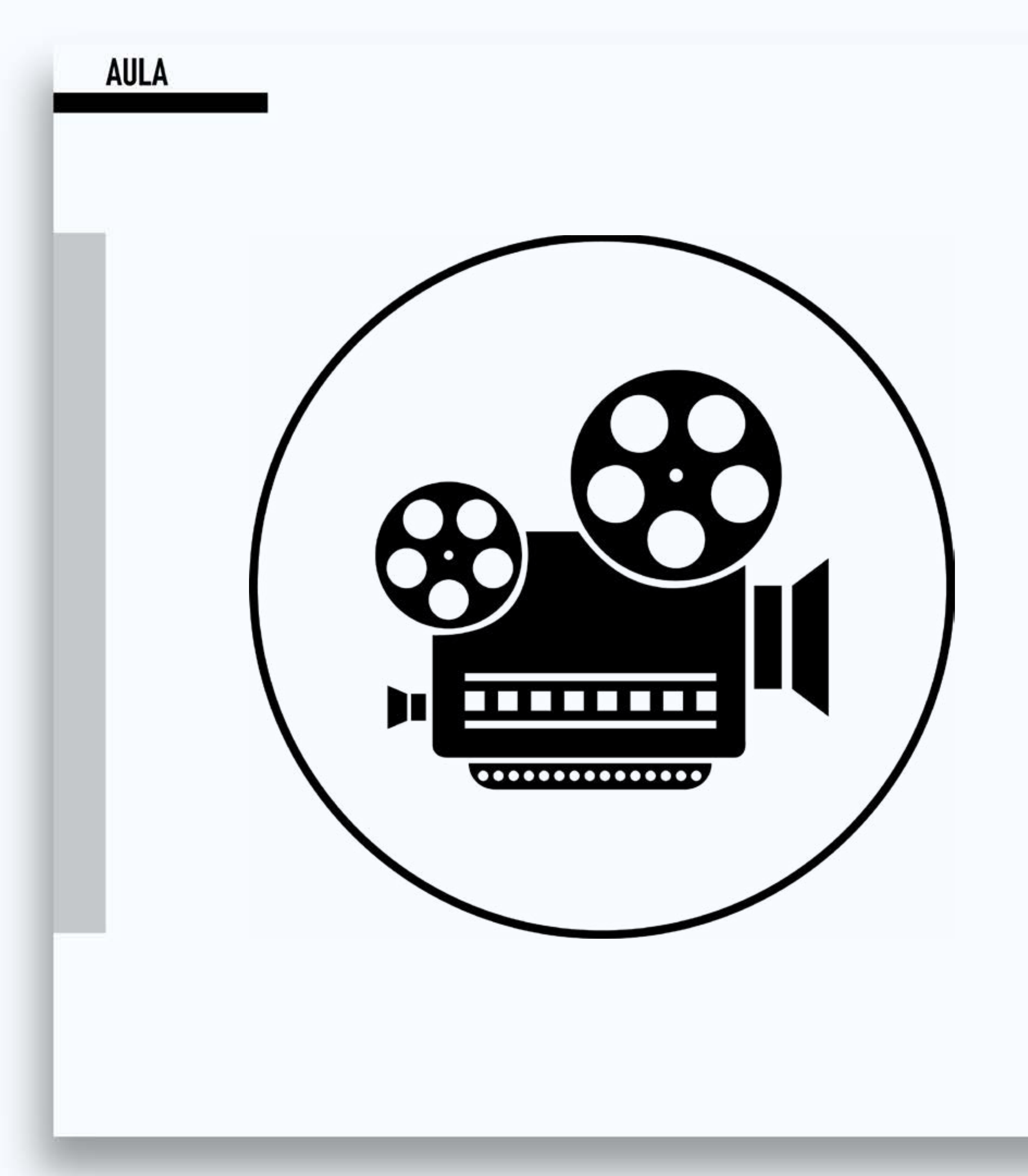

#### VT 03 - Procrastination Versus Homework Studying – Com pessoas

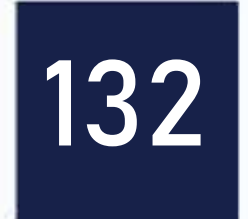

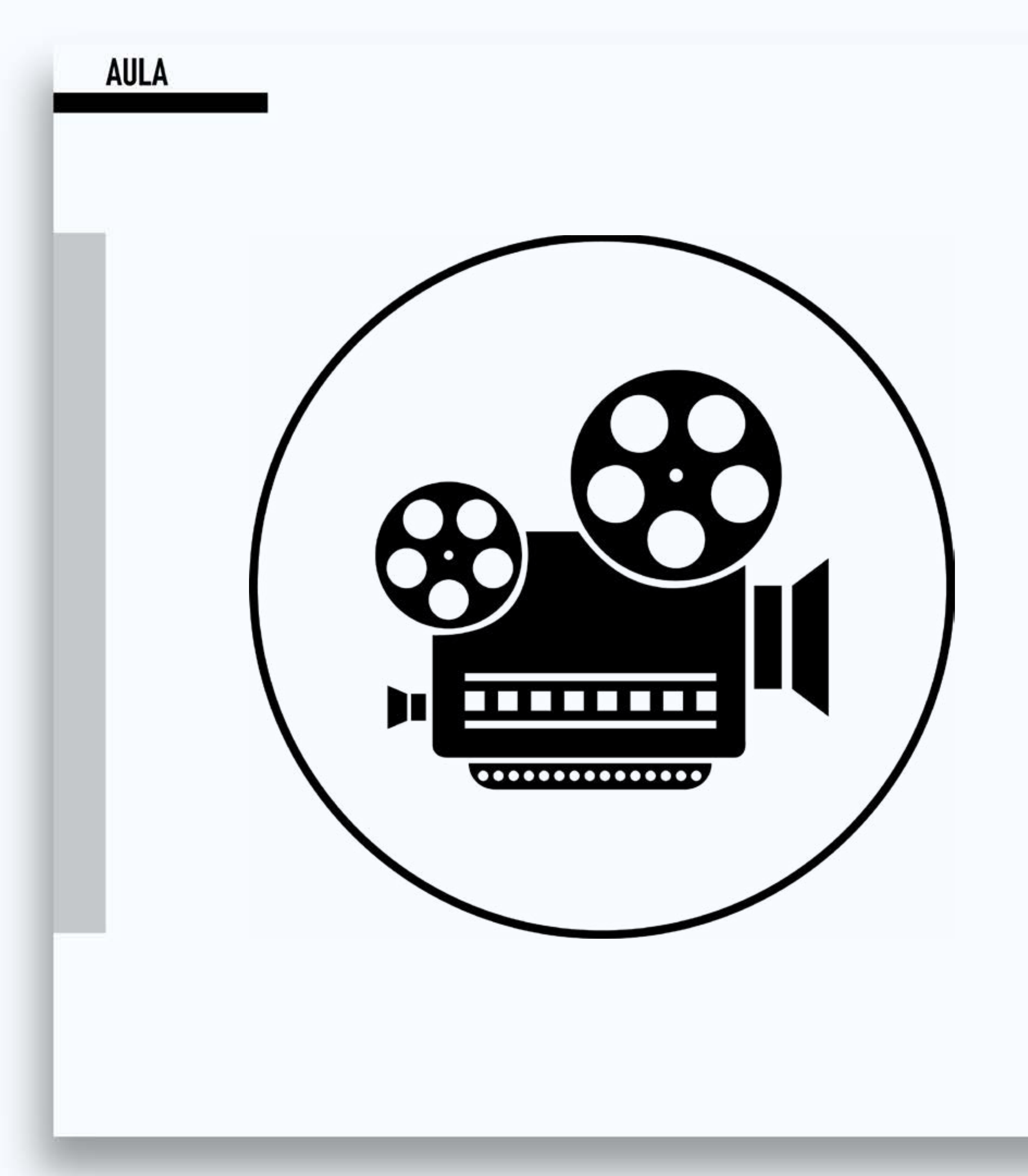

#### VT 04 - Lendas folclóricas - Pedagogia 6º período - massa de modelar

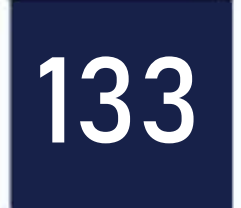

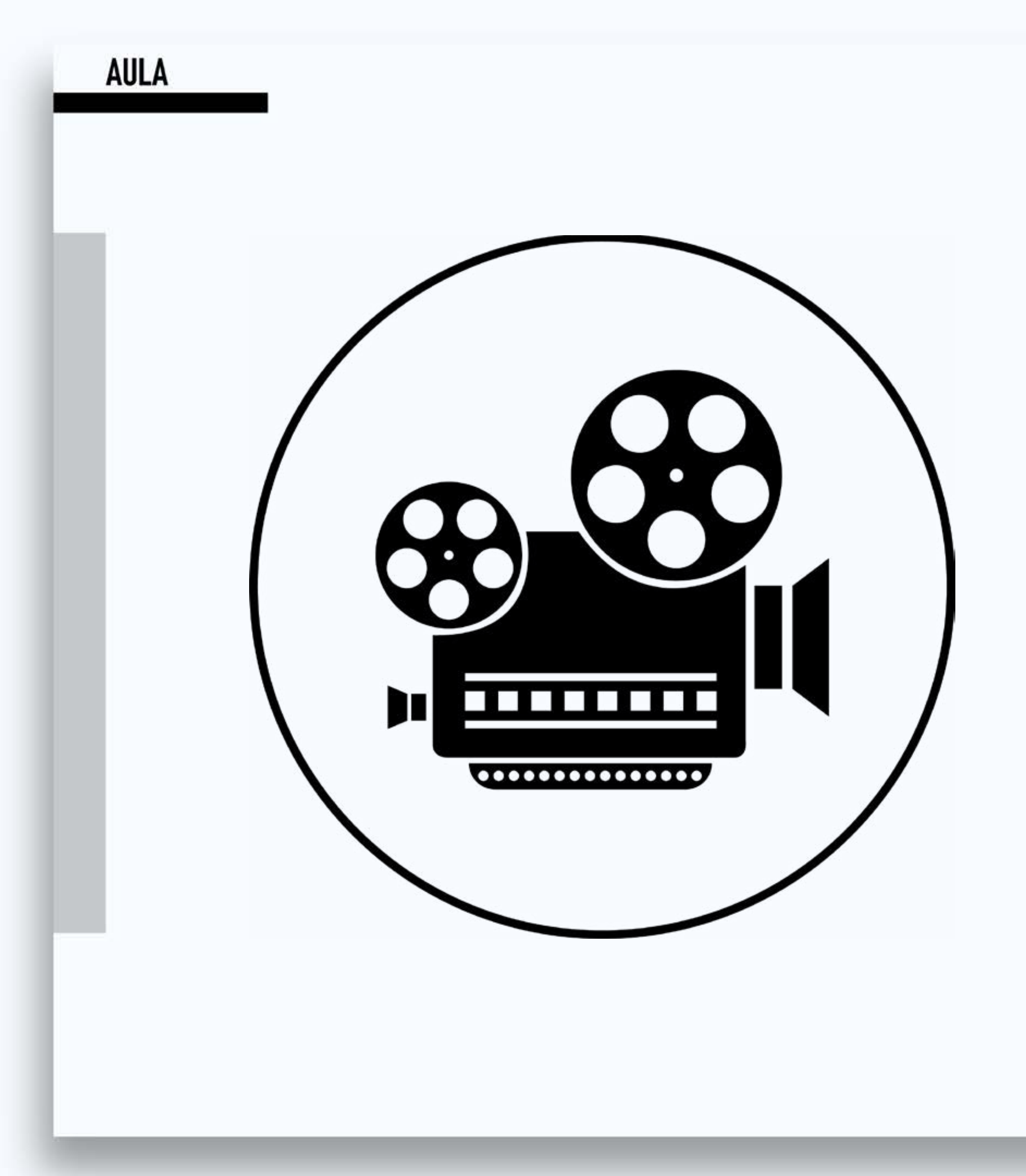

#### VT 05 - Animação Poluição das águas -Papel

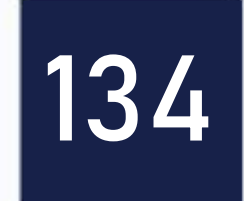

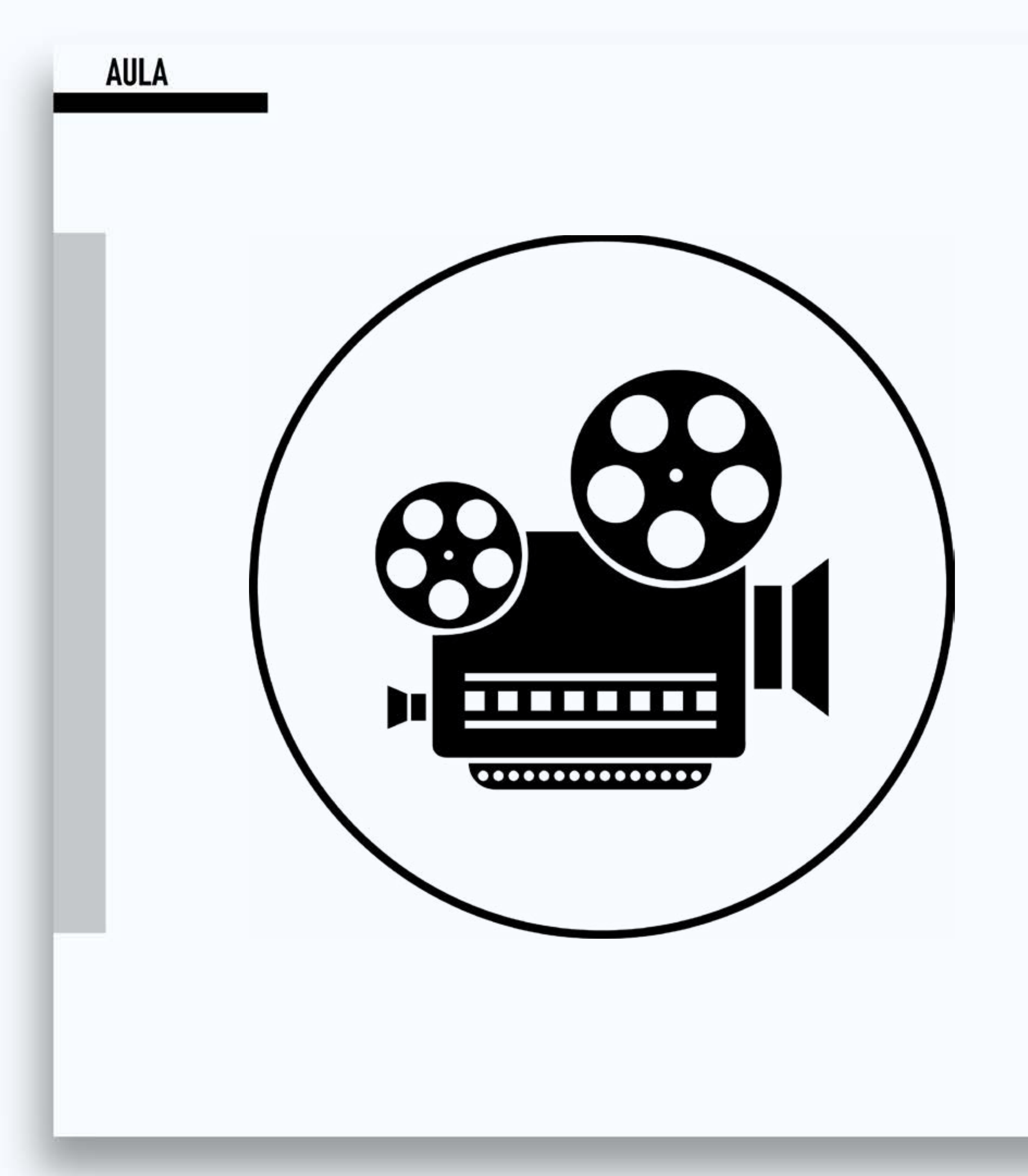

#### VT 06 – DEADLINE post it stop motion – Post it

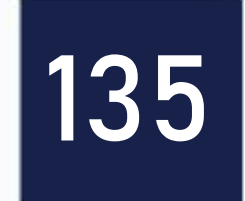

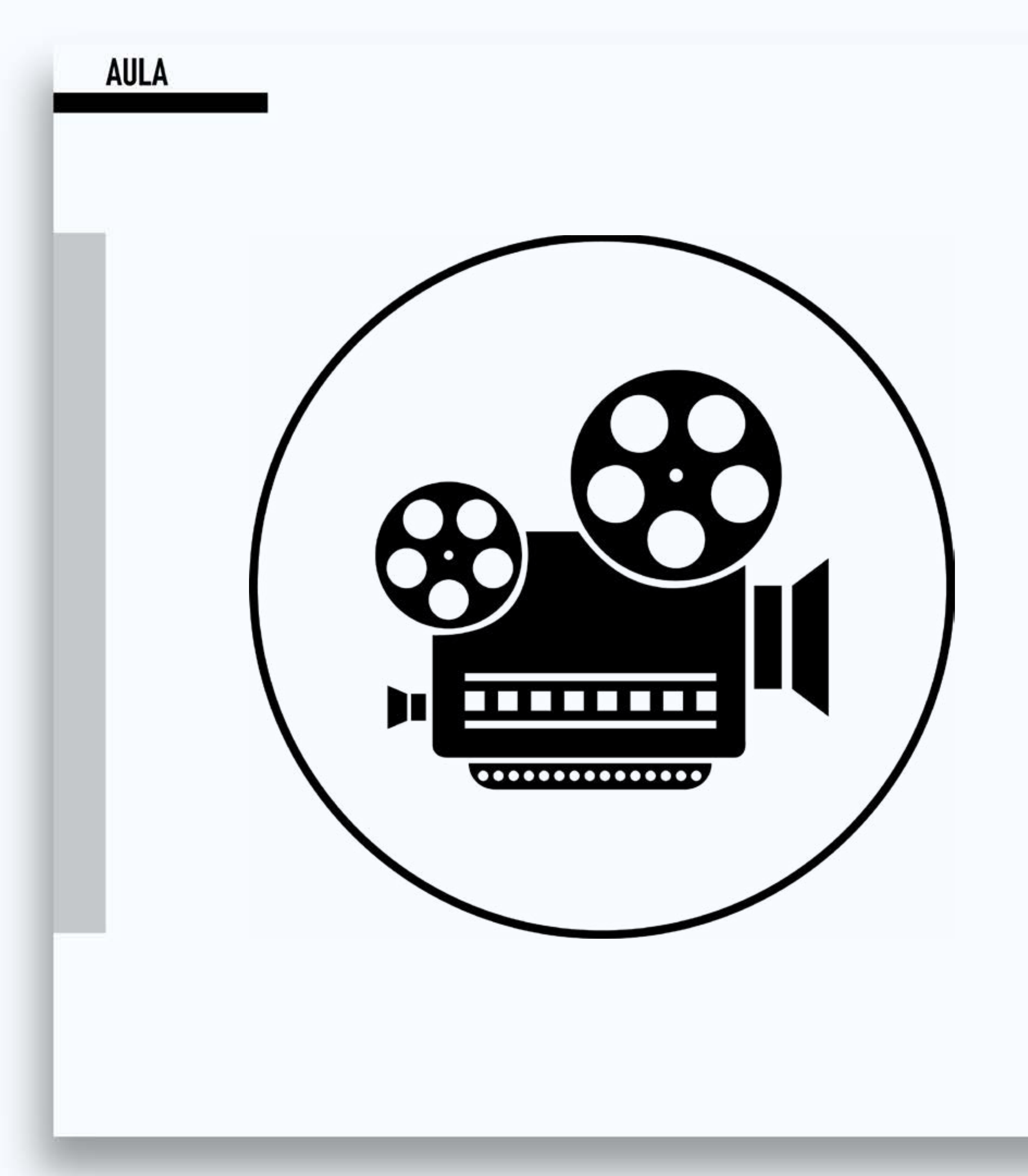

#### VT 07 - Her Morning Elegance Oren Lavie – Clipe

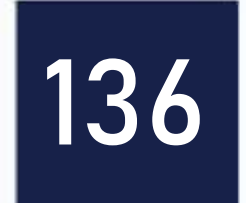

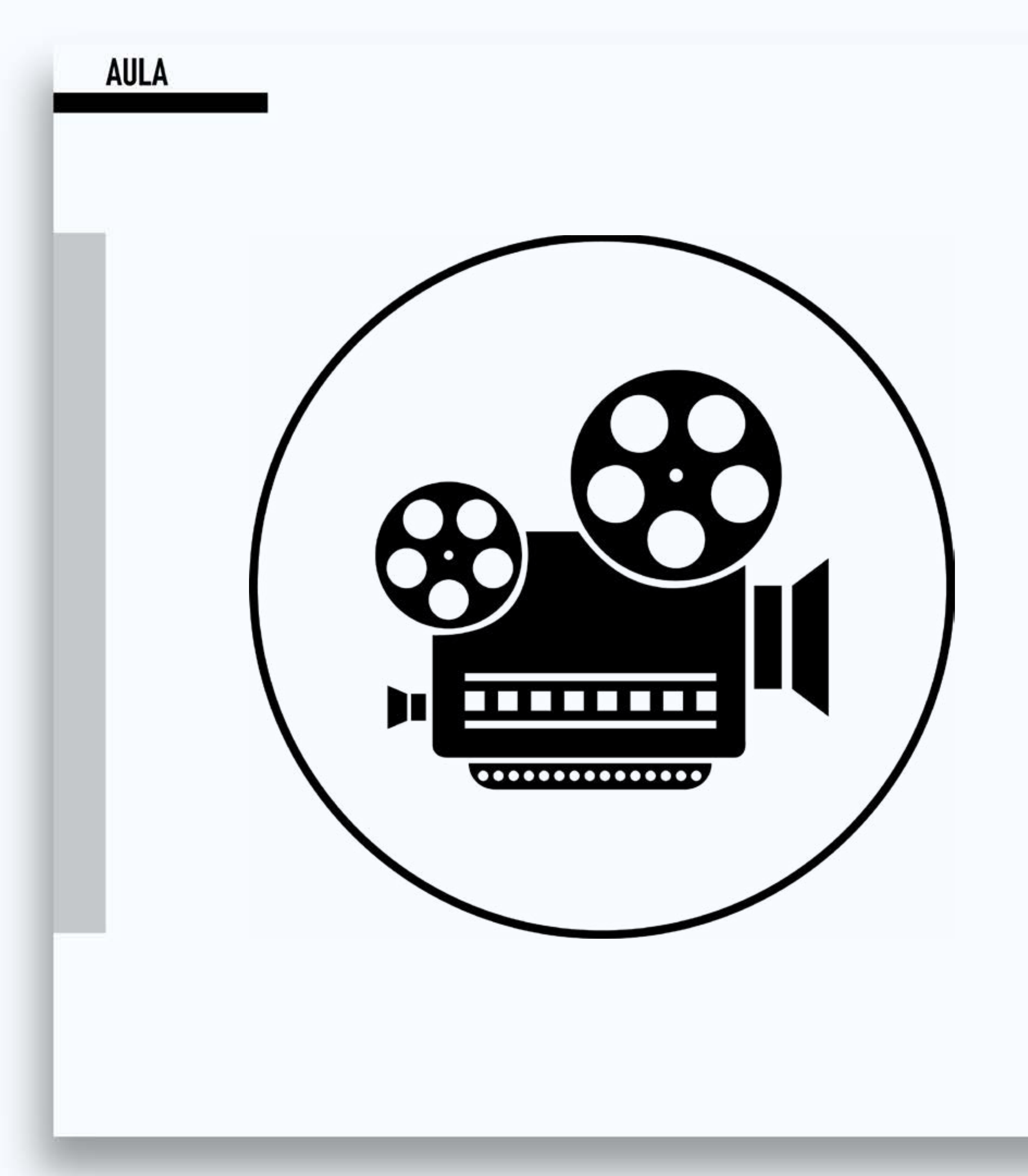

#### VT 08 - Ionic Bonding (Stop Motion Animation)

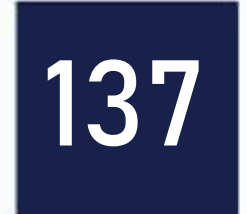

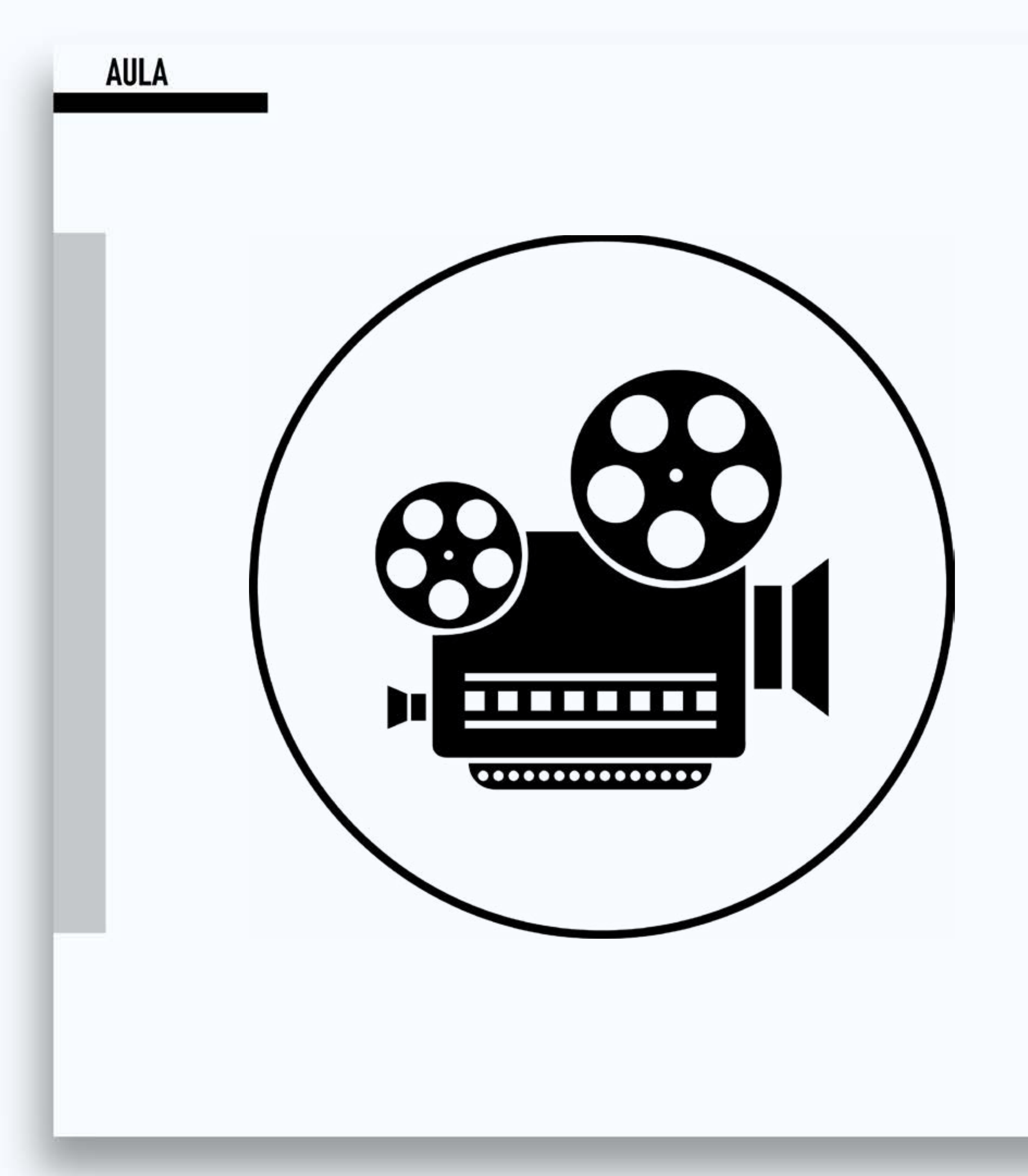

#### VT 09 - Geografia relevos formação da depressão

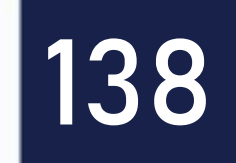

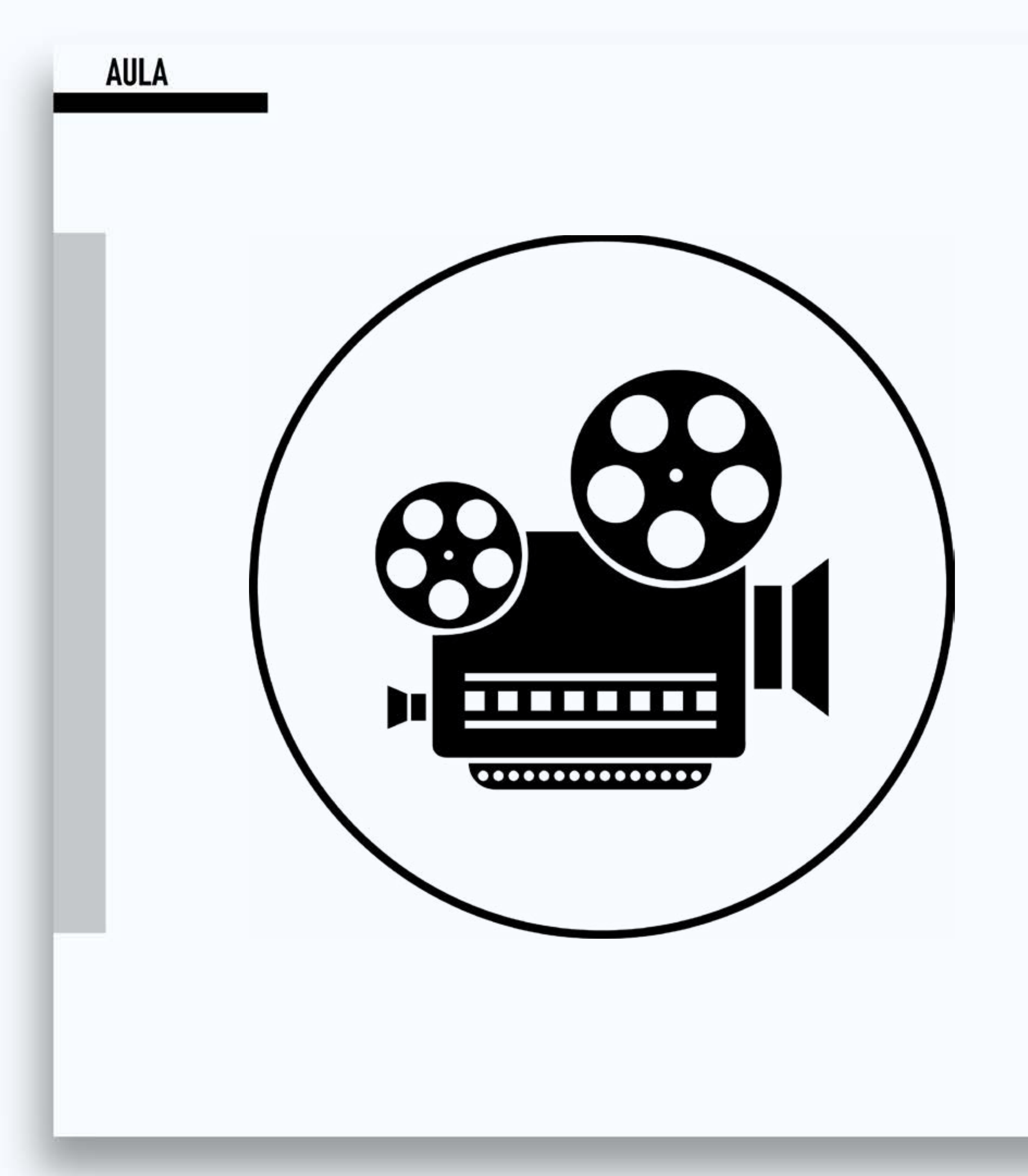

#### VT 10 - Stop motion Creativity Science Art Maths

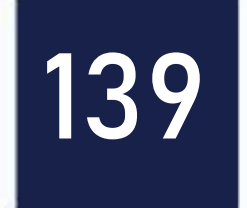

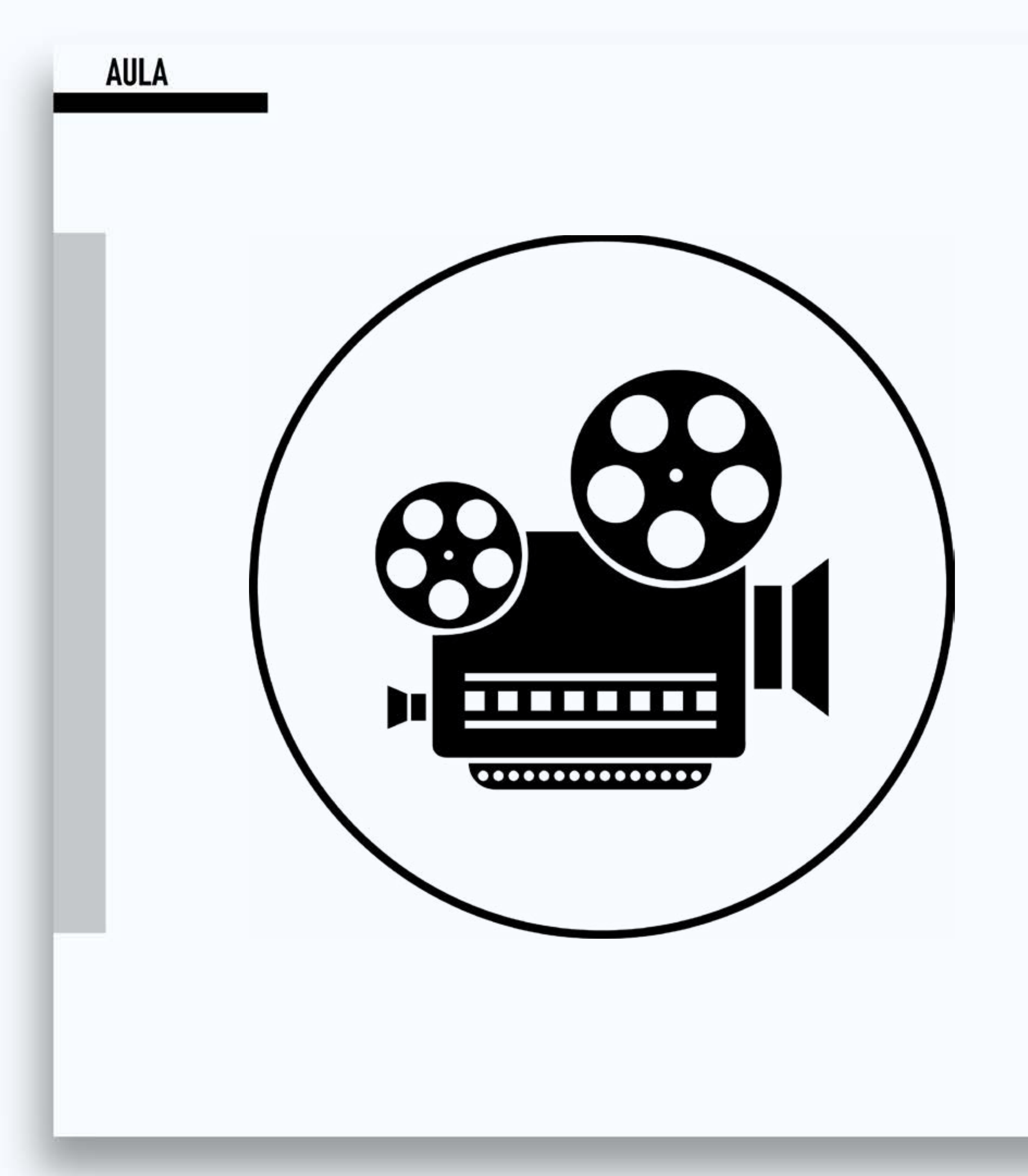

#### VT 11 – T SHIRT WAR!!

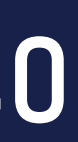

# Vamos ver na prática?

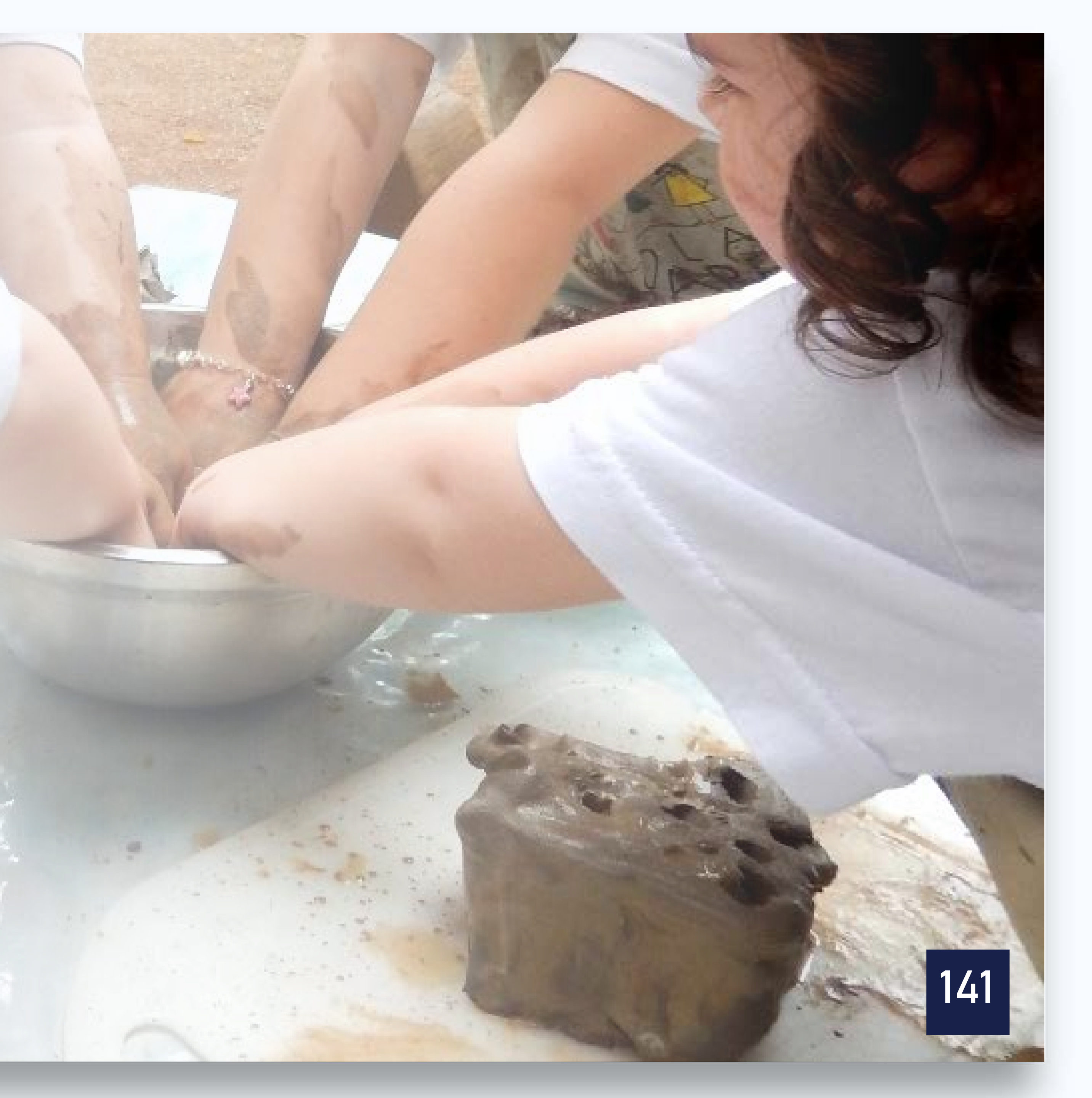

Em grupo de no máximo 3 alunos, devem produzir um vídeo utilizando a técnica do Stop Motion. O vídeo deve abordar algum conceito de uma disciplina curricular da educação básica (ex. fotossíntese, movimento de rotação e translação da terra, etc.). O vídeo deve conter no mínimo 30 segundos e no máximo 1 minuto. Cada segundo do vídeo deve conter no mínimo 5 frames/fotos. O vídeo deve conter abertura, legendas, trilha sonora e créditos. Para uma descrição mais detalhada, consulte o roteiro de aprendizagem 04.

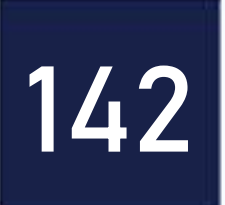

### Tarefa para casa – Post O2

Cada equipe deve elaborar e postar em nosso blog, um post relatando sobre os recursos e as atividades realizadas na aula de hoje. A postagem precisa ser realizada no decorrer da semana.

Para mais informações, consulte o roteiro de aprendizagem 04.

0 a 1,0.

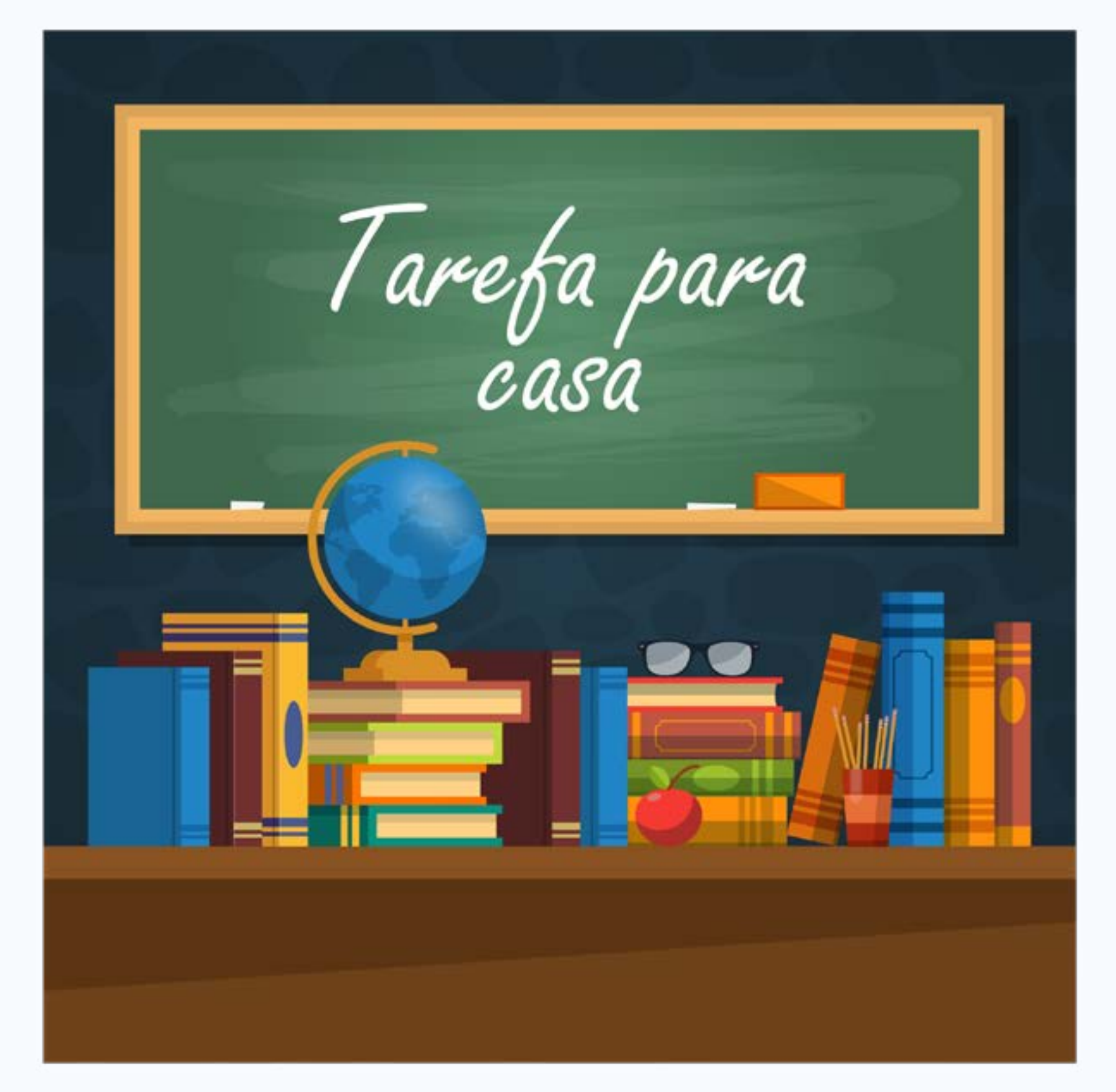

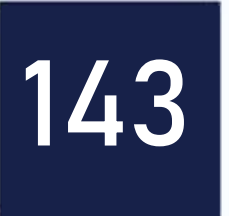

### Para refletir!!!

# Feliz aquele que transfere o que sabe e aprende o que ensina.

Cora Coralina

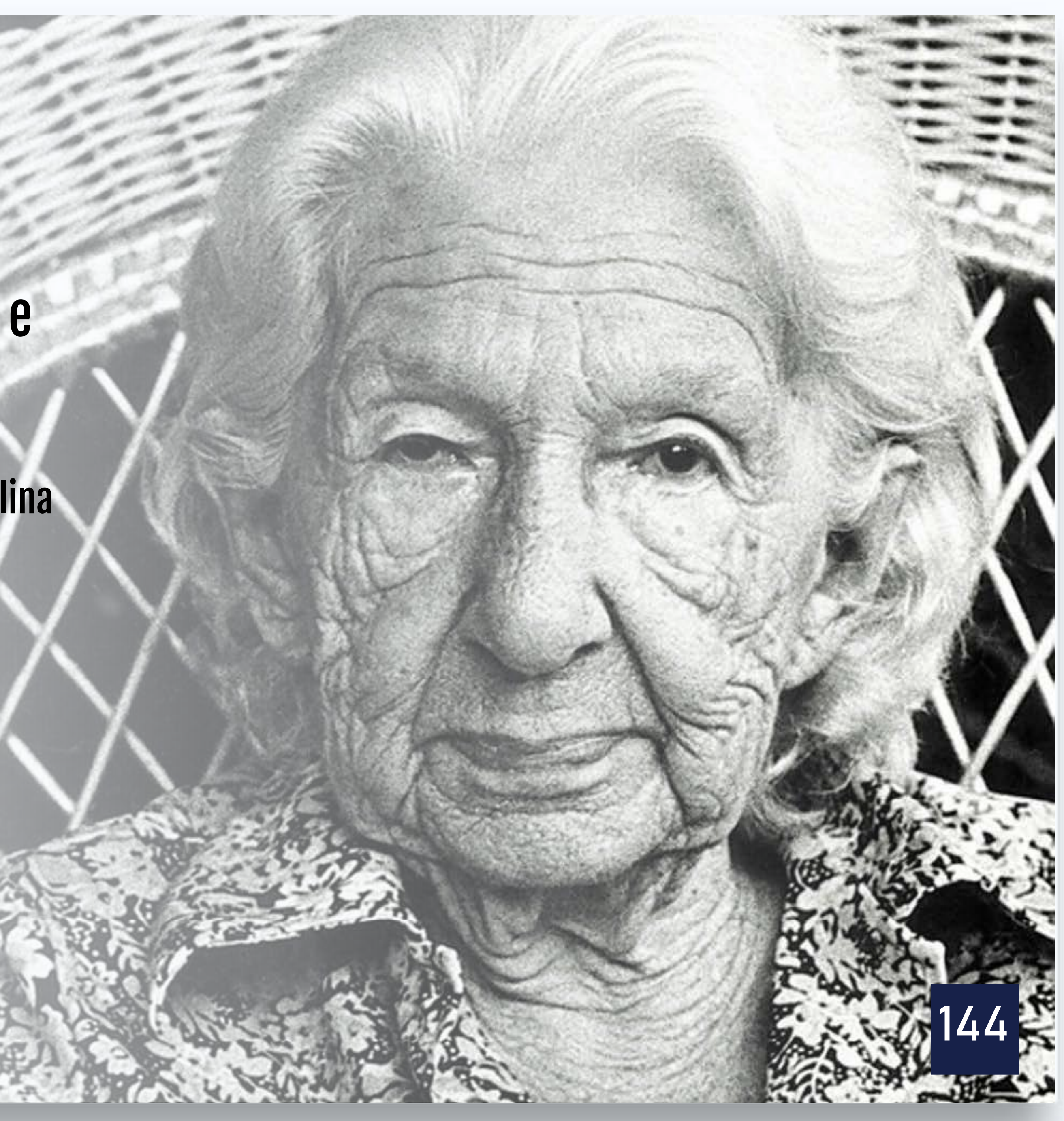
## Obrigado! www.almirjr.com

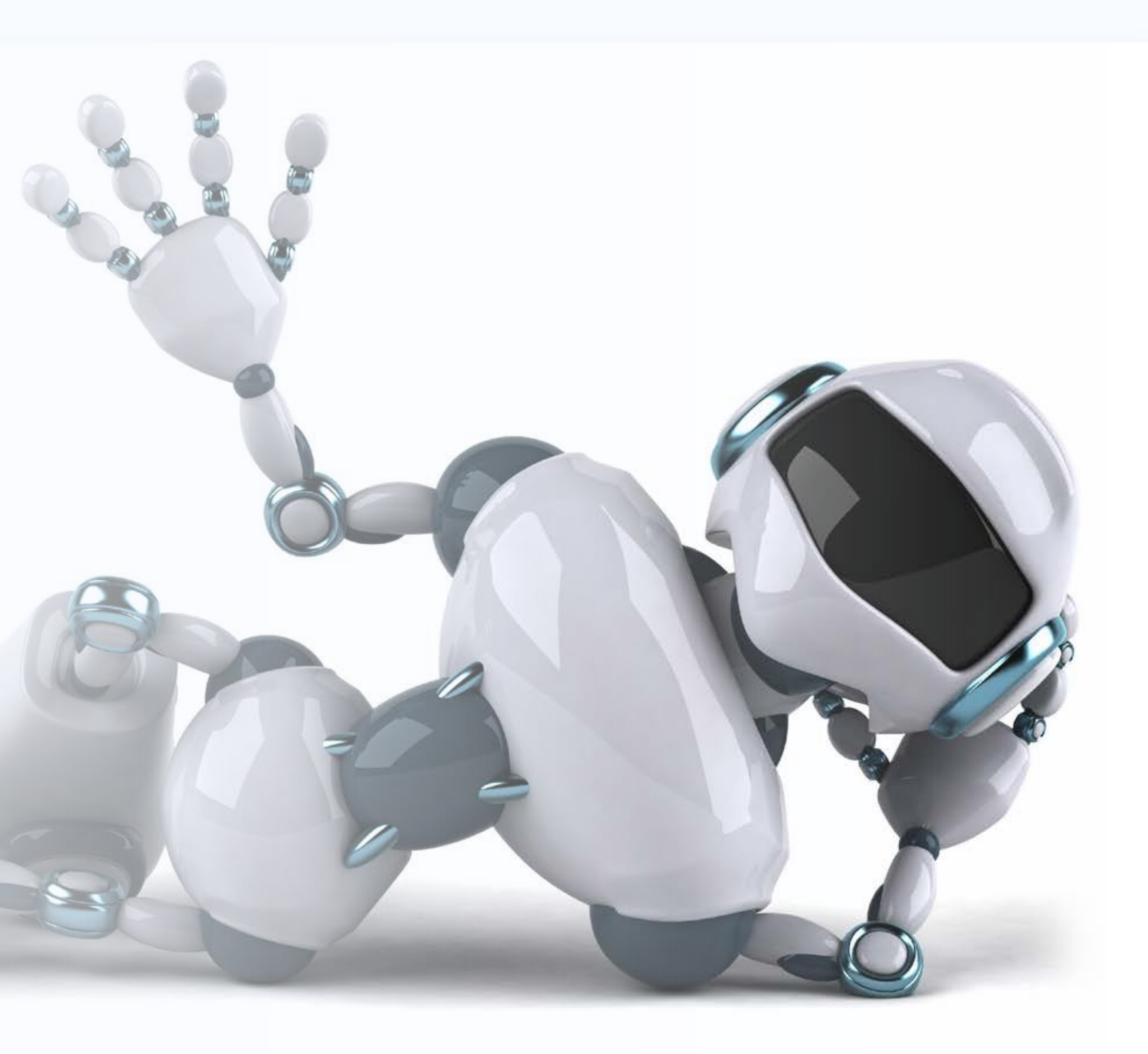

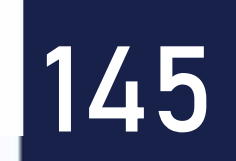